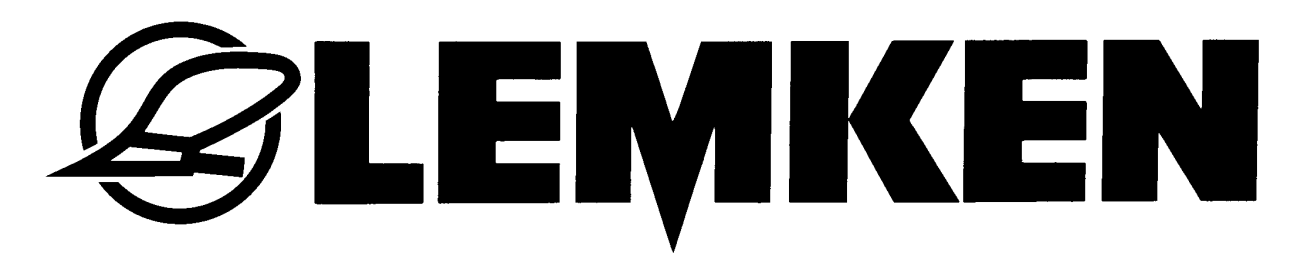

# Betriebsanleitung

# Elektronische Steuerung Solitronic 1.54

- DE -

Art.Nr.17510154 1/07.11

## LEMKEN GmbH & Co. KG

Weseler Straße 5, D-46519 Alpen / Postfach 11 60, D-46515 Alpen Telefon (0 28 02) 81-0, Telefax (0 28 02) 81-220 E-Mail: lemken@lemken.com, Internet: http://www.lemken.com

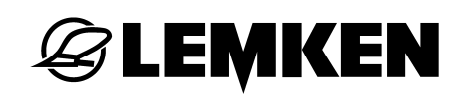

#### Verehrter Kunde!

Wir möchten uns für das Vertrauen bedanken, das Sie uns mit dem Kauf dieses Gerätes entgegengebracht haben. Die Vorteile des Gerätes kommen nur dann zum Tragen, wenn das Gerät sachgemäß bedient und genutzt wird. Bei der Übergabe dieses Gerätes wurden Sie bereits von Ihrem Händler hinsichtlich Bedienung, Einstellung und Wartung eingewiesen. Diese kurze Einweisung erfordert jedoch noch zusätzlich das eingehende Studium der Betriebsanleitung.

Diese Betriebsanleitung hilft Ihnen das Gerät der LEMKEN GmbH & Co. KG näher kennen zu lernen und seine bestimmungsgemäßen Einsatzmöglichkeiten zu nutzen.

Die Betriebsanleitung enthält wichtige Hinweise, wie das Gerät sicher, sachgerecht und wirtschaftlich betrieben wird. Ihre Beachtung hilft, Gefahren zu vermeiden, Störungen und Ausfallzeiten zu vermindern und die Zuverlässigkeit sowie die Lebensdauer zu erhöhen. Lesen Sie vor der Inbetriebnahme die Betriebsanleitung sorgfältig und aufmerksam durch.

Sorgen Sie dafür, dass die Betriebsanleitung ständig am Einsatzort des Gerätes verfügbar ist.

Die Betriebsanleitung muss von jeder Person gelesen und beachtet werden, die mit folgenden Arbeiten beauftragt ist:

- An- und Abbau,
- Einstellungen,
- Betrieb,
- Wartung und Instandsetzung,
- Störungsbehebung,
- endgültige Außerbetriebnahme und Entsorgung.

Diese Betriebsanleitung gilt als Original-Betriebsanleitung.

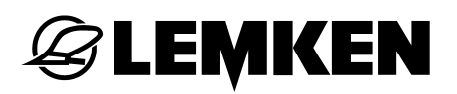

#### Ersatzteilbestellung

Diesem Gerät wird eine Gerätekarte mitgegeben, in der alle Baugruppen aufgeführt sind, die für das Produkt relevant sind. Die für Ihr Gerät gültige Ersatzteilliste enthält neben den für Sie relevanten Baugruppen auch die, die nicht für Ihr Gerät gedacht sind. Bitte achten Sie darauf, dass Sie nur Ersatzteile bestellen, die zu den Baugruppen gehören, die sich auf Ihrer Gerätekarte bzw. auf dem beigefügten EDV-Ausdruck befinden. Geben Sie bitte bei der Ersatzteilbestellung auch die Typenbezeichnung und die Fabrikationsnummer des Gerätes an. Sie finden diese Angaben auf dem Typenschild. Tragen Sie diese Daten in die nachfolgenden Felder ein, damit Sie sie immer zur Hand haben.

| Typenbezeichnung:   |  |
|---------------------|--|
| Fabrikationsnummer: |  |

Bitte denken Sie daran, dass Sie nur Original-LEMKEN-Ersatzteile einsetzen. Nachbauteile beeinflussen die Funktion des Gerätes negativ, weisen geringere Standzeiten sowie Risiken und Gefahren auf, die nicht von der LEMKEN GmbH & Co. KG abgeschätzt werden können. Außerdem erhöhen Sie den Wartungsaufwand.

#### Service und Ersatzteile

Informationen zu Service und Ersatzteilen bietet Ihnen Ihr Händler vor Ort oder unsere Internetseite unter www.lemken.com.

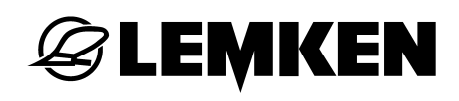

#### INHALT

| Inhalt | Inhalt                                                 |                                           |    |
|--------|--------------------------------------------------------|-------------------------------------------|----|
| 1 St   | 1 Stromversorgung9                                     |                                           |    |
| 2 Ba   | 2 Basisinformationen10                                 |                                           |    |
| 2.1    | 2.1 Einsatzbereich                                     |                                           |    |
| 2.2    | An                                                     | zeigen und Menüs                          | 11 |
| 2.3    | 2.3 Zusammenspiel mit anderen Software-Versionen       |                                           |    |
| 2.4    | LE                                                     | MKEN-Solitronic-Bedienterminal            | 12 |
| 2.4    | .1                                                     | Taste Ein / Aus                           | 13 |
| 2.4    | .2                                                     | Funktionstasten                           | 13 |
| 2.4    | .3                                                     | ESC-Taste                                 | 13 |
| 2.4    | .4                                                     | Drehgeber                                 | 13 |
| 2.4    | .5                                                     | NOT-AUS Schalter                          | 13 |
| 2.4    | .6                                                     | Schalttasten                              | 13 |
| 2.4    | .7                                                     | Taste Hauptmenü                           | 13 |
| 2.4    | .8                                                     | Taste WorkingSet                          | 13 |
| 2.4    | .9                                                     | frei belegbare Taste                      | 13 |
| 2.5    | ISC                                                    | OBUS-Bedienterminal                       | 14 |
| 2.5    | .1                                                     | Taste Ein / Aus                           | 15 |
| 2.5    | .2                                                     | Funktionstasten                           | 15 |
| 2.5    | .3                                                     | ESC-Taste                                 | 15 |
| 2.5    | .4                                                     | Drehgeber                                 | 15 |
| 2.5    | .5                                                     | ISOBUS-STOP-Schalter                      | 15 |
| 2.5    | .6                                                     | Quittierungstaste (ACK)                   | 15 |
| 2.5    | .7                                                     | Taste Hauptmenü                           | 15 |
| 2.5    | .8                                                     | Taste WorkingSet                          | 15 |
| 2.5    | .9                                                     | frei belegbare Taste                      | 15 |
| 2.6    | Be                                                     | trieb mit mehreren ISOBUS-Bedienterminals | 16 |
| 3 M    | enü                                                    | auswahl                                   | 17 |
| 3.1    | Eir                                                    | ngeben von Werten                         | 18 |
| 3.2    | 3.2 Bestätigen von Werten, Alarmen und Fehlermeldungen |                                           |    |
| 4 Be   | 4 Betriebsmenü 20                                      |                                           |    |

| 4.1  | All                     | gemeines                                    | 20 |
|------|-------------------------|---------------------------------------------|----|
| 4.2  | An                      | zeigen im Betriebsmenü                      | 20 |
| 4.2. | .1                      | Aussaat                                     | 20 |
| 4.2. | .2                      | Folgesteuerung                              | 21 |
| 4.2. | 3                       | Spuranreißer                                | 22 |
| 4.2. | .4                      | Schardruck / Walzendruck                    | 23 |
| 4.2. | 5                       | Fahrgassenschaltung                         | 24 |
| 4.2. | .6                      | Drehzahlüberwachung                         | 24 |
| 4.3  | Be                      | triebsspannung und aktueller Stromverbrauch | 25 |
| 4.4  | Ala                     | armeinstellung der Gebläsedrehzahl          | 25 |
| 4.5  | Ko                      | ontrolle der Aussaatmenge                   | 25 |
| 4.6  | Ala                     | armeinstellung der Gelenkwelle              | 25 |
| 4.7  | Не                      | ktarzähler                                  | 26 |
| 4.8  | Ele                     | ektrohydraulische Schardruckverstellung     | 26 |
| 4.9  | Ele                     | ektrohydraulische Walzendruckverstellung    | 26 |
| 4.10 | So                      | litronic-Management                         | 27 |
| 4.1( | 0.1                     | Einstellung speichern                       | 28 |
| 4.10 | 0.2                     | Einstellungen abrufen                       | 28 |
| 4.11 | Int                     | ervall-Fahrgassenschaltung                  | 28 |
| 4.12 | Ve                      | ränderung der Aussaatmenge                  | 29 |
| 4.12 | 2.1                     | Manuell Start                               | 29 |
| 4.12 | 2.2                     | Manuell Stop                                | 30 |
| 4.13 | Те                      | ilbreitenabschaltung                        | 31 |
| 4.14 | Fa                      | hrgassenschaltung                           | 31 |
| 4.15 | Sa                      | atstriegel-S                                | 32 |
| 4.16 | Au                      | Itomatikbetrieb                             | 33 |
| 4.17 | Ма                      | nueller Betrieb                             | 35 |
| 4.17 | 7.1                     | Bodenbearbeitungsgerät deaktivieren         | 36 |
| 4.17 | 7.2                     | Säschiene deaktivieren                      | 36 |
| 4.18 | .18 Spuranreißerbetrieb |                                             |    |

| 4.18   | 8.1  | Betriebsart der Spuranreißer                  | 37 |
|--------|------|-----------------------------------------------|----|
| 4.18.2 |      | Auswahl der Spuranreißer                      | 38 |
| 4.18.3 |      | Alleinbedienung der Spuranreißer              | 39 |
| Klap   | ppba | ares Gerät                                    | 39 |
| Star   | rres | Gerät                                         | 40 |
| 4.19   | Pla  | anierzinkenfeld                               | 41 |
| 4.20   | We   | eitere Anzeigen im Betriebsmenü               | 42 |
| 4.21   | Sä   | rohrüberwachung                               | 43 |
| 4.21   | 1.1  | Allgemeines                                   | 43 |
| 4.21   | 1.2  | Fahrgassenüberwachung                         | 43 |
| 4.21   | 1.3  | Verteilerüberwachung (Teilbreitenüberwachung) | 43 |
| 5 Ab   | odre | əhmenü                                        | 44 |
| 5.1    | Al   | gemeines                                      | 44 |
| 5.2    | Ab   | odrehmenü für Saatgut                         | 45 |
| 5.2.   | .1   | Körner/m² in kg/ha umrechnen                  | 46 |
| 5.2.   | .2   | Abdrehen starten                              | 47 |
| 5.2.   | .3   | Kennzahl für das Saatgut eingeben             | 47 |
| 5.2.   | .4   | Aussaatmenge eingeben                         | 48 |
| 5.2.   | .5   | Dosierräder mit Saatgut füllen                | 48 |
| 5.2.   | .6   | Abdrehzeit für das Saatgut eingeben           | 49 |
| 5.2.   | 7    | Abdrehprobe starten                           | 49 |
| 5.2.   | .8   | Abgedrehte Saatgutmenge eingeben              | 50 |
| 5.2.   | 9    | Ergebnis für das abgedrehte Saatgut           | 51 |
| 5.3    | Ab   | drehprobe wiederholen                         | 52 |
| 5.4    | Αu   | issaatmenge verändern                         | 53 |
| 5.5    | Gr   | amm/Impulswert verändern                      | 54 |
| 5.6    | Ab   | odrehmenü für Dünger                          | 55 |
| 5.6.   | .1   | Abdrehen starten                              | 55 |
| 5.6.   | 2    | Düngermenge eingeben                          | 56 |
| 5.6.   | .3   | Dosierräder mit Dünger füllen                 | 56 |
| 5.6.   | .4   | Abdrehzeit für Dünger eingeben                | 56 |
| 5.6.   | .5   | Abdrehprobe starten                           | 57 |
|        |      |                                               |    |

| 5   | 5.6.6  | Abgedrehte Düngermenge eingeben                     | 57 |
|-----|--------|-----------------------------------------------------|----|
| 5   | 5.6.7  | Ergebnis für den abgedrehten Dünger                 | 58 |
| 5.  | 7 A    | Abdrehprobe wiederholen                             | 59 |
| 5.  | 8 C    | Düngermenge verändern                               | 59 |
| 5.9 | 9 0    | Gramm/Impulswert verändern                          | 60 |
| 6   | Eing   | jabemenü                                            | 61 |
| 6.  | 1 A    | Allgemeines                                         | 61 |
| 6.  | 2 F    | ahrgassenmenü                                       | 64 |
| 6   | 6.2.1  | Arbeitsbreite des Pflegegerätes                     | 64 |
| 6   | 6.2.2  | Hektarzählung bei Fahrgasse                         | 65 |
| 6   | 6.2.3  | Gerader Fahrgassenrhythmus, Art der Überfahrt       | 66 |
| 6   | 6.2.4  | Fahrgassenrhythmus                                  | 66 |
| 6   | 6.2.5  | Feldanfangseite                                     | 71 |
| 6.  | 3 F    | Rhythmusanzeige                                     | 71 |
| 6.  | 4 ⊦    | lektarzähler                                        | 79 |
| 6.  | 5 Т    | ankmenü                                             | 80 |
| 6.  | 6 0    | Sebläseüberwachung                                  | 81 |
| 6.  | 7 0    | Seschwindigkeitssignal                              | 82 |
| 6   | 6.7.1  | Auswahl Geschwindigkeitssignal                      | 83 |
| 6   | 6.7.2  | Diagnosemenü Traktor ECU                            | 84 |
| 6   | 6.7.3  | nur ISOBUS: Geschwindigkeitssignal für Vordosierung | 85 |
| 6   | 6.7.4  | Simulierte Geschwindigkeit                          | 85 |
| 6.  | 8 F    | Radkalibrierung in mm/Impuls                        | 86 |
| 6   | 6.8.1  | Manuelle Kalibrierung                               | 86 |
| 6   | 6.8.2  | 100 Meter Kalibrierung                              | 86 |
| 6.9 | 9 S    | Schrittwertemenü - Veränderung der Aussaatmenge     | 87 |
| 6.  | 10 A   | Ausschalten der Alarmfunktionen                     | 88 |
| 6.  | 11 E   | Ein- und Ausklappen                                 | 89 |
| 6   | 5.11.1 | Ausklappen                                          | 90 |
| 6   | 6.11.2 | 2 Einklappen                                        | 92 |
| 6.  | 12 T   | eilflächenspezifische Aussaat über GPS              | 94 |
|     |        |                                                     |    |

| 6.12              | 2.1   | Schnittstelle                               | 94 |
|-------------------|-------|---------------------------------------------|----|
| 6.12              | 2.2   | Aussaatmenge                                | 94 |
| 6.12              | 2.3   | Werte empfangen vom GPS-Empfänger           | 95 |
| 6.12              | 2.4   | Werte senden an den GPS-Empfänger           | 95 |
| 6.13              | Folg  | esteuerung - Eingabe der Zeitverzögerung    | 96 |
| 6.13              | 3.1   | Ansteuerung der Dosierwelle                 | 97 |
| 6.14              | Strie | gelfunktion                                 | 99 |
| 6.15              | Arbe  | eitsscheinwerfer                            | 99 |
| 6.16              | Gele  | nkwellenüberwachung1                        | 00 |
| 6.17              | Spu   | ranreißer – Eingabe der Zeitdauer1          | 00 |
| 6.18              | Inter | vall-Fahrgassenschaltung1                   | 01 |
| 6.19              | Solit | ronic-Management - Option1                  | 01 |
| 7 In <sup>-</sup> | fome  | nü10                                        | )2 |
| 7.1               | Allge | emeines1                                    | 02 |
| 7.2               | Fehl  | eranzeigen und Codeanzeigen1                | 03 |
| 7.2               | .1 F  | unktionsfehler1                             | 03 |
| 7.2               | .2 L  | eitungsfehler1                              | 03 |
| 7.2               | .3 D  | iagnose der Särohrüberwachung1              | 04 |
| 7.3               | Sens  | sortest1                                    | 05 |
| 7.4               | Tasc  | henrechner - Umrechnung Körner/m² in kg/ha1 | 06 |
| 7.5               | Abd   | rehmenü1                                    | 07 |
| 7.6               | Gerä  | iteeinstellung1                             | 08 |
| 7.7               | Soft  | wareversion1                                | 09 |
| 7.7               | .1 D  | isplayumschaltung am ISOBUS-Bedienterminal1 | 09 |
| 8 IS              | OBUS  | S Taskcontroller1 <sup>,</sup>              | 10 |
| 9 Si              | cheru | ıngen1                                      | 11 |
| 10 Di             | iagno | selisten1                                   | 12 |
| 10.1              | Code  | eanzeigen1                                  | 12 |
| 10.2              | Hinw  | veise1                                      | 12 |
| 10.3              | Warı  | nungen1                                     | 14 |

| 10.4   | Störungen1          | 15 |
|--------|---------------------|----|
| 10.5   | B1X – Leiterbrüche1 | 18 |
| 10.6   | B2X – Kurzschlüsse  | 20 |
| Stichv | vortverzeichnis1    | 22 |

#### 1 STROMVERSORGUNG

Für die Stromversorgung der elektronischen Steuerung muss das Anschlusskabel direkt an die Batterie des Traktors angeschlossen werden. Eine Betriebsspannung von 12 Volt ist erforderlich. Im Anschlusskabel zur Batterie befindet sich eine 40A Sicherung.

#### 2 BASISINFORMATIONEN

#### 2.1 Einsatzbereich

Die elektronische Steuerung ist für die Steuerung, Überwachung und Einstellung der Bestellkombinationen Compact-Solitair entwickelt worden.

- Mit der Compact-Solitair kann nur Saatgut oder Dünger ausgebracht werden.
- Mit der Compact-Solitair HD kann sowohl Saatgut als auch Dünger ausgebracht werden, sofern die entsprechende Auswahl in der Option "Düngen und Drillen" eingeschaltet wurde.

Über das Bedienterminal der elektronischen Steuerung kann die Zeitverzögerung zwischen dem Ausheben und Absenken des Bodenbearbeitungsgerätes und der Säschiene eingestellt werden. Unabhängig voneinander können folgende Funktionen aktiviert und deaktiviert werden:

- die Spuranreißerklappung
- das Ausheben und Absenken der Düngeschare
- das Ausheben und Absenken der Säschiene
- das Ausheben und Absenken der Vorlaufwalze oder Striegel mit Säschiene
- das Ausheben und Absenken des Bodenbearbeitungsgerätes

#### GEFAHR

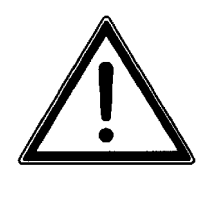

Das Fahren auf öffentlichen Straßen darf nur mit ausgeschaltetem Bedienterminal durchgeführt werden.

#### 2.2 Anzeigen und Menüs

Abhängig vom Gerätetyp und von der Ausrüstung der jeweiligen Gerätekombination können einige Anzeigen des Bedienterminals von den in dieser Betriebsanleitung abgebildeten Anzeigen abweichen. Falls dies relevant für den Betrieb des jeweiligen Gerätes ist, wird darauf gesondert hingewiesen.

#### 2.3 Zusammenspiel mit anderen Software-Versionen

Die Software-Version 1.54 ist nur bedingt kompatibel mit der Software-Version 1.52 und 1.53.

Es besteht die Möglichkeit, ein Bedienterminal mit der Software-Version 1.54 an einen Jobrechner mit der Software-Version 1.53 oder 1.52 anzuschließen.

Umgekehrt dagegen ist der Anschluss eines Bedienterminals mit der Software-Version 1.52 oder 1.53 an einen Jobrechner mit der Software-Version 1.54 nicht möglich.

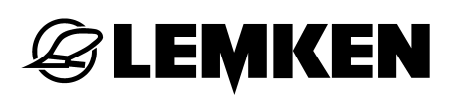

#### 2.4 LEMKEN-Solitronic-Bedienterminal

Über das Bedienterminal (1) wird die elektronische Steuerung bedient. Es besteht unter anderem aus einem Touchscreen (8), Funktionstasten (3), Schalttasten (7) und einem Drehgeber (5).

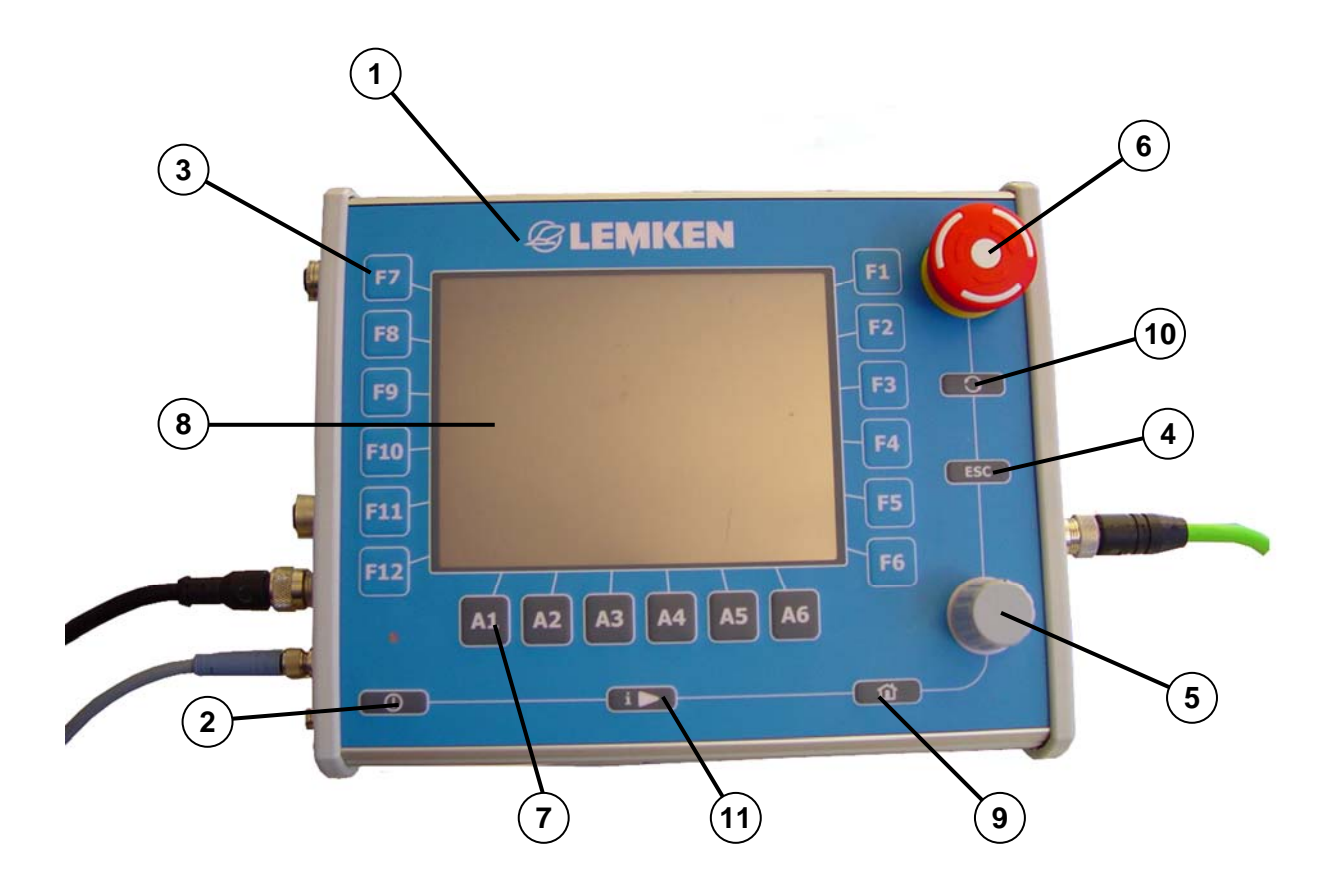

- 1 Bedienterminal
- 2 Taste Ein / Aus
- 3 Funktionstasten
- 4 ESC-Taste (Return-Taste)
- 5 Drehgeber
- 6 NOT-AUS Schalter

- 7 Schalttasten
- 8 Touchscreen
- 9 Taste Hauptmenü
- 10 Taste WorkingSet
- 11 frei belegbare Taste

#### 2.4.1 Taste Ein / Aus

Die Taste Ein / Aus (2) muss mindestens zwei Sekunden gedrückt werden, um die elektronische Steuerung einzuschalten bzw. wieder auszuschalten.

#### 2.4.2 Funktionstasten

Bei Betätigung einer Funktionstaste (3) wird jeweils die Funktion ausgeführt oder aktiviert, die angrenzend im Tochscreen (8) angezeigt wird.

#### 2.4.3 ESC-Taste

Durch Drücken der ESC-Taste (4) wird die Eingabe von Werten abgebrochen.

#### 2.4.4 Drehgeber

Durch Drehen des Drehgebers (5) wird ein Wert ausgewählt, eingegeben und durch Drücken bestätigt.

#### 2.4.5 NOT-AUS Schalter

Bei Betätigung des NOT-AUS Schalters werden alle Ausgänge abgeschaltet.

#### 2.4.6 Schalttasten

Bei Betätigung einer Schalttaste (7) wird die aktivierte Funktion ein- oder ausgeschaltet, die angrenzend im Touchscreen (8) angezeigt wird.

#### 2.4.7 Taste Hauptmenü

Durch Betätigung der Taste Startmenü (9) kann direkt in das Hauptmenü des Bedienterminals gewechselt werden. Die aktiven Anwendungen werden durch den Wechsel nicht geschlossen. Sie bleiben aktiv, obwohl nicht sichtbar.

#### 2.4.8 Taste WorkingSet

Durch wiederholtes kurzes Drücken Taste WorkingSet (10) kann zwischen den gerade aktiven Anwendungen gewechselt werden.

#### 2.4.9 frei belegbare Taste

Diese Taste (11) ist zurzeit noch ohne Funktion.

### 2.5 ISOBUS-Bedienterminal

Bei der Ausrüstung des Gerätes mit ISOBUS wird empfohlen, das LEMKEN ISO-BUS-Bedienterminal zu verwenden. Das Gerät kann aber auch mit anderen ISO-BUS-Bedienterminals betrieben werden.

Über das Bedienterminal (1) wird die elektronische Steuerung bedient. Es besteht unter anderem aus einem Touchscreen (8), Funktionstasten (3) und einem Drehgeber (5).

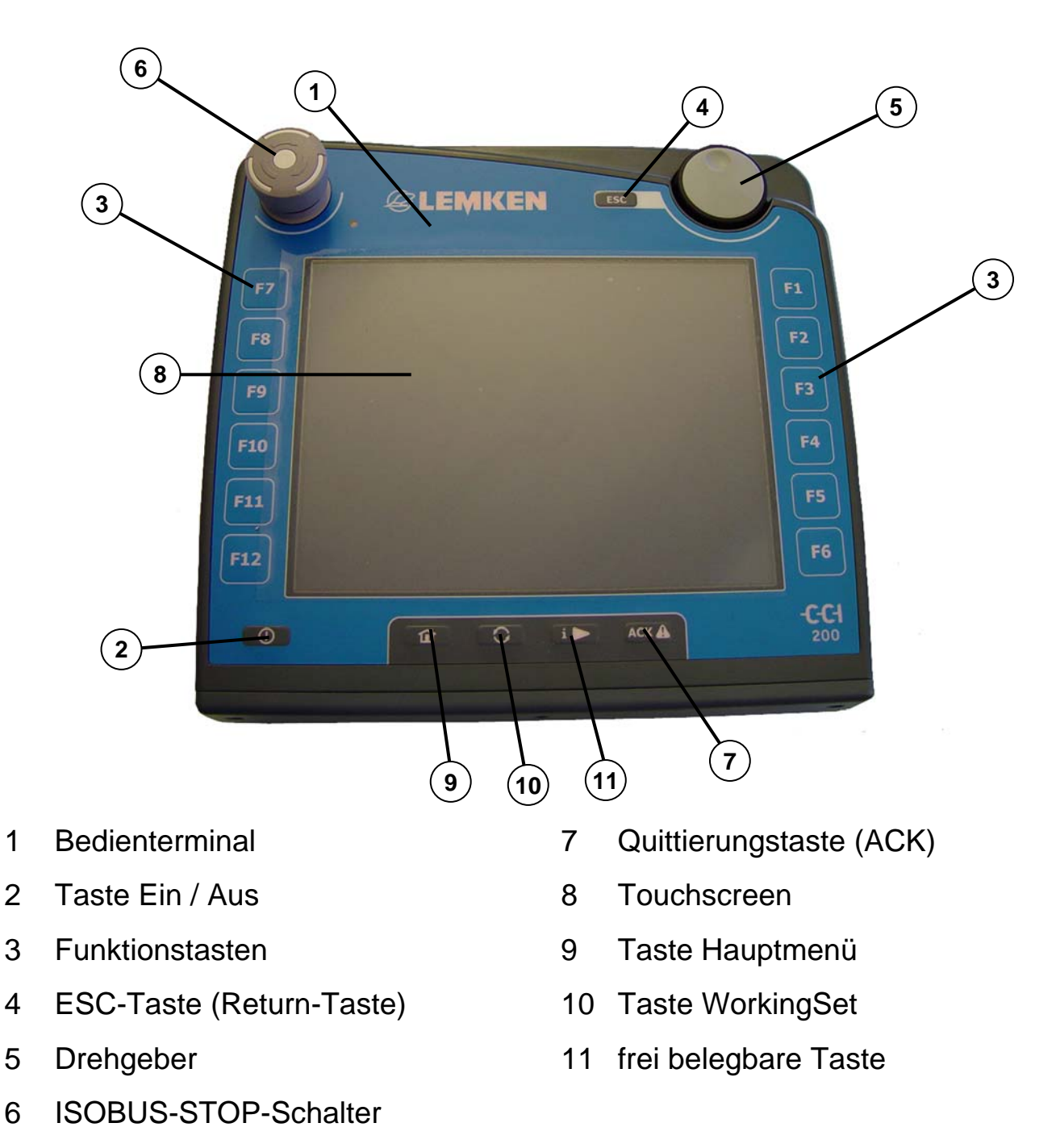

#### 2.5.1 Taste Ein / Aus

Die Taste Ein / Aus (2) muss mindestens 2 Sekunden gedrückt werden, um die elektronische Steuerung einzuschalten bzw. wieder auszuschalten.

#### 2.5.2 Funktionstasten

Bei Betätigung einer Funktionstaste (3) wird jeweils die Funktion ausgeführt oder aktiviert, die angrenzend im Touchscreen (8) angezeigt wird.

#### 2.5.3 ESC-Taste

Durch Drücken der ESC-Taste (4) wird die Eingabe von Werten abgebrochen.

#### 2.5.4 Drehgeber

Durch Drehen des Drehgebers (5) wird ein Wert ausgewählt, eingegeben und durch Drücken bestätigt.

#### 2.5.5 ISOBUS-STOP-Schalter

Wenn der ISOBUS-STOP-Schalter (6) betätigt wird, werden alle Tasten gesperrt. Siehe hierzu auch Betriebsanleitung ISOBUS-Bedienterminal CCI.

Erst wenn sich der Stop-Schalter (6) wieder in seiner Ausgangsposition befindet, können die gesperrten Funktionen wieder ausgeführt werden.

#### 2.5.6 Quittierungstaste (ACK)

Die Quittierungstaste (7) dient zum Quittieren von Fehlermeldungen.

#### 2.5.7 Taste Hauptmenü

Durch Betätigung der Taste Hauptmenü (9) kann direkt in das Hauptmenü des Bedienterminals gewechselt werden. Die aktiven Anwendungen werden durch den Wechsel nicht geschlossen. Sie bleiben aktiv, obwohl nicht sichtbar.

#### 2.5.8 Taste WorkingSet

Durch wiederholtes kurzes Drücken der Taste WorkingSet (10) kann zwischen den gerade aktiven Anwendungen gewechselt werden.

#### 2.5.9 frei belegbare Taste

Diese Taste (11) ist zurzeit noch ohne Funktion.

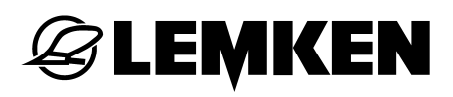

#### 2.6 Betrieb mit mehreren ISOBUS-Bedienterminals

Befinden sich mehrere ISOBUS-Bedienterminals am selben Feldbus, so kann die Gerätebedienung auf ein beliebiges ISOBUS-Bedienterminal geschaltet werden.

Siehe Infomenü »Displayumschaltung, Seite 109«.

#### 3 MENÜAUSWAHL

Drücken Sie diese Taste mindestens zwei Sekunden, um die elektronische Steuerung einzuschalten.

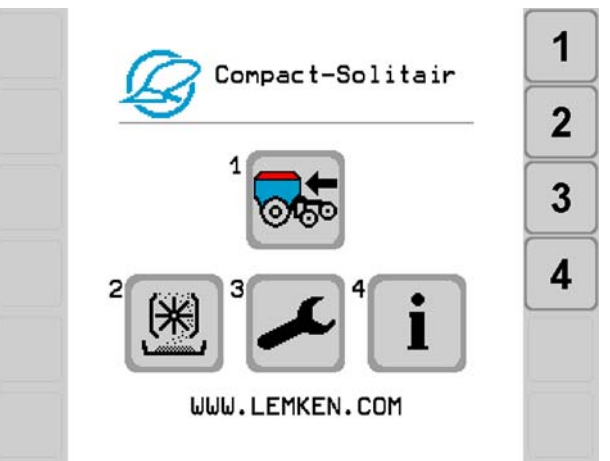

Nach dem Einschalten der elektronischen Steuerung und einer kurzen Systemprüfung erscheint das Hauptmenü.

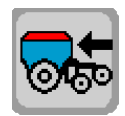

- Drücken Sie diese Taste, um in das Betriebsmenü zu gelangen.
- Drücken Sie diese Taste, um in das Abdrehmenü zu gelangen.

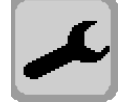

– Drücken Sie diese Taste, um in das Eingabemenü zu gelangen.

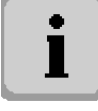

- Drücken Sie diese Taste, um in das Infomenü zu gelangen.

Je nach Ausrüstung und Gerätetyp stehen eine Menüseite oder mehrere Menüseiten zur Verfügung. Bei mehreren Menüseiten erscheint immer zusätzlich die Blätterfunktion für den Seitenwechsel.

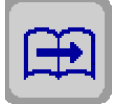

– Drücken Sie diese Taste, um die Seite im Menü zu wechseln.

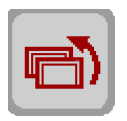

– Drücken Sie diese Taste, um ein Menü zurück zu springen.

#### 3.1 Eingeben von Werten

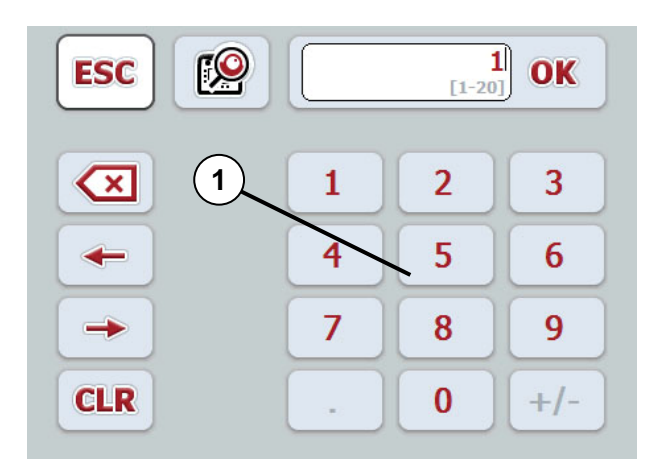

Dieses Fenster öffnet sich nach Drücken einer Taste an entsprechender Stelle auf dem Touchscreen.

Hier kann der entsprechende Wert über das Zahlenfeld (1) oder durch Betätigen des Drehgebers am Bedienterminal eingegeben werden.

Das Eingeben eines Wertes kann sowohl über dieses Eingabefenster als auch über eine Zahlenskala erfolgen.

Wechsel zur Zahlenskala:

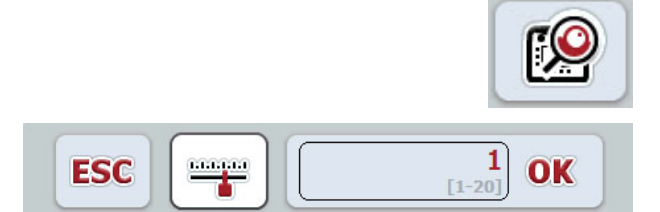

 Drücken Sie diese Taste, um die Eingabe zu wechseln.

Es erscheint das Fenster für die Werteingabe mittels Drehgeber.

Hier kann der Wert nur durch Betätigen des Drehgebers am Terminal eingegeben werden.

- Drücken Sie diese Taste, um den Wert mittels Zahlenskala zu bestimmen.

Es erscheint das Fenster für die Werteingabe mittels Zahlenskala.

Hier kann der Wert durch Betätigen des Drehgebers am Bedienterminal oder durch Schieben des Reglers (4) auf dem Touchscreen eingegeben werden.

 Drücken Sie diese Taste, um zurück zum Zahlenfeld zu gelangen.

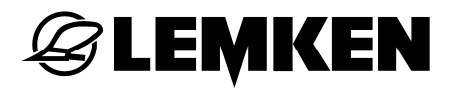

#### 3.2 Bestätigen von Werten, Alarmen und Fehlermeldungen

Eingegebene Werte, Alarme und Fehlermeldungen werden bestätigt durch:

- Drücken der Taste "OK" auf dem Touchscreen
- Anwählen und Drücken der Taste "OK" mittels Drehgeber

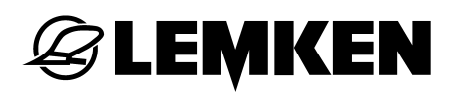

#### 4 BETRIEBSMENÜ

#### 4.1 Allgemeines

Das Betriebsmenü ist grundsätzlich auszuwählen, wenn das Gerät eingestellt ist und für die Aussaat eingesetzt wird.

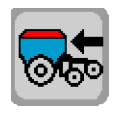

- Drücken Sie diese Taste, um in das Betriebsmenü zu gelangen.

#### 4.2 Anzeigen im Betriebsmenü

#### 4.2.1 Aussaat

|                   | Funktion                                              | Drücken der Taste                     |
|-------------------|-------------------------------------------------------|---------------------------------------|
| <b>11 0.00 ha</b> | Hektarzähler                                          | gesamte Hektarzähler                  |
| 0.0 km/h          | Aktuelle Arbeitsgeschwindigkeit                       | Abdrehmenü - Information              |
| 0.0 kg/ha         | Aktuelle Aussaatmenge kg/ha                           | Einfüll-, Aussaat- und Rest-<br>menge |
|                   | Option "Düngen und Drillen"                           | Finfüll- Aussaat- und Rest-           |
| N/P/K 0.0 kg/ha   | Aktuelle Aussaatmenge kg/ha<br>für Saatgut und Dünger | menge für Saatgut                     |
| kg/ha<br>+        | Erhöhung der Aussaatmenge                             | Aussaatmenge erhöhen                  |
| kg/ha<br>—        | Reduzierung der Aussaatmenge                          | Aussaatmenge reduzieren               |
| kg/ha<br>100%     | Sollaussaatmenge                                      | Sollaussaatmenge einstellen           |
| THE STREET        | Manuell Start                                         | Aussaat starten                       |
| ALL STOP          | Manuell Stop                                          | Aussaat stoppen                       |

#### 4.2.2 Folgesteuerung

|             | Funktion                                                     | Drücken der Taste                                   |
|-------------|--------------------------------------------------------------|-----------------------------------------------------|
| ++++        | Absenkvorgang                                                | -                                                   |
| <u>+++</u>  | Aushebevorgang                                               | -                                                   |
|             | Signal für teilflächenspezifische<br>Aussaat über GPS-System | -                                                   |
| AUTO↓       | Absenkvorgang beendet                                        | -                                                   |
| AUTO        | Aushebevorgang beendet                                       | -                                                   |
|             | Manuelle Striegelbetätigung                                  | Striegel manuell ausheben und absenken              |
| Auto +      | Automatische Striegelbetätigung                              | Striegel manuell ausheben und absenken              |
| Auto        | Automatischer Betrieb der Fol-<br>gesteuerung                | Folgesteuerung umschalten auf manuellen Betrieb     |
| Man<br>Etaj | Manueller Betrieb der Folge-<br>steuerung                    | Folgesteuerung umschalten auf automatischen Betrieb |
|             | Bodenbearbeitungsgerät akti-<br>viert                        | Bodenbearbeitungsgerät deak-<br>tivieren            |
| <b>11</b>   | Bodenbearbeitungsgerät deakti-<br>viert                      | Bodenbearbeitungsgerät akti-<br>vieren              |
| Xer ON      | Säschiene aktiviert                                          | Säschiene deaktivieren                              |
| X           | Säschiene deaktiviert                                        | Säschiene aktivieren                                |
| © †         | Planierzinkenfeld anheben                                    | Planierzinkenfeld absenken                          |
| GT          | Planierzinkenfeld absenken                                   | Planierzinkenfeld anheben                           |

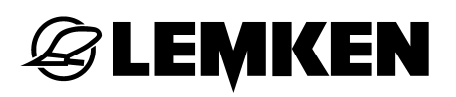

### 4.2.3 Spuranreißer

|      | Funktion                                   | Drücken der Taste                                 |
|------|--------------------------------------------|---------------------------------------------------|
| Auto | Automatischer Betrieb des<br>Spuranreißers | Spuranreißer umschalten auf manuellen Betrieb     |
| Man  | Manueller Betrieb des Spuran-<br>reißers   | Spuranreißer deaktivieren                         |
|      | Spuranreißer deaktiviert                   | Spuranreißer umschalten auf automatischen Betrieb |
| R    | rechter Spuranreißer aktiviert             | linken Spuranreißer aktivieren                    |
| L    | linker Spuranreißer aktiviert              | rechten Spuranreißer aktivieren                   |
|      | Betätigung linker Spuranreißer             | Vorwahl für manuellen Betrieb                     |
| R    | Betätigung rechter Spuranreißer            | Vorwahl für manuellen Betrieb                     |

#### 4.2.4 Schardruck / Walzendruck

|              | Funktion                                                                                | Drücken der Taste                           |
|--------------|-----------------------------------------------------------------------------------------|---------------------------------------------|
| 5            | Schardruck                                                                              | -                                           |
| 1            | Walzendruck                                                                             | -                                           |
| - <u>+</u> - | Reduzierung Walzendruck                                                                 | Walzendruck reduzieren                      |
| • <b>†</b> + | Erhöhung Walzendruck                                                                    | Walzendruck erhöhen                         |
| +            | Reduzierung Schardruck                                                                  | Schardruck reduzieren                       |
| * <b>*</b>   | Erhöhung Schardruck                                                                     | Schardruck erhöhen                          |
|              | Wechsel zwischen Tasten<br>Schardruck / Walzendruck und<br>Tasten Solitronic-Management | Tastenwechsel                               |
| 1>           | Solitronic-Management                                                                   | Speichern und Aufrufen von<br>Einstellungen |
| <b>K</b> ii  | Einstellungen sind gespeichert                                                          | -                                           |
| <b>\$</b> }  | gespeicherter Einstellungen sind aktiv                                                  | -                                           |

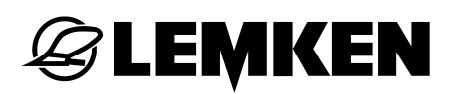

#### 4.2.5 Fahrgassenschaltung

|         | Funktion                                           | Drücken der Taste                                |
|---------|----------------------------------------------------|--------------------------------------------------|
| 0N• 4-4 | Fahrgassenrhythmus                                 | Ein- und Ausschalten der Inter-<br>vallschaltung |
|         | Manuelle Weiterschaltung der aktuellen Fahrspur    | Fahrspur weiterschalten                          |
|         | Manuelle Rückschaltung der ak-<br>tuellen Fahrspur | Fahrspur zurückschalten                          |
| STOP    | Manuelle Ruheschaltung der ak-<br>tuellen Fahrspur | Fahrspur beibehalten                             |
| [□]1    | Teilbreitenabschaltung                             | Teilbreite abschalten                            |

### 4.2.6 Drehzahlüberwachung

|                      | Funktion                                                                                            | Drücken der Taste                                                         |
|----------------------|----------------------------------------------------------------------------------------------------|---------------------------------------------------------------------------|
| 01/min               | Aktuelle Motordrehzahl der Sä-<br>welle                                                             | Motordaten der Säwelle                                                    |
| A 01/min<br>B 01/min | Option "Düngen und Drillen"<br>Aktuelle Motordrehzahlen der<br>Säwellen für Saatgut und Dün-<br>ger | Motordaten der Säwellen für<br>Saatgut und Dünger                         |
|                      | Aktuelle Gebläsedrehzahl                                                                            | Minimale und maximale Geblä-<br>sedrehzahlen (Alarmeinstel-<br>lung)      |
| 0 1/nin              | Aktuelle Drehzahl der Kreiseleg-<br>ge                                                              | Minimale und maximale Dreh-<br>zahl der Kreiselegge<br>(Alarmeinstellung) |

A

в

<u>@</u>

#### 4.3 Betriebsspannung und aktueller Stromverbrauch

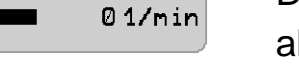

- Drücken Sie diese Taste, um die Betriebsspannung und den aktuellen Stromverbrauch des Elektromotors anzuzeigen.

Option "Düngen und Drillen"

01/min - Drücken Sie diese Taste, um die Betriebsspannung und den 01/min aktuellen Stromverbrauch der Elektromotoren anzuzeigen.

#### 4.4 Alarmeinstellung der Gebläsedrehzahl

Drücken Sie diese Taste, um die zulässigen Gebläsedrehzah-01/min len anzuzeigen.

#### 4.5 Kontrolle der Aussaatmenge

- 0.0 kg/ha
- Drücken Sie diese Taste, um die seit dem letzten Löschvorgang eingefüllte und ausgebrachte Saatgutmenge sowie die errechnete Restmenge im Tank in kg anzuzeigen.

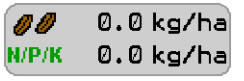

- Option "Düngen und Drillen"
  - Drücken Sie diese Taste, um die Anzeige aufzurufen.
- zuletzt eingefüllte Saatgutmenge
- **∖kg**∕ insgesamt eingefüllte Saatgutmenge

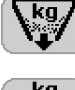

ausgebrachte Saatgutmenge

**∇**<sup>kg</sup>7 Restmenge im Tank

#### 4.6 Alarmeinstellung der Gelenkwelle

- 1/min Ø 0 1/min
- Drücken Sie diese Taste, um die Einstellungen f
  ür eine Alarmmeldung anzuzeigen.

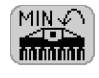

Hinter dieser Anzeige wird die minimale Drehzahl angezeigt.

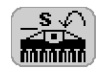

Hinter dieser Anzeige wird die Zeitspanne angezeigt, nach der bei Unterschreitung der minimalen Drehzahl ein Alarm ausgelöst wird.

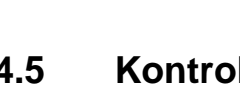

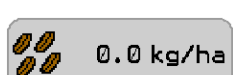

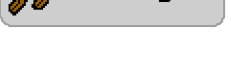

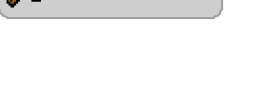

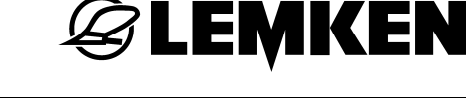

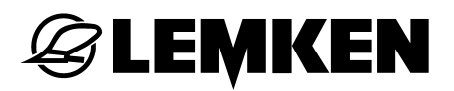

#### 4.7 Hektarzähler

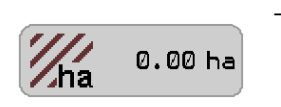

 Drücken Sie diese Taste, um den Feldhektarzähler, den Tageshektarzähler, den Jahreshektarzähler und den Gesamthektarzähler anzuzeigen.

#### 4.8 Elektrohydraulische Schardruckverstellung

Der Schardruck der Säschiene kann während des Betriebes stufenweise erhöht oder reduziert werden.

Anzeige des eingestellten Schardrucks

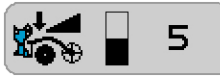

- minimaler Schardruck = Stufe 0
  - maximaler Schardruck = Stufe 10

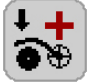

– Drücken Sie diese Taste, um den Schardruck zu erhöhen.

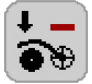

– Drücken Sie diese Taste, um den Schardruck zu reduzieren.

#### 4.9 Elektrohydraulische Walzendruckverstellung

Die Druckbelastung auf die vorlaufende Walze kann während des Betriebes stufenweise erhöht oder reduziert werden.

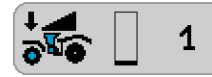

- Anzeige des eingestellten Walzendrucks
- minimaler Walzendruck = Stufe 0
- maximaler Walzendruck = Stufe 10

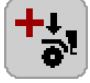

– Drücken Sie diese Taste, um den Walzendruck zu erhöhen.

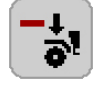

- Drücken Sie diese Taste, um den Walzendruck zu reduzieren.

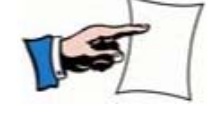

Die Walzendruckverstellung entfällt bei Geräten ohne Walze.

#### 4.10 Solitronic-Management

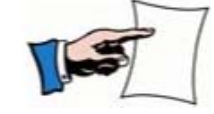

Das Solitronic-Management ist als Option frei wählbar. Siehe Eingabemenü »Solitronic-Management, Seite 101«.

Über das Solitronic-Management können aktuelle Geräteeinstellungen gespeichert und bei Bedarf aufgerufen werden. Hierfür stehen insgesamt vier Speicherplätze zur Verfügung.

Folgende Einstellungen werden gespeichert:

- Schardruck
- Walzendruck
- prozentual veränderte Aussaatmenge
- Betätigung Saatstriegel

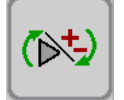

Über diese Taste kann zwischen den Tasten Schardruck / Walzendruck und den Tasten Solitronic-Management gewechselt werden.

- Drücken Sie diese Taste, um zum Solitronic-Management zu wechseln.

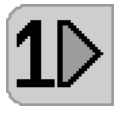

Es erscheinen 4 Tasten 1-4.

Über diese Tasten können Einstellungen gespeichert und abgerufen werden.

### 4.10.1 Einstellung speichern

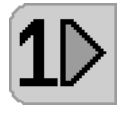

Drücken Sie eine der 4 belegbaren Tasten und halten Sie die Taste gedrückt.

Die eingestellten Werte werden in das Solitronic-Management übertragen.

- Lassen Sie diese Taste los, sobald ein längerer Signalton erfolgt.

Die aktuellen Einstellungen sind gespeichert.

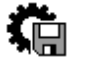

Zur Information erscheint dieses Symbol.

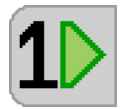

Die grüne Taste signalisiert die Übereinstimmung der aktuellen Einstellung mit der Einstellung des Speicherplatzes.

Gespeicherte Werte werden durch erneutes Speichern überschrieben.

#### 4.10.2 Einstellungen abrufen

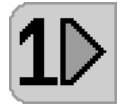

 Drücken Sie diese Taste, um die gespeicherten Einstellungen abzurufen.

Es erfolgt ein kurzer Signalton.

Das Gerät wird auf die gespeicherten Werte eingestellt.

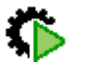

Zur Information erscheint dieses Symbol.

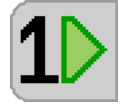

Die grüne Taste signalisiert die Übereinstimmung der aktuellen Einstellung mit der Einstellung des Speicherplatzes.

#### 4.11 Intervall-Fahrgassenschaltung

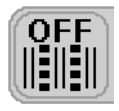

- Drücken Sie diese Taste, um die Intervall-Fahrgassenschaltung einzuschalten.
- Drücken Sie diese Taste erneut, um diese Funktion wieder auszuschalten.

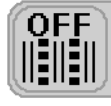

Intervall-Fahrgassenschaltung ist ausgeschaltet

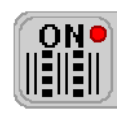

Intervall-Fahrgassenschaltung ist eingeschaltet

#### 4.12 Veränderung der Aussaatmenge

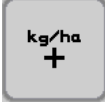

 Drücken Sie diese Taste, um die Aussaatmenge in den zuvor eingegebenen Prozentschritten zu erhöhen.

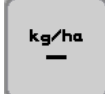

 Drücken Sie diese Taste, um die Aussaatmenge in den zuvor eingegebenen Prozentschritten zu verringern.

Die Aussaatmenge kann in bis zu maximal 10 Schritten erhöht oder reduziert werden. Dadurch lassen sich Anpassungen der Aussaatmenge von bis zu + / - 200% (10 Schritte mit Schrittweite 20%) realisieren.

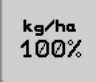

 Drücken Sie diese Taste, um wieder die normale Sollaussaatmenge einzustellen.

#### 4.12.1 Manuell Start

Um die Aussaat, z.B. in Feldecken, unabhängig von der Gerätesteuerung zu starten, kann die Säwelle manuell bedient werden.

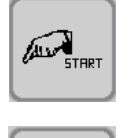

 Drücken Sie diese Taste länger als 3 Sekunden, um die Aussaat unabhängig von der Gerätesteuerung zu starten.

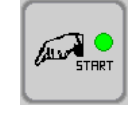

Der manuelle Start wird durch ein grünes Licht signalisiert.

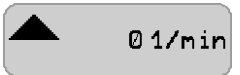

Die Säräder drehen sich 20 Sekunden. Wenn innerhalb dieser 20 Sekunden eine Arbeitsgeschwindigkeit von mindestens 1,3 km/h erreicht wird, wird die Säwelle bzw. das Gerät wieder von der Gerätesteuerung geregelt.

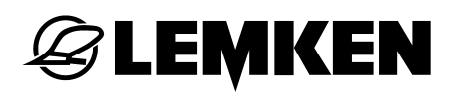

#### 4.12.2 Manuell Stop

#### Aussaat unterbrechen

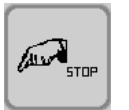

- Drücken Sie diese Taste, um die Aussaat zu unterbrechen.

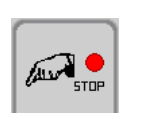

Die Unterbrechung wird durch ein rotes Licht signalisiert.

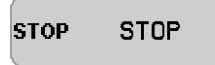

Die Säwelle ist gestoppt.

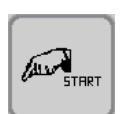

- Drücken Sie diese Taste, um die Aussaat wieder zu starten.

Diese Funktion wird automatisch deaktiviert, sobald das Bodenbearbeitungsgerät ausgehoben wird.

#### Aussaat deaktivieren

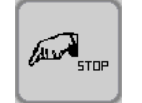

Drücken Sie diese Taste länger als 5 Sekunden, um die Aussaat zu deaktvieren.

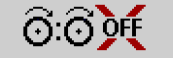

Die Säwelle samt Gebläseüberwachung ist deaktiviert.

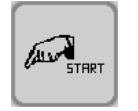

Die Aktivierung der Säwelle ist nur über diese Taste möglich.

- Drücken Sie diese Taste, um die Aussaat wieder zu aktivieren.

#### 4.13 Teilbreitenabschaltung

Die Anzahl der Teilbreiten kann je nach Gerätetyp variieren.

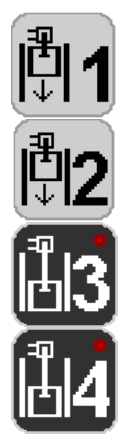

 Drücken Sie die jeweilige Taste, um die entsprechende Teilbreite abzuschalten.

Wenn eine Teilbreite z.B. für die erste Überfahrt abgeschaltet ist, leuchtet die jeweilige Leuchtdiode auf. Dies ist hier exemplarisch dargestellt an den Teilbreiten 3 und 4.

Alle 30 Sekunden ertönt bei abgeschalteter Teilbreite ein Erinnerungs-Alarm.

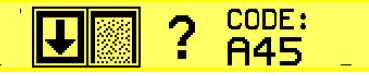

Wird nach der Kehrfahrt auf dem Vorgewende das Einschalten der Teilbreiten vergessen, erscheint diese Anzeige mit Hinweiscode. Diese Anzeige verschwindet nach dem Bestätigen.

Mit dieser Anzeige wird nachgefragt, ob weiter mit der abgeschalteten Teilbreite gearbeitet werden soll oder nicht. Wenn nicht, dann müssen die abgeschalteten Teilbreiten durch Betätigen der entsprechenden Tasten wieder eingeschaltet werden. Nach dem Einschalten erlöschen die Leuchtdioden.

#### 4.14 Fahrgassenschaltung

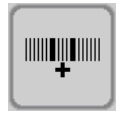

– Drücken Sie diese Taste, um die aktuelle Fahrspur weiterzuschalten.

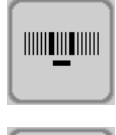

- Drücken Sie diese Taste, um die aktuelle Fahrspur zurückzuschalten.

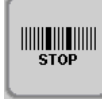

- Drücken Sie diese Taste, um die Fahrgassenschaltung anzuhalten.

Die Fahrgassenschaltung muss z.B. dann angehalten werden, wenn das Gerät oder die Säschiene während einer Überfahrt ausgehoben wird. Ansonsten wird die aktuelle Fahrspur bei den Geräten weitergeschaltet, die nicht mit dem Druckschalter für die Spuranreißer ausgerüstet sind.

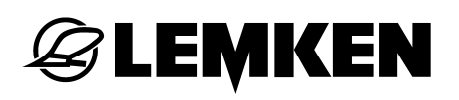

#### 4.15 Saatstriegel-S

Wenn das Gerät mit einem Saatstriegel-S ausgerüstet ist, erscheint im Touchscreen die Funktion manuelle Striegelbetätigung oder die Funktion automatische Striegelbetätigung, abhängig von der Auswahl im Eingabemenü.

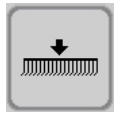

Manuelle Striegelbetätigung

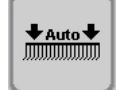

Automatische Striegelbetätigung

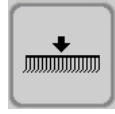

 Drücken Sie diese Taste, um den Striegel auszuheben oder abzusenken.

Bei der automatischen Striegelbetätigung wird der Striegel automatisch ausgehoben, wenn das Gerät ausgehoben wird und automatisch abgesenkt, wenn das Gerät abgesenkt wird. Im Auto-Modus kann während der Überfahrt der Striegel auch manuell ausgehoben und wieder eingesetzt werden.

Ob der Striegel ausgehoben oder abgesenkt ist, kann jeweils am Pfeil abgelesen werden:

- Pfeil zeigt nach oben = Striegel ist ausgehoben
- Pfeil zeigt nach unten = Striegel ist abgesenkt

#### 4.16 Automatikbetrieb

|                     | - Verweisen Sie alle Personen aus dem Arbeitsbereich des Gerä-                                      |  |
|---------------------|----------------------------------------------------------------------------------------------------|--|
| WARNUNG             | tes, bevor Sie das Gerät in Betrieb nehmen.                                                         |  |
| $\underline{\land}$ | <ul> <li>Achten Sie auf einen ausreichenden Sicherheitsabstand zu den<br/>Spuranreißern.</li> </ul> |  |
|                     | Jedes Ausheben und Absenken der Gerätefelder führt zu einem Aus- und Einklappen der Spuranreißer.   |  |
|                     | Siehe auch die Betriebsanleitung zum Gerät.                                                         |  |

Im Automatikbetrieb läuft die Folgesteuerung automatisch ab. Das Bodenbearbeitungsgerät, die Säschiene und der Spuranreißer werden nacheinander betätigt. Das Ausheben und Absenken der Säschiene erfolgt jeweils nach dem Ausheben und Absenken des Bodenbearbeitungsgerätes. Der zeitliche Abstand wird im Einstellungsmenü vorgegeben.

Bei eingeschalteter Option "Düngen und Drillen" wird im Automatikbetrieb auch die Säschiene für den Dünger automatisch betätigt. Dabei wird sie zeitlich parallel mit den Säscharen ausgehoben und parallel mit dem Bodenbearbeitungsgerät wieder abgesenkt.

Ist die Option "Düngen und Drillen" nicht eingeschaltet, wird die Säschiene für den Dünger im ausgehobenen Zustand mitgeführt.

VORSICHTBei Deaktivierung der Option "Düngen und Drillen" in abgesenkter<br/>Stellung der Düngeschiene bleibt die Düngeschiene abgesenkt<br/>und wird nicht mit ausgehoben.

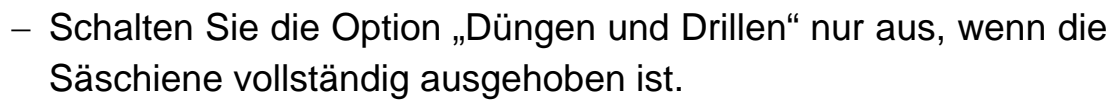

#### Ausheben

Wenn Sie das entsprechende Steuergerät für die Folgesteuerung auf "Ausheben" schalten, werden das Bodenbearbeitungsgerät und fast zeitgleich der Spuranreißer ausgehoben. Zeitverzögert wird die Säschiene (und die vorlaufende Walze mit angebauter Säschiene – Option) ausgehoben. Die Säschiene wird solange angehoben, bis die voreingestellte Position erreicht ist. Das Erreichen der Position wird durch fünf kurze Signaltöne bestätigt. Das Steuergerät ist nach dem Signal in Neutralstellung zu schalten.

#### Absenken

Wenn Sie das entsprechende Steuergerät für die Folgesteuerung auf "Absenken" schalten, wird das Bodenbearbeitungsgerät zusammen mit dem Spuranreißern abgesenkt. Zeitverzögert wird die Säschiene (und die vorlaufende Walze mit angebauter Säschiene – Option) abgesenkt. Der abgeschlossene Vorgang wird durch fünf kurze Signaltöne bestätigt. Schalten Das Steuergerät ist nach dem Signal in Neutralstellung zu schalten. Anschließend wird der voreingestellte Schardruck (und Walzendruck) angepasst.
#### 4.17 Manueller Betrieb

| WARNUNG | <ul> <li>Verweisen Sie alle Personen aus dem Arbeitsbereich des Gerä-<br/>tes, bevor Sie das Gerät in Betrieb nehmen.</li> </ul> |
|---------|----------------------------------------------------------------------------------------------------|
|         | <ul> <li>Achten Sie auf einen ausreichenden Sicherheitsabstand zu den<br/>Spuranreißern.</li> </ul>                              |
|         | Jedes Ausheben und Absenken der Gerätefelder führt zu einem<br>Aus- und Einklappen der Spuranreißer.                             |
|         | Siehe auch die Betriebsanleitung zum Gerät.                                                                                      |

Um das Bodenbearbeitungsgerät, die Säschiene oder den Spuranreißer zu deaktivieren, muss die Betriebsart manueller Betrieb ausgewählt sein.

Wenn die Betriebsart manueller Betrieb gewählt ist, werden grundsätzlich das aktivierte Bodenbearbeitungsgerät und die aktivierte Säschiene zusammen ausgehoben und auch die aktivierten Spuranreißer betätigt.

Es besteht die Möglichkeit, folgende Geräte zu deaktivieren und somit inaktiv zu setzen:

- das Bodenbearbeitungsgerät
- die Säschiene
- der Spuranreißer

Dies kann nützlich sein, um z.B. Hindernissen auf dem Feld auszuweichen.

Es ist möglich, das abgesenkte Bodenbearbeitungsgerät und die abgesenkte Säschiene zu deaktivieren und den Spuranreißer einzuklappen. Die Arbeitsstellung des Bodenbearbeitungsgerätes und der Säschiene wird nicht beeinflusst. Eine Unterbrechung der Bestellarbeit ist somit nicht notwendig.

Nach dem Ausklappen des eingeklappten Spuranreißers kann auf die Betriebsart Automatikbetrieb umgeschaltet werden.

Auch besteht die Möglichkeit, die ausgehobene Säschiene zu deaktiviert, um das Feld im ersten Arbeitsgang zunächst für die Aussaat vorzubereiten.

## 4.17.1 Bodenbearbeitungsgerät deaktivieren

– Drücken Sie diese Taste, um in den Modus Manuell zu wechseln.

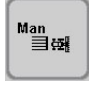

Es erscheint das Symbol für den Betriebsmodus manuell.

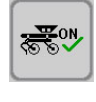

 Drücken Sie diese Taste, um das Bodenbearbeitungsgerät zu deaktivieren.

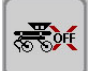

Auto ⊒∰ Es erscheint das Symbol für die deaktivierte Funktion.

## 4.17.2 Säschiene deaktivieren

- Drücken Sie diese Taste, um in den Modus Manuell zu wechseln.
- Es erscheint das Symbol für den Betriebsmodus manuell.
- Drücken Sie diese Taste, um die Säschiene zu deaktivieren.

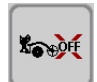

Es erscheint das Symbol für die deaktivierte Funktion.

Bei eingeschalteter Option "Düngen und Drillen" wird zusätzlich die Säschiene für den Dünger deaktiviert.

Die Säschiene wird bei Erreichen des eingestellten Schardrucks automatisch abgeschaltet.

## 4.18 Spuranreißerbetrieb

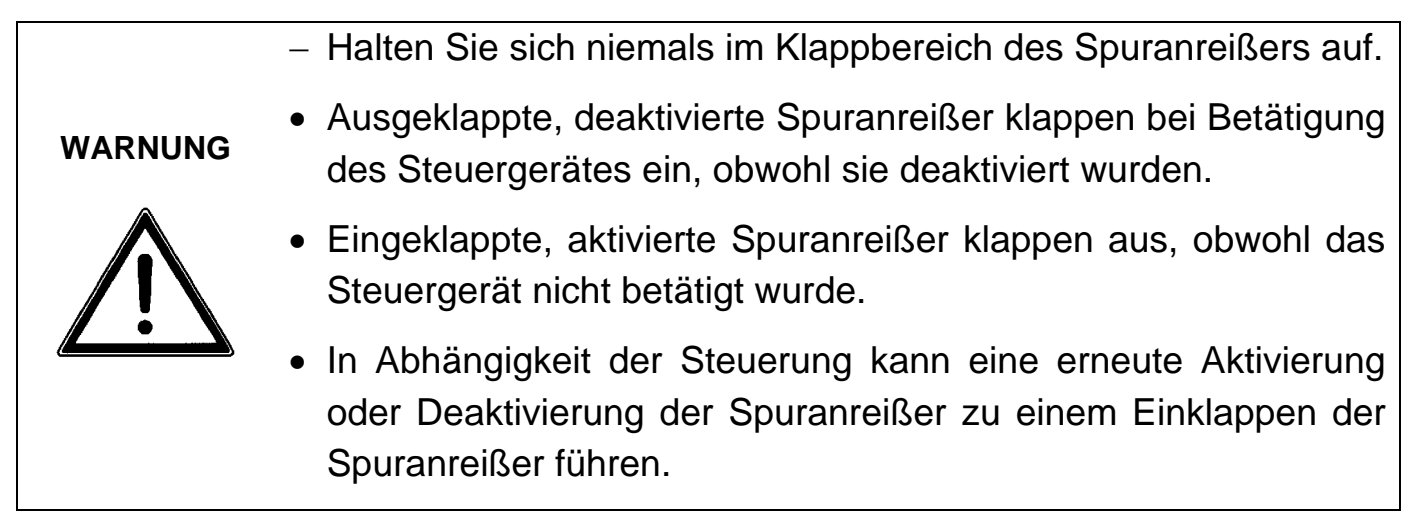

#### 4.18.1 Betriebsart der Spuranreißer

#### VORSICHT

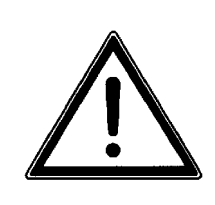

Unabhängig der Einstellungen werden bei jedem Aushebevorgang beide Spuranreißer eingeklappt.

Der Betrieb der Spuranreißer ist individuell auswählbar.

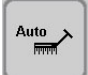

Der Spuranreißer ist auf Automatikbetrieb geschaltet. Die Spuranreißer werden wechselweise beim Ausheben eingeklappt und beim Absenken ausgeklappt.

 Drücken Sie diese Taste, um den Spuranreißer auf manuellen Betrieb zu schalten.

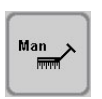

Der Spuranreißer ist auf manuellen Betrieb geschaltet. Nur der ausgewählte Spuranreißer wird eingeklappt oder ausgeklappt.

- Drücken Sie diese Taste, um den Spuranreißer zu deaktivieren.

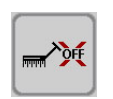

Der Spuranreißer ist deaktiviert. Es wird kein Spuranreißer ausgeklappt.

 Drücken Sie diese Taste, um den Spuranreißer in den Automatikbetrieb zu schalten.

## **EXEMPLE**

## 4.18.2 Auswahl der Spuranreißer

Der rechte, der linke oder beide Spuranreißer können aktiviert werden.

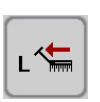

Nur der linke Spuranreißer wird beim Ausheben eingeklappt und beim Absenken ausgeklappt.

- Drücken Sie diese Taste, um den rechten Spuranreißer zu wählen.

- Drücken Sie diese Taste länger, um beide Spuranreißer zu wählen.

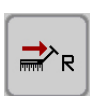

1

Nur der rechte Spuranreißer wird beim Ausheben eingeklappt und beim Absenken ausgeklappt.

- Drücken Sie diese Taste, um den linken Spuranreißer zu wählen.
- Drücken Sie diese Taste länger, um beide Spuranreißer zu wählen.

Der linke und der rechte Spuranreißer werden beim Ausheben eingeklappt und beim Absenken ausgeklappt.

 Drücken Sie diese Taste länger, um den linken oder rechten Spuranreißer zu wählen.

#### 4.18.3 Alleinbedienung der Spuranreißer

Der Spuranreißer kann unabhängig von der gewählten Betriebsart eingeklappt oder ausgeklappt werden.

#### Klappbares Gerät

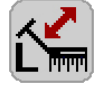

– Drücken Sie diese Taste, um den linken Spuranreißer auszuwählen.

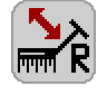

- Drücken Sie diese Taste, um den rechten Spuranreißer auszuwählen.
- Drücken Sie beide Tasten, um den linken und den rechten Spuranreißer auszuwählen.

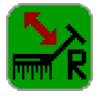

- Der ausgewählte Spuranreißer wird durch eine grüne Taste signalisiert.
- Betätigen Sie das Steuergerät, um den ausgewählten Spuranreißer einoder auszuklappen.

Die Folgesteuerung ist für diese Zeit deaktiviert.

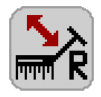

Die Auswahl des Spuranreißers wird deaktiviert und die Taste färbt sich grau:

- automatisch nach 15 Sekunden
- durch wiederholtes Drücken der Taste

## **EXEMPLE**

### Starres Gerät

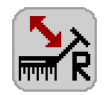

Der eingeklappte Spuranreißer wird durch eine graue Taste signalisiert.

Der ausgeklappte Spuranreißer wird durch eine grüne Taste signalisiert.

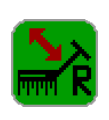

 Drücken Sie diese Taste, um den ausgeklappten Spuranreißer auszuwählen.

Der ausgewählte Spuranreißer wird durch eine rote Taste signalisiert.

 Betätigen Sie das Steuergerät, um den ausgewählten Spuranreißer einzuklappen.

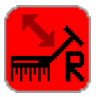

- Die Folgesteuerung ist für diese Zeit deaktiviert.
- Drücken Sie diese Taste wiederholt innerhalb von 15 Sekunden, um den Spuranreißer auszuklappen.

Wenn Sie diese Taste nicht drücken, wird die Folgesteuerung wieder freigegeben.

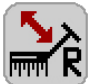

Die Auswahl des Spuranreißers wird automatisch nach 15 Sekunden deaktiviert und die Taste färbt sich grau.

Jetzt ist ein manueller Wechsel zwischen dem rechtem und dem linken Spuranreißer möglich.

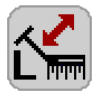

 Drücken Sie die graue Taste, um den linken oder rechten Spuranreißer auszuklappen.

Der gewählte Spuranreißer klappt ohne Betätigung des Steuergerätes aus.

#### 4.19 Planierzinkenfeld

Die Arbeitshöhe des Planierzinkenfeldes kann verstellt werden, wenn sich das Gerät in Arbeitsposition befindet.

Während der Kehrfahrt auf dem Vorgewende schwenkt das Planierzinkenfeld automatisch hoch. Nach der Kehrfahrt schwenkt das Planierzinkenfeld automatisch in die letzte Arbeitsposition.

৫+

– Drücken Sie diese Taste, um das Planierzinkenfeld abzusenken.

• Drücken Sie diese Taste, um das Planierzinkenfeld auszuheben.

## 4.20 Weitere Anzeigen im Betriebsmenü

LEMKEN

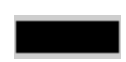

Der Elektromotor regelt nicht, wenn z.B. keine Geschwindigkeit anliegt, das Gerät ausgehoben ist bzw. der Sollwert und Istwert des Elektromotors übereinstimmen.

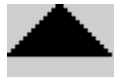

Der Motor regelt permanent hoch und herunter, um die an die Geschwindigkeit angepasste Drehzahl zu erreichen.

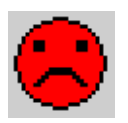

Störung, Warnung oder Hinweis, z.B. wenn die minimale zulässige Gebläsedrehzahl unterschritten oder maximal zulässige Gebläsedrehzahl überschritten wurde oder wenn der Füllstandssensor einen zu geringen Füllstand meldet.

Diese Anzeige erscheint immer mit einer grafischen Anzeige und einem Code.

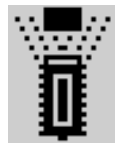

Gerätesensor hat geschaltet, z.B. bei ausgehobenem Gerät.

STOP 01/min

Sensor Autostopp betätigt

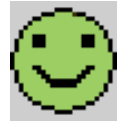

Alles O.K. Es liegen keine Störungen vor. Es werden keine Warnungen oder Hinweise angezeigt.

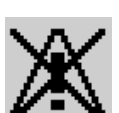

Hinweis, dass Alarmfunktionen ausgeschaltet wurden.

## 4.21 Särohrüberwachung

#### 4.21.1 Allgemeines

Mit der Särohrüberwachung werden, je nach Ausrüstung des Gerätes, die Fahrgassen, die Verteiler (Teilbreiten) oder kombiniert die Fahrgassen und die Verteiler (Teilbreiten) überwacht.

Die jeweils installierte Särohrüberwachung kann aus der Anzeige der Geräteeinstellung entnommen werden.

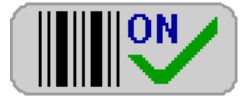

Ausführung Fahrgassenüberwachung

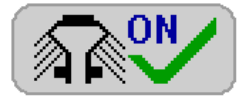

Ausführung Verteilerüberwachung (Teilbreiten)

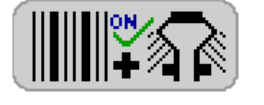

Ausführung kombinierte Fahrgassen- und Verteilerüberwachung (Teilbreiten)

Die Särohrüberwachung wird automatisch aktiviert, wenn sich das Gerät in Arbeitsstellung befindet und Saatgut dosiert wird.

#### 4.21.2 Fahrgassenüberwachung

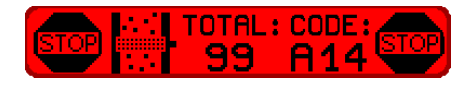

Bei der Ausführung Fahrgassenüberwachung werden ganz bewusst alle vorhandenen Fahrgassenreihen überwacht. Wird kein Saatfluss bei nicht geschalteter Fahrgasse festgestellt, erscheint diese Fehlermeldung, sowie bei vorhandenem Saatfluss und geschalteter Fahrgasse. Ist das Gerät mit einer Teilbreitenschaltung ausgerüstet, ist im Falle einer geschalteten Teilbreite die Fahrgassenüberwachung nicht aktiv.

#### 4.21.3 Verteilerüberwachung (Teilbreitenüberwachung)

In dieser Variante wird jeweils eine Saatreihe pro Verteiler (Teilbreite) überwacht. Dadurch können Verstopfungen in den Verteilern schnell erkannt werden. Hilfreich ist die Verteilerüberwachung auch zur Kontrolle der ordnungsgemäßen Funktion einer optionalen Teilbreitenschaltung. Das heißt, bei geschalteter Teilbreite darf im zugehörigen Saatrohr kein Saatfluss gemessen werden und umgekehrt.

## **EXEMPLE**

## 5 ABDREHMENÜ

## 5.1 Allgemeines

Im Abdrehmenü wird die elektronische Steuerung auf die gewünschte Aussaatmenge eingestellt.

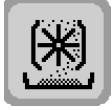

Drücken Sie diese Taste, um in das Abdrehmenü zu gelangen.

Bei eingeschalteter Option "Düngen und Drillen" ist zusätzlich ein Abdrehen für den Dünger durchzuführen.

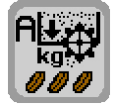

 Drücken Sie diese Taste, um in das Abdrehmenü für Saatgut zu gelangen.

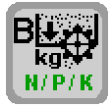

 Drücken Sie diese Taste, um in das Abdrehmenü für Dünger zu gelangen.

#### 5.2 Abdrehmenü für Saatgut

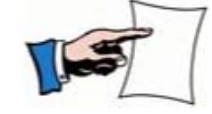

Vor dem Abdrehen muss das Gerät vorbereitet werden, wie in der Betriebsanleitung des Gerätes beschrieben.

Das Abdrehen ist in folgenden Schritten durchzuführen:

- Körner/m<sup>2</sup> in kg/ha umrechnen
- Abdrehen starten
- Kennzahl für das Saatgut eingeben
- Aussaatmenge eingeben
- Dosierräder mit Saatgut füllen
- Abdrehzeit für das Saatgut eingeben
- Abdrehprobe starten
- abgedrehte Saatgutmenge eingeben

Nach Durchführung wird das Ergebnis des Abdrehens angezeigt. Zur Kontrolle ist eine Wiederholung der Abdrehprobe möglich.

Die eingegebene Aussaatmenge kann im Abdrehmenü verändert werden. Hierzu werden die Daten neu berechnet.

## 5.2.1 Körner/m² in kg/ha umrechnen

Im Abdrehmenü muss die gewünschte Aussaatmenge in kg/ha eingegeben werden. Um Körner pro m<sup>2</sup> als Aussaatmenge einzugeben, kann die davon abhängige Aussaatmenge in kg/ha wie folgt errechnet werden:

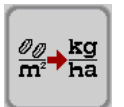

 Drücken Sie diese Taste, um zum Taschenrechner zu gelangen.

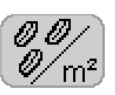

- Drücken Sie die Taste hinter dieser Anzeige, um die gewünschte Aussaatmenge einzugeben.
- Geben Sie den Wert in Körner/m² ein.
- Bestätigen Sie die Eingabe.

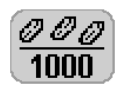

- Drücken Sie die Taste hinter dieser Anzeige, um das Tausendkorngewicht einzugeben.
  - Geben Sie den Wert in Gramm ein.
- Bestätigen Sie die Eingabe.

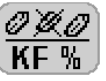

- Drücken Sie die Taste hinter dieser Anzeige, um die Keimfähigkeit einzugeben.
  - Geben Sie den Wert in % ein.
  - Bestätigen Sie die Eingabe.

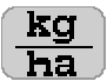

Hinter dieser Anzeige erscheint die entsprechend umgerechnete Aussaatmenge in kg/ha. Dieser Wert ist beim Abdrehen einzugeben.

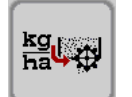

 Drücken Sie diese Taste, um die errechnete Aussaatmenge im Abdrehmenü automatisch zu übertragen.

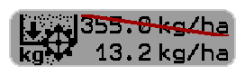

Der zuletzt gespeicherte Wert wird durch den neu errechneten Wert ersetzt.

## 5.2.2 Abdrehen starten

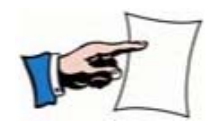

Wenn das Abdrehen gestartet wurde, müssen alle Schritte vollständig durchgeführt werden und zwar bis zur Anzeige des Ergebnisses.

Bei einer Unterbrechung wird ein Alarm ausgelöst und der Hinweis A41 erscheint. Das Abdrehen ist in diesem Fall erneut durchzuführen.

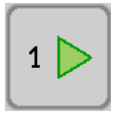

Drücken Sie diese Taste, um das Abdrehen zu starten.

Die gedrückte Taste erlischt.

#### 5.2.3 Kennzahl für das Saatgut eingeben

- Entnehmen Sie die Kennzahl des auszusäenden Saatgutes aus der Tabelle.

| Saatgut                | * |
|------------------------|---|
| Getreide               | 1 |
| Erbsen                 | 2 |
| Bohnen                 | 3 |
| Raps und Feinsämereien | 4 |
| Gras                   | 5 |

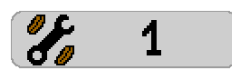

- Drücken Sie diese Taste.
- Geben Sie die Kennzahl für das auszusäende Saatgut ein.
- Bestätigen Sie die Eingabe.

## 5.2.4 Aussaatmenge eingeben

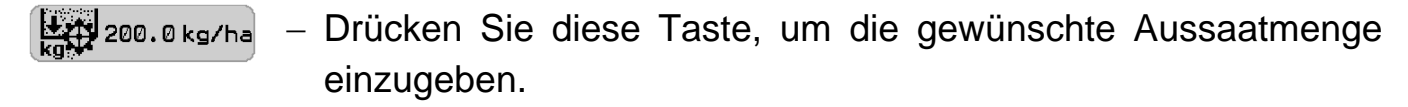

- Geben Sie einen Wert zwischen 0,5 kg/ha und 1000,0 kg/ha ein.
- Bestätigen Sie die Eingabe.

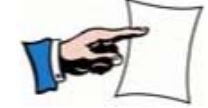

Siehe auch »Körner/m² in kg/ha umrechnen, Seite 46«.

#### 5.2.5 Dosierräder mit Saatgut füllen

- Bringen Sie die Abdrehmulde des Gerätes in Position.

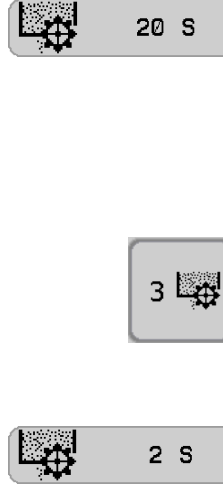

Dieses Symbol zeigt die benötigte Zeit an, um die Dosierräder mit Saatgut zu füllen.

Abhängig von der eingegebenen Kennzahl für das Saatgut dauert dieser Vorgang 10 bis 25 Sekunden.

 Drücken Sie diese Taste, um die Dosierräder mit Saatgut zu füllen.

Die Dosierräder werden jetzt mit Saatgut gefüllt.

Die noch verbleibende Zeit für das Füllen der Dosierräder wird herunter gezählt.

Der Vorgang ist abgeschlossen, sobald der nächste durchzuführende Schritt angezeigt wird.

- Entleeren Sie die Abdrehmulde des Gerätes.
- Bringen Sie die Abdrehmulde wieder in Position.

#### 5.2.6 Abdrehzeit für das Saatgut eingeben

50 S

Diese Taste zeigt eine vorgeschlagene Abdrehzeit an.

Die vorgeschlagene Abdrehzeit richtet sich nach der eingegebenen Kennzahl des Saatgutes. Zum Beispiel wird Getreide 60 Sekunden lang und Feinsämereien 300 Sekunden lang abgedreht. Während der Abdrehzeit wird die Abdrehmulde zu etwa 75 % gefüllt. Dies setzt voraus, dass die Dosierräder gemäß Sätabelle eingestellt wurden.

Die vorgeschlagene Abdrehzeit kann wie folgt geändert werden:

- Drücken Sie diese Taste, um die vorgeschlagene Abdrehzeit zu verändern.
- Geben Sie unter Beachtung des Fassungsvermögens der Abdrehmulde einen Wert zwischen 10 und 360 Sekunden ein.
- Bestätigen Sie die Eingabe.

#### 5.2.7 Abdrehprobe starten

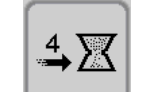

- Drücken Sie diese Taste, um die Abdrehprobe zu starten.

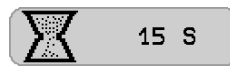

Die noch verbleibende Zeit für die Abdrehprobe wird herunter gezählt.

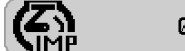

<sup>o</sup> Gleichzeitig werden die gezählten Motorimpulse aufsummiert.

Der Vorgang ist abgeschlossen, sobald der nächste durchzuführende Schritt angezeigt wird.

## 5.2.8 Abgedrehte Saatgutmenge eingeben

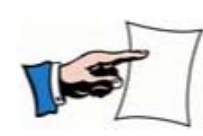

Für das Wiegen der Abdrehprobe muss eine geeignete Waage eingesetzt werden. Die Waage muss zuvor kalibriert bzw. auf Genauigkeit überprüft werden. Dies gilt auch für Waagen, die mit dem Gerät geliefert wurden. Im Zweifelsfall dürfen nur geeichte Waagen eingesetzt werden.

Nach dem Stoppen des Antriebsmotors:

- Wiegen Sie die abgedrehte Saatgutmenge.

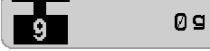

- Drücken Sie diese Taste, um das Gewicht der abgedrehten Saatgutmenge einzugeben.
  - Geben Sie den gewogenen Wert zwischen 100 und 30000 in Gramm ein.
  - Bestätigen Sie die Eingabe.

**g** 0.007 Der Gramm/Impulswert (g/Imp) wird berechnet und die elektronische Steuerung automatisch eingestellt.

Folgend wird das Ergebnis angezeigt.

## 5.2.9 Ergebnis für das abgedrehte Saatgut

CODE:

844

Im Touchscreen erscheint das Ergebnis mit folgenden eingestellten Werten:

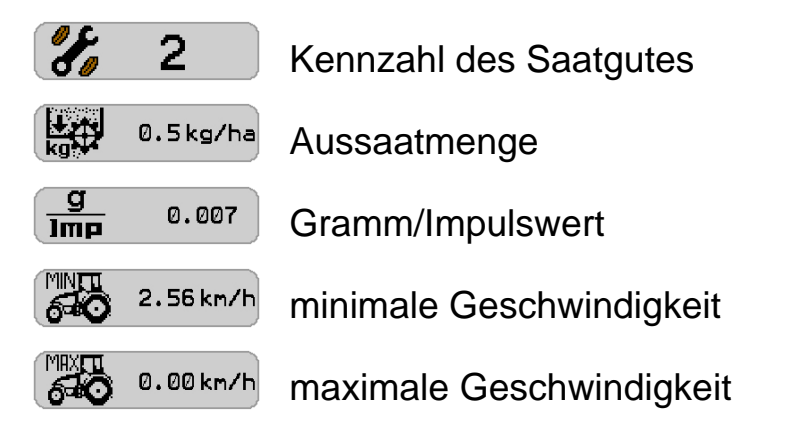

Wird ein unrealistischer oder ungünstiger Geschwindigkeitsbereich errechnet, erscheint ein Hinweiscode. In diesem Fall sind Dosierräder ein- oder abzuschalten und anschließend eine erneutes Abdrehen des Saatgutes durchzuführen.

Angezeigter Geschwindigkeitsbereich zu hoch:

- Schalten Sie ein oder mehrere Dosierräder ab.

Angezeigter Geschwindigkeitsbereich zu gering:

- Schalten Sie ein oder mehrere Dosierräder ein.

Der Geschwindigkeitsbereich ist dann optimal, wenn die maximale Geschwindigkeit 25% über der gewünschten Arbeitsgeschwindigkeit liegt (Gewünschte Arbeitsgeschwindigkeit 12 km/h / maximale Geschwindigkeit 15 km/h.).

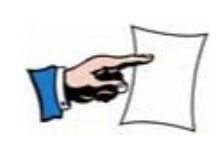

Nach jedem Ein- oder Abschalten von Dosierrädern muss ein erneutes Abdrehen durchgeführt werden.

Das Ergebnis bleibt nach dem Ausschalten des Bedienterminals erhalten.

## 5.3 Abdrehprobe wiederholen

Die Abdrehprobe kann zur Kontrolle wiederholt werden.

Eine Wiederholung der Abdrehprobe ist möglich, wenn folgende Bedingungen erfüllt sind:

- gleiches Saatgut
- gleiche Aussaatmenge
- gefüllte Dosierräder

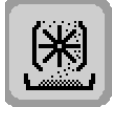

– Drücken Sie diese Taste, um in das Abdrehmenü zu gelangen.

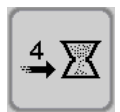

 Drücken Sie diese Taste mindestens zwei Sekunden lang, um die Abdrehzeit einzugeben.

 Führen Sie die Abdrehprobe durch, wie ab »Abdrehzeit für das Saatgut eingeben, Seite 49« beschrieben.

### 5.4 Aussaatmenge verändern

Um die Aussaatmenge verändern zu können, muss zuvor eine Abdrehprobe durchgeführt worden sein. Das Ergebnis des letzten Abdrehens bleibt nach dem Ausschalten der Steuerung erhalten. Eine erneutes Abdrehen des Saatgutes ist nicht erforderlich.

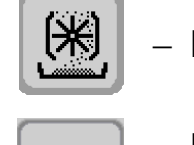

– Drücken Sie diese Taste, um in das Abdrehmenü zu gelangen.

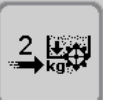

Drücken Sie diese Taste mindestens zwei Sekunden, um die Aussaatmenge kg/ha zu verändern.

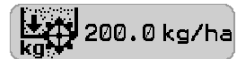

- Geben Sie die neue gewünschte Aussaatmenge in kg/ha ein.
- g Imp 0.007
- Bestätigen Sie die Eingabe.
   Der Gramm/Impulswert (g/Imp) wird berechnet und die elektroni-

Folgend wird das Ergebnis angezeigt.

sche Steuerung automatisch eingestellt.

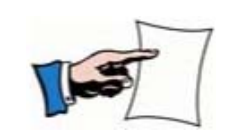

Eine über den Taschenrechner umgerechnete Aussaatmenge kann direkt in das Abdrehmenü übertragen werden.

Siehe »Körner/m² in kg/ha umrechnen, Seite 46«.

## 5.5 Gramm/Impulswert verändern

Der Gramm/Impulswert kann auf einen zuvor errechneten Wert manuell eingestellt werden.

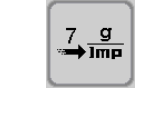

 Drücken Sie diese Taste mindestens zwei Sekunden, um den Gramm/Impulswert zu verändern.

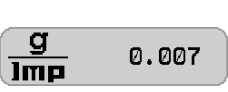

- Geben Sie den gewünschten Gramm/Impulswert ein.
- Bestätigen Sie die Eingabe.

Die elektronische Steuerung wird automatisch eingestellt.

Folgend wird das Ergebnis angezeigt.

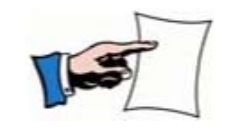

Das Gerät ist exakt in den Zustand des errechneten Gramm/Impulswertes zu bringen.

Jede Abweichung führt zu einem falschen Ergebnis.

#### 5.6 Abdrehmenü für Dünger

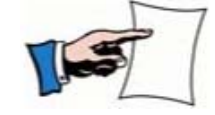

Vor dem Abdrehen muss das Gerät vorbereitet werden, wie in der Betriebsanleitung des Gerätes beschrieben.

Das Abdrehen ist in folgenden Schritten durchzuführen:

- Abdrehen starten
- Düngermenge eingeben
- Dosierräder mit Dünger füllen
- Abdrehzeit für Dünger eingeben
- Abdrehprobe starten
- abgedrehte Düngermenge eingeben

Nach Durchführung wird das Ergebnis des Abdrehens angezeigt. Zur Kontrolle ist eine Wiederholung der Abdrehprobe möglich.

Die eingegebene Düngermenge kann im Abdrehmenü verändert werden. Hierzu werden die Daten neu berechnet.

#### 5.6.1 Abdrehen starten

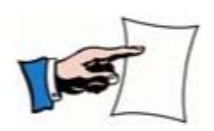

Wenn das Abdrehen gestartet wurde, müssen alle Schritte vollständig durchgeführt werden und zwar bis zur Anzeige des Ergebnisses.

Bei einer Unterbrechung wird ein Alarm ausgelöst und der Hinweis A41 erscheint. Das Abdrehen ist in diesem Fall erneut durchzuführen.

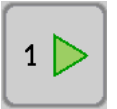

– Drücken Sie diese Taste, um das Abdrehen zu starten.

Die gedrückte Taste erlischt.

## 5.6.2 Düngermenge eingeben

200.0 kg/ha

- Drücken Sie diese Taste, um die gewünschte Düngermenge einzugeben.
  - Geben Sie einen Wert zwischen 10,0 kg/ha und 10000,0 kg/ha ein.
  - Bestätigen Sie die Eingabe.

#### 5.6.3 Dosierräder mit Dünger füllen

- Bringen Sie die Abdrehmulde des Gerätes in Position.
- 8 8 8
- Dieses Symbol zeigt die benötigte Zeit an, um die Dosierräder mit Dünger zu füllen.

Dieser Vorgang dauert 8 Sekunden.

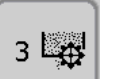

Drücken Sie diese Taste, um die Dosierräder mit Dünger zu füllen.

Die Dosierräder werden jetzt mit Dünger gefüllt.

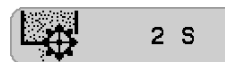

Die noch verbleibende Zeit für das Füllen der Dosierräder wird herunter gezählt.

Der Vorgang ist abgeschlossen, sobald der nächste durchzuführende Schritt angezeigt wird.

- Entleeren Sie die Abdrehmulde des Gerätes.
- Bringen Sie die Abdrehmulde wieder in Position.

## 5.6.4 Abdrehzeit für Dünger eingeben

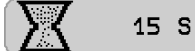

Diese Taste zeigt eine vorgeschlagene Abdrehzeit an.

Die vorgeschlagene Abdrehzeit kann wie folgt geändert werden:

- Drücken Sie diese Taste, um die vorgeschlagene Abdrehzeit zu verändern.
- Geben Sie unter Beachtung des Fassungsvermögens der Abdrehmulde einen Wert zwischen 10 und 100 Sekunden ein
- Bestätigen Sie die Eingabe.

## 5.6.5 Abdrehprobe starten

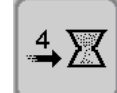

– Drücken Sie diese Taste, um die Abdrehprobe zu starten.

X 15 S

Die noch verbleibende Zeit für die Abdrehprobe wird herunter gezählt.

Gleichzeitig werden die gezählten Motorimpulse aufsummiert.

Der Vorgang ist abgeschlossen, sobald der nächste durchzuführende Schritt angezeigt wird.

#### 5.6.6 Abgedrehte Düngermenge eingeben

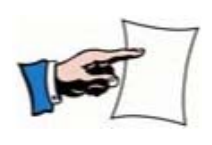

Für das Wiegen der Abdrehprobe muss eine geeignete Waage eingesetzt werden. Die Waage muss zuvor kalibriert bzw. auf Genauigkeit überprüft werden. Dies gilt auch für Waagen, die mit dem Gerät geliefert wurden. Im Zweifelsfall dürfen nur geeichte Waagen eingesetzt werden.

Nach dem Stoppen des Antriebsmotors:

- Wiegen Sie die abgedrehte Düngermenge.

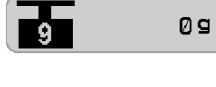

- Drücken Sie diese Taste, um das Gewicht der abgedrehten Düngermenge einzugeben.
- Geben Sie den gewogenen Wert zwischen 100 und 30000 in Gramm ein.
- Bestätigen Sie die Eingabe.

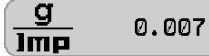

Der Gramm/Impulswert (g/Imp) wird berechnet und die elektronische Steuerung automatisch eingestellt.

Folgend wird das Ergebnis angezeigt.

## 5.6.7 Ergebnis für den abgedrehten Dünger

Im Touchscreen erscheint das Ergebnis mit folgenden eingestellten Werten:

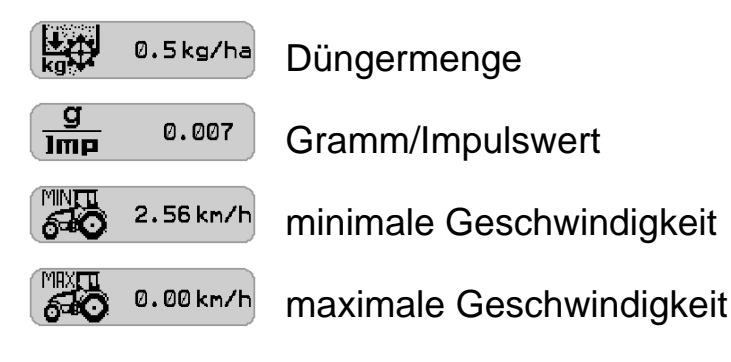

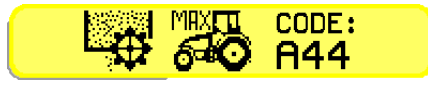

Wird ein unrealistischer oder ungünstiger Geschwindigkeitsbereich errechnet, erscheint ein Hinweiscode. In diesem Fall sind Dosierräder ein- oder abzuschalten und anschließend eine erneute Abdrehprobe durchzuführen.

Angezeigter Geschwindigkeitsbereich zu hoch:

- Schalten Sie ein oder mehrere Dosierräder ab.

Angezeigter Geschwindigkeitsbereich zu gering:

- Schalten Sie ein oder mehrere Dosierräder ein.

Der Geschwindigkeitsbereich ist dann optimal, wenn die maximale Geschwindigkeit 25% über der gewünschten Arbeitsgeschwindigkeit liegt. (Gewünschte Arbeitsgeschwindigkeit 12 km/h / maximale Geschwindigkeit 15 km/h.)

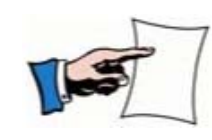

Nach jedem Ein- oder Abschalten von Dosierrädern muss ein erneutes Abdrehen durchgeführt werden.

Das Ergebnis bleibt nach dem Ausschalten der Steuerung erhalten.

## 5.7 Abdrehprobe wiederholen

Die Abdrehprobe kann zur Kontrolle wiederholt werden.

Eine Wiederholung der Abdrehprobe ist möglich, wenn folgende Bedingungen erfüllt sind:

- gleicher Dünger
- gleiche Düngermenge
- gefüllte Dosierräder

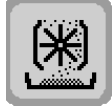

- Drücken Sie diese Taste, um in das Abdrehmenü zu gelangen.

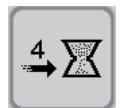

- Drücken Sie diese Taste mindestens zwei Sekunden lang, um die Abdrehzeit einzugeben.
- Führen Sie die Abdrehprobe durch, wie ab »Abdrehzeit für Dünger eingeben, Seite 56« beschrieben.

#### 5.8 Düngermenge verändern

Um die Düngermenge verändern zu können, muss zuvor eine Abdrehprobe durchgeführt worden sein. Das Ergebnis des letzten Abdrehens bleibt nach dem Ausschalten der Steuerung erhalten. Eine erneutes Abdrehen des Düngers ist nicht erforderlich.

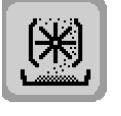

– Drücken Sie diese Taste, um in das Abdrehmenü zu gelangen.

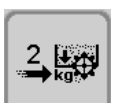

 Drücken Sie diese Taste mindestens zwei Sekunden, um die Düngermenge kg/ha zu verändern.

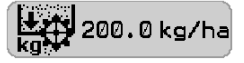

– Geben Sie die neue gewünschte Düngermenge in kg/ha ein.

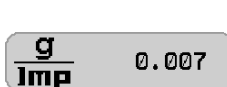

- Bestätigen Sie die Eingabe.
- Der Gramm/Impulswert (g/Imp) wird berechnet und die elektronische Steuerung automatisch eingestellt.

Folgend wird das Ergebnis angezeigt.

## 5.9 Gramm/Impulswert verändern

Der Gramm/Impulswert kann auf einen zuvor errechneten Wert manuell eingestellt werden.

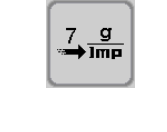

 Drücken Sie diese Taste mindestens zwei Sekunden, um den Gramm/Impulswert zu verändern.

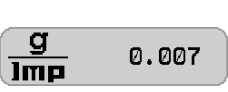

- Geben Sie den gewünschten Gramm/Impulswert ein.
- Bestätigen Sie die Eingabe.

Die elektronische Steuerung wird automatisch eingestellt.

Folgend wird das Ergebnis angezeigt.

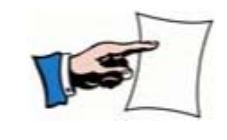

Das Gerät ist exakt in den Zustand des errechneten Gramm/Impulswertes zu bringen.

Jede Abweichung führt zu einem falschen Ergebnis.

## 6 EINGABEMENÜ

#### 6.1 Allgemeines

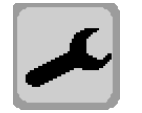

Drücken Sie diese Taste, um in das Eingabemenü zu gelangen.

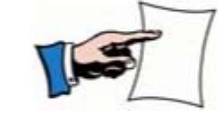

Um in das Eingabemenü zu gelangen, muss die Geschwindigkeit = 0 oder die Gebläsedrehzahl kleiner 500 U/min sein.

In den Untermenüs sind folgende Eingaben und Einstellungen erforderlich oder wählbar:

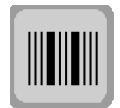

Fahrgassenmenü

- Fahrgassenrhythmus
- Feldanfangsseite
- Hektarzählung bei Fahrgassen

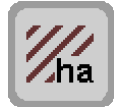

Hektarzähler

• Hektarzähler (Fläche, Tag, Saison) auf Null setzen

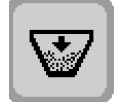

#### Tankmenü

- eingefüllte Saatgutmenge eingeben
- Restmenge auf Null setzen
- ausgesäte Saatgutmenge auf Null setzen

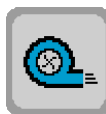

- Gebläseüberwachung
- minimal zulässige Drehzahl eingeben
- maximal zulässige Drehzahl eingeben

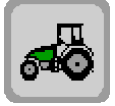

- Geschwindigkeitssignal
- Impulsrad
- Traktor ECU
- Impulsrad + Traktor ECU

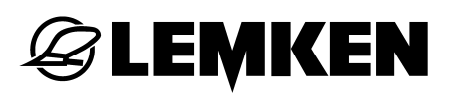

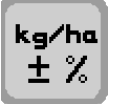

#### Veränderung der Aussaatmenge

- Eingabe der Schrittwerte der prozentualen Veränderung der Aussaatmenge.
- Bei der eingeschalteten Option "Düngen und Drillen" kann hier zusätzlich der Schrittwert der prozentualen Ausbringmenge für den Dünger eingegeben werden

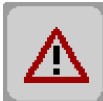

#### Alarmfunktionen

- Aus- und Einschalten der Alarmfunktionen
- minimal zulässige Restmenge im Saattank eingeben.

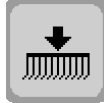

Striegelbetätigung

- manuelle Betätigung auswählen
- automatische Betätigung auswählen

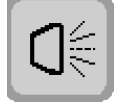

Arbeitsscheinwerfer

- einschalten
- ausschalten

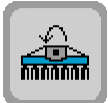

Gelenkwellenüberwachung

- minimal zulässige Drehzahl der Gelenkwelle eingeben
- zulässige Zeitdauer der Unterschreitung der Drehzahl eingeben

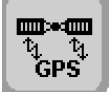

- Teilflächenspezifische Aussaat über GPS
  - Ein- und Ausschalten der teilflächenspezifischen Aussaat

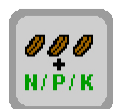

Düngen und Drillen (Option)

- Einschalten der Option "Düngen und Drillen". Es kann sowohl Saatgut als auch Dünger ausgebracht werden.
- Ausschalten der Option "Düngen und Drillen". Es kann nur Saatgut ausgebracht werden.

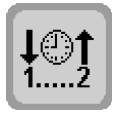

- Zeitmanagement der Folgeschaltung
- Zeitverzögerung eingeben Säschiene ausheben nach Bodenbearbeitungsgerät
- Zeitverzögerung eingeben Säschiene absenken nach Bodenbearbeitungsgerät
- Vordosierungsgeschwindigkeit eingeben
- Vordosierung einschalten

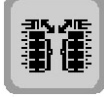

Ein- und Ausklappfunktion (Option)

- Säschiene und Heliodorfeld / Kreiselegge
- Reifenpacker

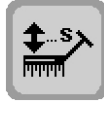

Bedienung Spuranreißer (Option)

• Zeitdauer eingeben - Freigabe der Steuerung nach dem Starten der Klappfunktion des Spuranreißers.

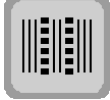

Intervall-Fahrgassenschaltung (Option)

• Einstellen der besäten und nicht besäten Fläche in der Fahrgasse

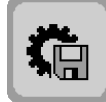

Solitronic-Management (Option)

• Speichern und Abrufen von Einstellungen des Gerätes

# **E LEMKEN**

## 6.2 Fahrgassenmenü

Im Fahrgassenmenü können folgende Anzeigen und Funktionen aufgerufen werden:

- Arbeitsbreite des Pflegegerätes
- Hektarzählung bei Fahrgasse
- Gerader Rhythmus, Art der Überfahrt

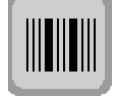

– Drücken Sie diese Taste, um in das Fahrgassenmenü zu gelangen.

#### 6.2.1 Arbeitsbreite des Pflegegerätes

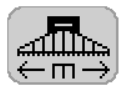

- Drücken Sie die Taste hinter dieser Anzeige.
- Geben Sie die Arbeitsbreite des Gerätes ein.
- Bestätigen Sie die Eingabe.

Die Arbeitsbreite des Pflegegerätes kann in 0,5 m Schritten eingegeben werden. Wenn keine Fahrgasse angelegt werden soll, muss die Arbeitsbreite 0,0 m eingegeben werden.

Nach Eingabe der Arbeitsbreite des Pflegegerätes wird der Fahrgassenrhythmus von der Steuerung errechnet.

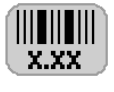

Hinter dieser Anzeige wird der errechnete Fahrgassenrhythmus angezeigt.

## 6.2.2 Hektarzählung bei Fahrgasse

Die Hektarzählung bei Fahrgasse kann wie folgt gezählt werden:

- die gesamte Fläche mit den Fahrgassenschächten
- die tatsächlich besäte Fläche (gesamte Fläche abzüglich der Fahrgassenschächte)

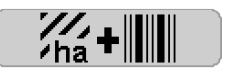

Bei dieser Anzeige wird die gesamte Fläche mit den Fahrgassenschächten vom Hektarzähler gezählt.

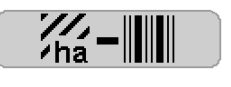

Bei dieser Anzeige wird nur die tatsächlich besäte Fläche vom Hektarzähler gezählt.

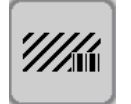

– Drücken Sie diese Taste, um die Hektarzählung zu wechseln.

## 6.2.3 Gerader Fahrgassenrhythmus, Art der Überfahrt

Wenn ein gerader Rhythmus errechnet wird, besteht die Möglichkeit, die Fahrgasse in einer Überfahrt oder in zwei Überfahrten anzulegen.

|         | Bei dieser Anzeige wird die Fahrgasse in einer Überfahrt ange-<br>legt.                                                                                                    |
|---------|----------------------------------------------------------------------------------------------------|
|         | Die Auswahl, die Fahrgassen in einer Überfahrt anzulegen, erfor-<br>dert eine erste Überfahrt mit halber Gerätebreite.                                                               |
|         | Bei dieser Anzeige wird die Fahrgasse in zwei Überfahrten ange-<br>legt.                                                                                                    |
|         | Die Auswahl, die Fahrgasse in zwei Überfahrten anzulegen, ist<br>nur dann möglich, wenn das Gerät mit einer Fahrgassenschaltung<br>mit 4x2, 4x3 oder 4x4 Fahrgassen ausgerüstet ist. |
| 2,4,6,8 | <ul> <li>Drücken Sie diese Taste, um die Art der Überfahrt zu wechseln.</li> </ul>                                                                                                   |
|         | Achten Sie bei einem Wechsel von einem geraden Rhythmus in<br>einen ungeraden Rhythmus auf die Anpassung der Vorlaufmarkie-                                                          |

rung. Bei einem Wechsel von einem ungeraden in einen geraden Fahrgassenrhythmus

ertönt ein Alarm und der Code A46 erscheint im Touchscreen. Dies ist ein Hinweis, dass die erste Fahrspur mit halber Gerätebreite gefahren werden muss. Dieser Alarm ist zu bestätigen.

## 6.2.4 Fahrgassenrhythmus

Der Fahrgassenrhythmus ist abhängig von:

- der Arbeitsbreite der jeweiligen Bestellkombination
- der Arbeitsbreite des Pflegegerätes
- dem vorhandenen Fahrgassensystem

## Fahrgassensystem 2x2, 2x3 und 2x4

| Arbeitsbreite | 3,00  | 3,50 | 4,00 | 4,50 | 5,00 | 6,00 | 8,00 | 9,00 | 10,00 | 12,00 |
|---------------|-------|------|------|------|------|------|------|------|-------|-------|
| Pflege-       |       |      |      |      |      |      |      |      |       |       |
| arbeitsbreite |       |      |      |      |      |      |      |      |       |       |
| 0             |       |      |      |      |      |      |      |      |       |       |
| 1             |       |      |      |      |      |      |      |      |       |       |
| 2             |       |      |      |      |      |      |      |      |       |       |
| 3             | 1,00  |      |      |      |      |      |      |      |       |       |
| 4             |       |      | 1,00 |      |      |      |      |      |       |       |
| 4,5           |       |      |      | 1,00 |      |      |      |      |       |       |
| 5             |       |      |      |      | 1,00 |      |      |      |       |       |
| 6             | 2,00  |      |      |      |      | 1,00 |      |      |       |       |
| 7             |       | 2,00 |      |      |      |      |      |      |       |       |
| 8             |       |      | 2,00 |      |      |      | 1,00 |      |       |       |
| 9             | 3,00  |      |      | 2,00 |      |      |      | 1,00 |       |       |
| 10            |       |      |      |      | 2,00 |      |      |      | 1,00  |       |
| 10,5          |       | 3,00 |      |      |      |      |      |      |       |       |
| 11            |       |      |      |      |      |      |      |      |       |       |
| 12            | 4,00  |      | 3,00 |      |      | 2,00 |      |      |       | 1,00  |
| 13            |       |      |      |      |      |      |      |      |       |       |
| 13,5          |       |      |      | 3,00 |      |      |      |      |       |       |
| 14            |       | 4,00 |      |      |      |      |      |      |       |       |
| 15            | 5,00  |      |      |      | 3,00 |      |      |      |       |       |
| 16            |       |      | 4,00 |      |      |      | 2,00 |      |       |       |
| 17            |       |      |      |      |      |      |      |      |       |       |
| 18            | 6,00  |      |      | 4,00 |      | 3,00 |      | 2,00 |       |       |
| 19            |       |      |      |      |      |      |      |      |       |       |
| 20            |       |      | 5,00 |      | 4,00 |      |      |      | 2,00  |       |
| 21            | 7,00  | 6,00 |      |      |      |      |      |      |       |       |
| 22            |       |      |      |      |      |      |      |      |       |       |
| 22,5          |       |      |      | 5,00 |      |      |      |      |       |       |
| 23            |       |      |      |      |      |      |      |      |       |       |
| 24            | 8,00  | 7,00 | 6,00 |      |      | 4,00 | 3,00 |      |       | 2,00  |
| 25            |       |      |      |      | 5,00 |      |      |      |       |       |
| 26            |       |      |      |      |      |      |      |      |       |       |
| 27            | 9,00  |      |      | 6,00 |      |      |      | 3,00 |       |       |
| 28            |       | 8,00 | 7,00 |      |      |      |      |      |       |       |
| 29            |       |      |      |      |      |      |      |      |       |       |
| 30            | 10,00 |      |      |      | 6,00 | 5,00 |      |      | 3,00  |       |
| 31            |       |      |      |      |      |      |      |      |       |       |
| 31,5          |       | 9,00 |      | 7,00 |      |      |      |      |       |       |

| Arbeitsbreite | 3,00  | 3,50  | 4,00  | 4,50  | 5,00  | 6,00  | 8,00 | 9,00 | 10,00 | 12,00 |
|---------------|-------|-------|-------|-------|-------|-------|------|------|-------|-------|
| Pflege-       |       |       |       |       |       |       |      |      |       |       |
| arbeitsbreite |       |       |       |       |       |       |      |      |       |       |
| 32            |       |       | 8,00  |       |       |       | 4,00 |      |       |       |
| 33            | 11,00 |       |       |       |       |       |      |      |       |       |
| 34            |       |       |       |       |       |       |      |      |       |       |
| 35            |       | 10,00 |       |       | 7,00  |       |      |      |       |       |
| 36            | 12,00 |       | 9,00  | 8,00  |       | 6,00  |      | 4,00 |       | 3,00  |
| 37            |       |       |       |       |       |       |      |      |       |       |
| 38            |       |       |       |       |       |       |      |      |       |       |
| 39            | 13,00 |       |       |       |       |       |      |      |       |       |
| 40            |       |       | 10,00 |       | 8,00  |       | 5,00 |      | 4,00  |       |
| 40,5          |       |       |       | 9,00  |       |       |      |      |       |       |
| 41            |       |       |       |       |       |       |      |      |       |       |
| 42            | 14,00 | 12,00 |       |       |       | 7,00  |      |      |       |       |
| 43            |       |       |       |       |       |       |      |      |       |       |
| 44            |       |       | 11,00 |       |       |       |      |      |       |       |
| 45            | 15,00 |       |       | 10,00 | 9,00  |       |      | 5,00 |       |       |
| 46            |       |       |       |       |       |       |      |      |       |       |
| 47            |       |       |       |       |       |       |      |      |       |       |
| 48            | 16,00 |       | 12,00 |       |       | 8,00  | 6,00 |      |       | 4,00  |
| 49            |       | 14,00 |       |       |       |       |      |      |       |       |
| 49,5          |       |       |       | 11,00 |       |       |      |      |       |       |
| 50            |       |       |       |       | 10,00 |       |      |      | 5,00  |       |
| 51            | 17,00 |       |       |       |       |       |      |      |       |       |
| 52            |       |       | 13,00 |       |       |       |      |      |       |       |
| 53            |       |       |       |       |       |       |      |      |       |       |
| 54            | 18,00 |       |       | 12,00 |       | 9,00  |      | 6,00 |       |       |
| 55            |       |       |       |       | 11,00 |       |      |      |       |       |
| 56            |       |       | 14,00 |       |       |       | 7,00 |      |       |       |
| 57            | 19,00 |       |       |       |       |       |      |      |       |       |
| 58            |       |       |       |       |       |       |      |      |       |       |
| 58,5          |       |       |       | 13,00 |       |       |      |      |       |       |
| 59            |       |       |       |       |       |       |      |      |       |       |
| 60            | 20,00 |       | 15,00 |       | 12,00 | 10,00 |      |      | 6,00  | 5,00  |

## Fahrgassensystem 4x2, 4x3 und 4x4

| Arbeitsbreite | 3,00  | 3,50 | 4,00 | 4,50 | 5,00 | 6,00 | 8,00 | 9,00 | 10,00 | 12,00 |
|---------------|-------|------|------|------|------|------|------|------|-------|-------|
| Pflege-       |       |      |      |      |      |      |      |      |       |       |
| arbeitsbreite |       |      |      |      |      |      |      |      |       |       |
| 0             |       |      |      |      |      |      |      |      |       |       |
| 1             |       |      |      |      |      |      |      |      |       |       |
| 2             |       |      |      |      |      |      |      |      |       |       |
| 3             | 1,00  |      |      |      |      |      |      |      |       |       |
| 4             |       |      | 1,00 |      |      |      |      |      |       |       |
| 4,5           | 1,50  |      |      | 1,00 |      |      |      |      |       |       |
| 5             |       |      |      |      | 1,00 |      |      |      |       |       |
| 6             | 2,00  |      | 1,50 |      |      | 1,00 |      |      |       |       |
| 7             | 2,33  | 2,00 |      |      |      |      |      |      |       |       |
| 8             | 2,66  |      | 2,00 |      |      |      | 1,00 |      |       |       |
| 9             | 3,00  |      |      | 2,00 |      | 1,50 |      | 1,00 |       |       |
| 10            | 3,33  |      | 2,50 |      | 2,00 |      |      |      | 1,00  |       |
| 10,5          | 3,50  | 3,00 |      | 2,33 |      |      |      |      |       |       |
| 11            |       |      |      |      |      |      |      |      |       |       |
| 12            | 4,00  |      | 3,00 | 2,66 |      | 2,00 | 1,50 |      |       | 1,00  |
| 13            |       |      |      |      |      |      |      |      |       |       |
| 13,5          | 4,50  |      |      | 3,00 |      |      |      | 1,50 |       |       |
| 14            | 4,66  | 4,00 | 3,50 |      |      | 2,33 |      |      |       |       |
| 15            | 5,00  |      |      | 3,33 | 3,00 | 2,50 |      |      | 1,50  |       |
| 16            | 5,33  |      | 4,00 |      |      | 2,66 | 2,00 |      |       |       |
| 17            |       |      |      |      |      |      |      |      |       |       |
| 18            | 6,00  |      | 4,50 | 4,00 |      | 3,00 |      | 2,00 |       | 1,50  |
| 19            |       |      |      |      |      |      |      |      |       |       |
| 20            |       |      | 5,00 |      | 4,00 | 3,33 | 2,50 |      | 2,00  |       |
| 21            | 7,00  | 6,00 |      | 4,66 |      | 3,50 |      | 2,33 |       |       |
| 22            |       |      | 5,50 |      |      |      |      |      | 2,20  |       |
| 22,5          | 7,50  |      |      | 5,00 | 4,50 |      |      | 2,50 |       |       |
| 23            |       |      |      |      |      |      |      |      | 2,30  |       |
| 24            | 8,00  | 7,00 | 6,00 | 5,33 |      | 4,00 | 3,00 | 2,66 |       | 2,00  |
| 25            |       |      |      |      | 5,00 |      |      |      | 2,50  |       |
| 26            |       |      | 6,50 |      |      |      |      |      |       |       |
| 27            | 9,00  |      |      | 6,00 |      | 4,50 |      | 3,00 |       |       |
| 28            |       | 8,00 | 7,00 |      |      | 4,66 | 3,50 |      |       | 2,33  |
| 29            |       |      |      |      |      |      |      |      |       |       |
| 30            | 10,00 |      | 7,50 | 6,66 | 6,00 | 5,00 |      | 3,33 | 3,00  | 2,50  |
| 31            |       |      |      |      |      |      |      |      |       |       |
| 31,5          |       | 9,00 |      | 7,00 |      |      |      | 3,50 |       |       |

| Arbeitsbreite | 3,00  | 3,50  | 4,00  | 4,50  | 5,00  | 6,00  | 8,00 | 9,00 | 10,00 | 12,00 |
|---------------|-------|-------|-------|-------|-------|-------|------|------|-------|-------|
| Pflege-       |       |       |       |       |       |       |      |      |       |       |
| arbeitsbreite |       |       |       |       |       |       |      |      |       |       |
| 32            |       |       | 8,00  |       |       | 5,33  | 4,00 |      |       | 2,66  |
| 33            | 11,00 |       |       |       |       | 5,50  |      |      |       |       |
| 34            |       |       |       |       |       |       |      |      |       |       |
| 35            |       | 10,00 |       |       | 7,00  |       |      |      | 3,50  |       |
| 36            | 12,00 |       | 9,00  | 8,00  |       | 6,00  | 4,50 | 4,00 |       | 3,00  |
| 37            |       |       |       |       |       | -     |      |      |       |       |
| 38            |       |       |       |       |       |       |      |      |       |       |
| 39            | 13,00 |       |       |       |       | 6,50  |      |      |       |       |
| 40            |       |       | 10,00 |       | 8,00  | 6,66  | 5,00 |      | 4,00  | 3,33  |
| 40,5          |       |       |       | 9,00  |       | -     |      | 4,50 |       |       |
| 41            |       |       |       |       |       |       |      |      |       |       |
| 42            | 14,00 | 12,00 |       |       |       | 7,00  |      | 4,66 |       | 3,50  |
| 43            |       |       |       |       |       | -     |      |      |       |       |
| 44            |       |       | 11,00 |       |       |       | 5,50 |      |       |       |
| 45            | 15,00 |       |       | 10,00 | 9,00  | 7,50  |      | 5,00 | 4,50  |       |
| 46            |       |       |       |       |       |       |      |      |       |       |
| 47            |       |       |       |       |       |       |      |      |       |       |
| 48            | 16,00 |       | 12,00 |       |       | 8,00  | 6,00 | 5,33 |       | 4,00  |
| 49            |       | 14,00 |       |       |       |       |      |      |       |       |
| 49,5          |       |       |       | 11,00 |       |       |      | 5,50 |       |       |
| 50            |       |       |       |       | 10,00 |       |      |      | 5,00  |       |
| 51            | 17,00 |       |       |       |       |       |      |      |       |       |
| 52            |       |       | 13,00 |       |       |       | 6,50 |      |       |       |
| 53            |       |       |       |       |       |       |      |      |       |       |
| 54            | 18,00 |       |       | 12,00 |       | 9,00  |      | 6,00 |       | 4,50  |
| 55            |       |       |       |       | 11,00 |       |      |      | 5,50  |       |
| 56            |       | 16,00 | 14,00 |       |       |       | 7,00 |      |       | 4,66  |
| 57            | 19,00 |       |       |       |       |       |      |      |       |       |
| 58            |       |       |       |       |       |       |      |      |       |       |
| 58,5          |       |       |       | 13,00 |       |       |      | 6,50 |       |       |
| 59            |       |       |       |       |       |       |      |      |       |       |
| 60            | 20,00 |       | 15,00 |       | 12,00 | 10,00 | 7,50 | 6,66 | 6,00  | 5,00  |
#### 6.2.5 Feldanfangseite

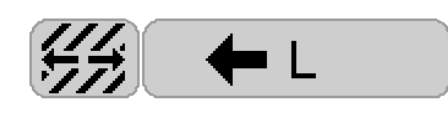

Dort, wo die Feldanfangseite links oder rechts für den ausgewählten Fahrgassenrhythmus relevant ist, erscheint diese Anzeige.

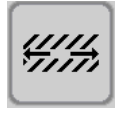

– Drücken Sie diese Taste, um die Feldanfangseite zu wechseln.

#### 6.3 Rhythmusanzeige

Je nach eingegebenem Rhythmus erscheint im Touchscreen während der Arbeit folgende Anzeige im Betriebsmenü:

#### Ungerader Rhythmus 3.00 L

| 4   | ¥   | <b>▲</b> | ¥   | 4   | ¥   | Å   | V   | <b>A</b> | •   |
|-----|-----|----------|-----|-----|-----|-----|-----|----------|-----|
| 2-3 | 3-3 | 1-3      | 2-3 | 3-3 | 1-3 | 2-3 | 3-3 | 1-3      | 2-3 |

Beispiel: 3er Rhythmus, linke Feldanfangsseite

Die Fahrgasse wird beim 3er Rhythmus in der 3. Fahrspur angelegt.

Die Fahrgasse wird beim 5er Rhythmus in der 5. Fahrspur angelegt.

Die Fahrgasse wird beim 7er Rhythmus in der 7. Fahrspur angelegt.

Die Fahrgasse wird beim 9er Rhythmus in der 9. Fahrspur angelegt.

Gerader Rhythmus 4.00 L, 1. Fahrspur mit halber Gerätebreite 4.00 L

| 4   | ♥   | <b>≜</b>   | ¥   | <b>↓</b> | ¥   | <b>A</b>   | ¥   | <b>≜</b> | ¥   |
|-----|-----|------------|-----|----------|-----|------------|-----|----------|-----|
| 2-4 | 3-4 | ∎ ∎<br>4-4 | 1-4 | 2-4      | 3-4 | ∎ ∎<br>4-4 | 1-4 | 2-4      | 3-4 |

Beispiel: 4er Rhythmus, linke Feldanfangsseite

Die Fahrgasse wird beim 4er Rhythmus in der 4. Fahrspur angelegt.

Die Fahrgasse wird beim 6er Rhythmus in der 6. Fahrspur angelegt.

Die Fahrgasse wird beim 8er Rhythmus in der 8. Fahrspur angelegt.

Die Fahrgasse wird beim 10er Rhythmus in der 10. Fahrspur angelegt.

Für die erste Fahrspur muss mit der halben Gerätebreite gesät werden. Dazu müssen die Teilbreiten entsprechend abgeschaltet werden.

ACHTUNG! Nach der ersten Fahrspur müssen die abgeschalteten Teilbreiten wieder eingeschaltet werden!

#### Gerader Rhythmus 4.00 L, Fahrgasse wird in 2 Fahrspuren angelegt

| 4   | V   | <b>≜</b> | •   | <b>≜</b> | ¥   | <b>A</b> | ¥   | <b>A</b> | ¥   |
|-----|-----|----------|-----|----------|-----|----------|-----|----------|-----|
| 1-4 | 2-4 | ∎<br>3-4 | 4-4 | 1-4      | 2-4 | ∎<br>3-4 | 4-4 | 1-4      | 2-4 |

Beispiel: 4er Rhythmus

Die Fahrgasse wird in 2 Fahrspuren mitten im Rhythmus angelegt.

Die Fahrgasse wird beim 4er Rhythmus in der 2. und 3. Fahrspur angelegt.

Die Fahrgasse wird beim 6er Rhythmus in der 3. und 4. Fahrspur angelegt.

Die Fahrgasse wird beim 8er Rhythmus in der 4. und 5. Fahrspur angelegt.

Die Fahrgasse wird beim 10er Rhythmus in der 5. und 6. Fahrspur angelegt.

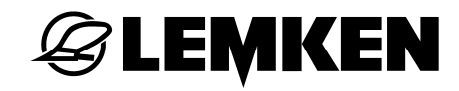

#### Rhythmus 1.50 R

| •     | <b>A</b> | V                                 | 4             | ¥     | <b>A</b>                          |
|-------|----------|-----------------------------------|---------------|-------|-----------------------------------|
| 6 - 6 | 5 - 6    | <b>   </b><br>4 - 6<br><b>   </b> | <br>3 - 6<br> | 2 - 6 | <b>   </b><br>1 - 6<br><b>   </b> |

### Rhythmus 1.50 L

| ▲                               | •     | <b></b>       | •                               | 4     | ¥             |  |
|---------------------------------|-------|---------------|---------------------------------|-------|---------------|--|
| <b>  </b><br>1 - 6<br><b>  </b> | 2 - 6 | <br>3 - 6<br> | <b>  </b><br>4 - 6<br><b>  </b> | 5 - 6 | <br>6 - 6<br> |  |

Beispiel: 12 m Gerät für 18 m Pflegegerät

## **EXEMPLE**

#### Rhythmus 2.33 R

| •    | ▲    | *        | <b></b>  | •            | <b>A</b> | ¥            | ▲        |
|------|------|----------|----------|--------------|----------|--------------|----------|
| 8-14 | 7-14 | 6-14     | 5-14     | <br>4-14<br> | 3-14     | <br>2-14<br> | 1-14     |
|      |      | <b>_</b> |          | L            |          | Ŧ            | <b>A</b> |
|      |      |          | <b>A</b> |              | <b>4</b> | V            | <b>≜</b> |

#### Rhythmus 2.33 L

| ▲    | •            | 4    | ¥            | <b>A</b> | ¥    | 4    | ¥    |
|------|--------------|------|--------------|----------|------|------|------|
| 1-14 | <br>2-14<br> | 3-14 | <br>4-14<br> | 5-14     | 6-14 | 7-14 | 8-14 |

| •    | •     | 4                                 | •     | 4             | *     |
|------|-------|-----------------------------------|-------|---------------|-------|
| 9-14 | 10-14 | <b>   </b><br>11-14<br><b>   </b> | 12-14 | <br>13-14<br> | 14-14 |

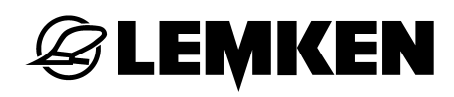

#### Rhythmus 2.50 R

| ♥     | 4                                | ¥    | 4                                | ¥    | <b>A</b> | ¥                                | 4    | ¥    | <b>A</b> |
|-------|----------------------------------|------|----------------------------------|------|----------|----------------------------------|------|------|----------|
| 10-10 | <b>   </b><br>9-10<br><b>   </b> | 8-10 | <b>   </b><br>7-10<br><b>   </b> | 6-10 | 5-10     | <b>   </b><br>4-10<br><b>   </b> | 3-10 | 2-10 | 1-10     |

#### Rhythmus 2.50 L

| 4    | ¥            | Å    | ¥        | <b>A</b> | ¥    | <b>A</b>     | ¥    | <b>A</b> | ¥     |
|------|--------------|------|----------|----------|------|--------------|------|----------|-------|
| 1-10 | <br>2-10<br> | 3-10 | 4-10<br> | 5-10     | 6-10 | <br>7-10<br> | 8-10 | 9-10<br> | 10-10 |

Beispiel: 6 m Gerät für 15 m Pflegegerät oder 4 m Gerät für 10 m Pflegegerät

#### Rhythmus 3.33 R

| •     | 4    | V    | <b>A</b> | ¥    | <b>≜</b>     | ¥    | <b>≜</b> | •            | 4    |
|-------|------|------|----------|------|--------------|------|----------|--------------|------|
| 10-10 | 9-10 | 8-10 | 7-10     | 6-10 | <br>5-10<br> | 4-10 | 3-10     | <br>2-10<br> | 1-10 |

#### Rhythmus 3.33 L

| <b></b> | <b>V</b> | 4    | V    | 4                | ¥            | <b>≜</b> | ¥    | <b>≜</b>                         | V     |
|---------|----------|------|------|------------------|--------------|----------|------|----------------------------------|-------|
| 1-10    | 2-10     | 3-10 | 4-10 | 5-10<br><b>I</b> | <br>6-10<br> | 7-10     | 8-10 | <b>   </b><br>9-10<br><b>   </b> | 10-10 |

Beispiel: 6 m Gerät für 20 m Pflegegerät oder 9 m Gerät für 30 m Pflegegerät

#### Rhythmus 3.50 R

| •      | 4                                  | ¥        | 4        | ¥                                 | <b>A</b> | ¥        | 4      | V                                  | 4      |
|--------|------------------------------------|----------|----------|-----------------------------------|----------|----------|--------|------------------------------------|--------|
| 10 -14 | <b>   </b><br>9 - 14<br><b>   </b> | 8 - 14   | 7 - 14   | <b>   </b><br>6 -14<br><b>   </b> | 5 - 14   | 4 - 14   | 3 - 14 | <b>   </b><br>2 - 14<br><b>   </b> | 1 - 14 |
|        |                                    | I        |          | I                                 | Å        | <b>I</b> |        | 1                                  | •      |
| 🕴      | <b>A</b>                           | <b>V</b> | <b>A</b> | <b>V</b>                          | <b>≜</b> | <b>V</b> |        | ♥                                  | ▲      |

#### Rhythmus 3.50 L

| ▲       | ¥      | <b>▲</b> | ¥      | 4       | ¥            | 4      | ¥      | 4       | ¥       |
|---------|--------|----------|--------|---------|--------------|--------|--------|---------|---------|
| 1 - 14  | 2 - 14 | 3 - 14   | 4 - 14 | 5 - 14  | ∎∎<br>6 - 14 | 7 - 14 | 8 - 14 | 9 - 14  | 10 - 14 |
|         |        |          |        |         |              |        |        |         |         |
| <b></b> | •      | <b>≜</b> |        | <b></b> | ♥            | 4      | •      | <b></b> | ♥       |

Beispiel: 6 m Gerät für 21 m Pflegegerät

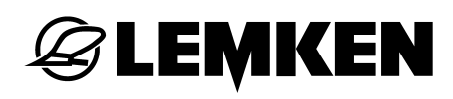

#### Rhythmus 4.50 R

| •     | <b>A</b> | •     | <b>A</b>     | ¥             | <b>≜</b> | ¥        | <b>≜</b>     | ¥     | <b>≜</b> |
|-------|----------|-------|--------------|---------------|----------|----------|--------------|-------|----------|
| 10-18 | 9-18     | 8-18  | <br>7-18<br> | 6-18          | 5-18     | 4-18     | <br>3-18<br> | 2-18  | 1-18     |
| •     | 4        | •     | 4            | 4             | 4        | <b>V</b> | <b>A</b>     |       | <b>A</b> |
| 2-18  | 1-18     | 18-18 | 17-18        | <br>16-18<br> | 15-18    | 14-18    | 13-18        | 12-18 | 11-18    |

### Rhythmus 4.50 L

| 4    | ¥    | 4            | •        | 4    | ¥        | 4                                | *    | Å    | ¥     |
|------|------|--------------|----------|------|----------|----------------------------------|------|------|-------|
| 1-18 | 2-18 | <br>3-18<br> | 4-18     | 5-18 | 6-18     | <b>   </b><br>7-18<br><b>   </b> | 8-18 | 9-18 | 10-18 |
|      |      |              |          |      |          |                                  |      |      |       |
|      | 4    | <b>A</b>     | <b>4</b> | 4    | <b>_</b> |                                  | 4    |      | 1     |
| 4    | ¥    | Å            | ¥        | 4    | ¥        | <b>≜</b>                         | *    | 4    | ¥     |

Beispiel: 4 m Gerät für 18 m Pflegegerät oder 6 m Gerät für 27 m Pflegegerät

#### Rhythmus 6.50 R

| <b></b> | ♥              | 4        | ¥      | Å             | ¥              | <b></b> | ¥      | 4             |
|---------|----------------|----------|--------|---------------|----------------|---------|--------|---------------|
| 9 -26   | 8 - 26         | 7 - 26   | 6 - 26 | 5 - 26        | <br>4 - 26<br> | 3 - 26  | 2 - 26 | 1 - 26        |
| •       | 4              | •        | 4      | ¥             | <b>A</b>       | ¥       | 4      | •             |
| 18-26   | <br>17- 26<br> | 16- 26   | 15-26  | 14-26         | 13-26          | 12-26   | 11-26  | <br>10-26<br> |
| <b></b> | •              | <b>A</b> | ¥      | <b>A</b>      | ¥              | 4       | ¥      | 4             |
|         | 26-26          | 25-26    | 24-26  | <br>23-26<br> | 22-26          | 21-26   | 20-26  | 19-26         |

#### Rhythmus 6.50 L

| 4             | •       | 4        | •            | <b>A</b>  | V     | <b></b> | ¥             | Å     |
|---------------|---------|----------|--------------|-----------|-------|---------|---------------|-------|
| 1-26          | 2-26    | 3-26     | <br>4-26<br> | 5-26      | 6-26  | 7-26    | 8-26          | 9-26  |
| ▼             | <b></b> | •        | 4            | •         | 4     | 4       | 4             | •     |
| <br>10-26<br> | 11-26   | 12-26    | 13-26        | 14-26     | 15-26 | 16-26   | <br>17-26<br> | 18-26 |
| <b></b>       | ♥       | <b>▲</b> | •            | <b>A</b>  | ¥     | 4       | ¥             | 4     |
| 19-26         | 20-26   | 21-26    | 22-26        | 23-26<br> | 24-26 | 25-26   | 26-26         |       |

Beispiel: 6 m Gerät für 39 m Pflegegerät

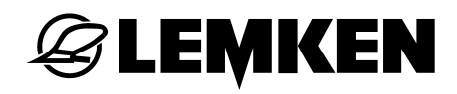

#### 6.4 Hektarzähler

Es können folgende Hektarzähler aufgerufen werden:

- Feldhektarzähler
- Tageshektarzähler
- Jahreshektarzähler
- Gesamthektarzähler

Jeder einzelne Hektarzähler, außer dem Gesamthektarzähler, kann wieder auf Null gesetzt werden.

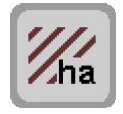

– Drücken Sie diese Taste, um in das Hektarmenü zu gelangen.

Es werden folgende Hektarzähler angezeigt:

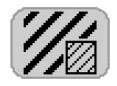

Feldhektarzähler

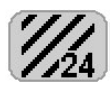

Tageshektarzähler

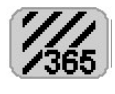

Jahreshektarzähler

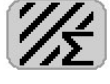

Gesamthektarzähler

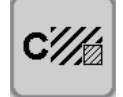

 Drücken Sie diese Taste zwei Sekunden, um den Feldhektarzähler auf Null zu setzen.

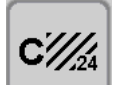

 Drücken Sie diese Taste fünf Sekunden, um den Tageshektarzähler auf Null zu setzen.

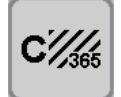

 Drücken Sie diese Taste zehn Sekunden, um den Jahreshektarzähler auf Null zu setzen.

Der Gesamthektarzähler kann nicht wieder auf Null gesetzt werden.

# **E LEMKEN**

#### 6.5 Tankmenü

Im Tankmenü können durch Eingabe der eingefüllten Saatgutmenge folgende Anzeigen aufgerufen werden:

- eingefüllte Saatgutmenge gesamt
- ausgebrachte Saatgutmenge gesamt
- errechnete Restmenge im Tank

Die einzelnen Mengenzähler für das eingefüllte Saatgut und das ausgebrachte Saatgut können jeweils wieder zurück auf Null gesetzt werden.

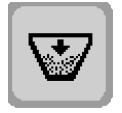

– Drücken Sie diese Taste, um in das Tankmenü zu gelangen.

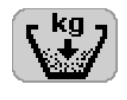

- Drücken Sie die Taste hinter dieser Anzeige.
- Geben Sie die die eingefüllte Saatgutmenge in kg ein.
- Bestätigen Sie die Eingabe.

Es werden folgende Mengenangaben angezeigt:

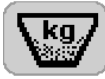

eingefüllte Saatgutmenge gesamt

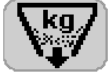

ausgebrachte Saatgutmenge gesamt

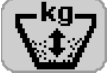

errechnete Restmenge im Tank

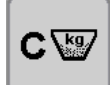

 Drücken Sie diese Taste, um die eingefüllte Saatgutmenge im Tank auf Null zu setzen.

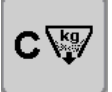

 Drücken Sie diese Taste, um die Anzeige der ausgebrachten Saatgutmenge auf Null zu setzen.

#### 6.6 Gebläseüberwachung

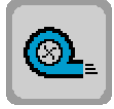

- Drücken Sie diese Taste, um in das Menü für die Gebläseüberwachung zu gelangen.
- Drücken Sie die Taste hinter dieser Anzeige, um die minimale Gebläsedrehzahl einzugeben.

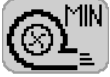

- Geben Sie einen Wert zwischen 2500 und 3000 1/min ein, bei dessen Unterschreitung ein Alarm ausgelöst werden soll.
  - Bestätigen Sie die Eingabe.
  - Drücken Sie die Taste hinter dieser Anzeige, um die maximale Gebläsedrehzahl einzugeben.

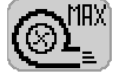

- Geben Sie einen Wert zwischen 3100 und 4500 1/min ein, bei dessen Überschreitung ein Alarm ausgelöst werden soll.
- Bestätigen Sie die Eingabe.

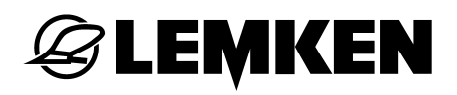

#### 6.7 Geschwindigkeitssignal

#### VORSICHT

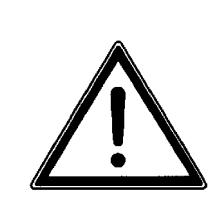

Für die Einstellung Traktor ECU muss das Geschwindigkeitssignal des Radars verwendet werden.

Bei Verwendung des Geschwindigkeitssignals der Kardanwelle ist eine gleichmäßige Verteilung des Saatgutes nicht sichergestellt.

Es können folgende Geschwindigkeitssignale verwendet werden:

| Geschwindigkeitssignal | Quelle  |
|------------------------|---------|
| Impulsrad              | Gerät   |
| Kardanwelle            | Traktor |
| Radar                  | Traktor |

Neben dem Geschwindigkeitssignal über das Impulsrad können auch traktorseitig vorhandene Geschwindigkeitssignale des Radars verwendet werden.

Auch ist ein Mischbetrieb des Geschwindigkeitssignales aus Impulsrad und Kardanwelle oder Radar möglich. Hier dient das Geschwindigkeitssignal der Kardanwelle oder des Radars nur der Vordosierung. Die Ermittlung der Geschwindigkeit übernimmt das Impulsrad.

Bei alleiniger Verwendung des Radars besteht die Möglichkeit, eine simulierte Geschwindigkeit vorzugeben, die bei Verlust des Geschwindigkeitssignales verwendet wird.

Das Geschwindigkeitssignal des Radars und der Kardanwelle des Traktors können abgegriffen werden:

- über die Signalsteckdose des Traktors, in Verbindung mit dem Bedienterminal, dem Adapterkabel und der Software Traktor ECU
- bei ISOBUS-Traktoren direkt vom ISOBUS, in Verbindung mit dem ISOBUS-Bedienterminal

Für weitere Informationen siehe Betriebsanleitung Competence Center ISOBUS e.V. – Traktor ECU.

#### 6.7.1 Auswahl Geschwindigkeitssignal

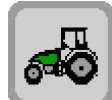

 Drücken Sie diese Taste, um in die Einstellung f
ür das Geschwindigkeitssignal zu gelangen.

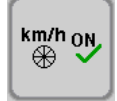

Erscheint diese Taste, ist das Geschwindigkeitssignal des Impulsrades ausgewählt.

 Drücken Sie diese Taste mindestens drei Sekunden, um zur Traktor ECU zu wechseln.

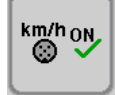

Erscheint diese Taste, ist Geschwindigkeitssignal der Traktor ECU ausgewählt.

 Drücken Sie diese Taste mindestens drei Sekunden, um zum Impulsrad und Traktor ECU zu wechseln.

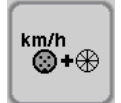

Erscheint diese Taste, ist das Geschwindigkeitssignal des Impulsrades und der Traktor ECU ausgewählt.

 Drücken Sie diese Taste mindestens drei Sekunden, um zum Impulsrad zu wechseln.

Im abgesenkten Zustand wird die Geschwindigkeit des Impulsrades mit der Geschwindigkeit der Traktor ECU verglichen. Sollte die Geschwindigkeit des Impulsrades über einen Zeitraum von 10 Sekunden weniger als 30% der Geschwindigkeit der Traktor ECU betragen, erscheint der Hinweis A49.

# **E LEMKEN**

#### 6.7.2 Diagnosemenü Traktor ECU

Bei Verwendung des Geschwindigkeitssignales der Traktor ECU kann zur Problemanalyse ein Diagnosemenü aktiviert werden.

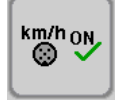

Das Geschwindigkeitssignal der Traktor ECU ist ausgewählt.

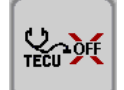

Drücken Sie diese Taste, um das Diagnosemenü zu aktivieren.

Die Diagnosemenü wird eingeblendet.

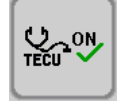

Es erscheint das Symbol für das aktivierte Diagnosemenü.

– Drücken Sie diese Taste, um die Diagnoseoberfläche zu deaktivieren.

Das Diagnosemenü der Traktor ECU zeigt den aktuellen Status und die ermittelte Geschwindigkeit der Traktor ECU.

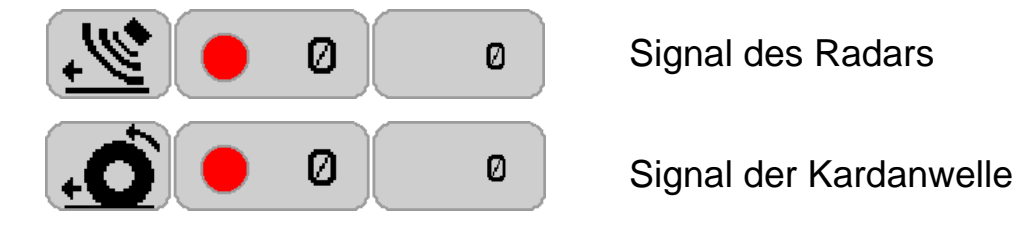

Statusanzeige:

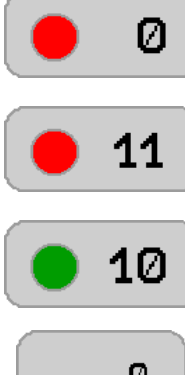

Es wird keine Nachricht gesendet.

Es wird eine Nachricht gesendet, aber in dieser liegen keine oder falsche Geschwindigkeitsinformationen (Sensor nicht vorhanden).

Nachricht wird fehlerfrei empfangen

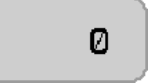

Anzeige der ermittelten Geschwindigkeit in mm/s

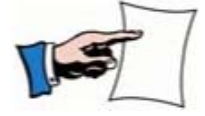

Die Statusanzeige wird regelmäßig aktualisiert und kann daher blinken.

#### 6.7.3 nur ISOBUS: Geschwindigkeitssignal für Vordosierung

Im Mischbetrieb kann für die Vordosierung das Geschwindigkeitssignal des Radars oder der Kardanwelle verwendet werden.

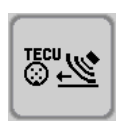

Das Geschwindigkeitssignal des Radars ist ausgewählt.

 Drücken Sie diese Taste mindestens drei Sekunden, um zum Geschwindigkeitssignal der Kardanwelle zu wechseln.

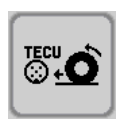

Das Geschwindigkeitssignal der Kardanwelle ist ausgewählt.

 Drücken Sie diese Taste mindestens drei Sekunden, um zum Geschwindigkeitssignal des Radars zu wechseln.

#### 6.7.4 Simulierte Geschwindigkeit

Bei Auswahl des Geschwindigkeitssignals Traktor ECU kann eine feste, simulierte Geschwindigkeit vorgegeben werden. Im Fehlerfall oder bei Verlust des Radarsignals wird die simulierte Geschwindigkeit aktiviert.

Die Simulation wird automatisch wieder zurück gesetzt nach folgenden Funktionen:

- Neustart
- Wechsel des Geschwindigkeitssignales

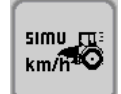

 Drücken Sie diese Taste, um eine simulierte Geschwindigkeit zu aktivieren.

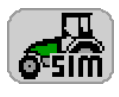

- Drücken Sie die Taste hinter dieser Anzeige, um eine Geschwindigkeit vorzugeben.
- Geben Sie einen Wert zwischen 0,1 km/h und 15,0 km/h ein.
- Bestätigen Sie die Eingabe.

Im Betriebsmenü wird die Simulation durch ein blinkendes Traktor-Symbol signalisiert.

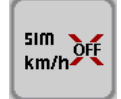

 Drücken Sie diese Taste, um die simulierte Geschwindigkeit zu deaktivieren.

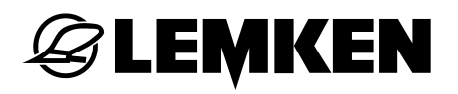

#### 6.8 Radkalibrierung in mm/Impuls

#### 6.8.1 Manuelle Kalibrierung

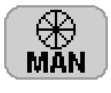

- Drücken Sie die Taste hinter dieser Anzeige, um den Wert einzugeben.
- Geben Sie den Wert mm/Imp ein.
- Bestätigen Sie die Eingabe.

Abhängig von der Impulsrad- und Sensorausführung wurden werkseitig folgende Werte eingegeben:

- 90 mm/Imp bei Druckrolle mit Sensor
- 150 mm/Imp bei Stahlrad mit Sensor

#### 6.8.2 100 Meter Kalibrierung

Über die 100 Meter Kalibrierung wird für das jeweilige Impulsrad ein präziser Wert ermittelt.

- Messen Sie exakt 100 Meter auf dem Feld ab.
- Fahren Sie bis zur Startmarke.
- Senken Sie die Säschiene ab.

#### . €100m→

- Drücken Sie diese Taste, um die Kalibrierung zu starten.
  - Fahren Sie los.
  - Halten Sie an der Zielmarke an.

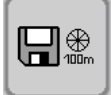

– Drücken Sie diese Taste, um die Kalibrierung zu beenden.

Das Impulsrad (Druckrolle oder Stahlrad) bzw. die Wegmessung ist unter Berücksichtigung des Schlupfes kalibriert.

Als Richtwert gilt:

- 90 mm/Imp bei Druckrolle mit Sensor
- 150 mm/Imp bei Stahlrad mit Sensor

#### 6.9 Schrittwertemenü - Veränderung der Aussaatmenge

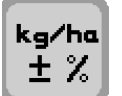

 Drücken Sie diese Taste, um in das Schrittwertemenü zu gelangen.

Bei eingeschalteter Option "Düngen und Drillen" ist vorab auszuwählen, ob die Ausbringmenge nur für das Saatgut, nur für den Dünger oder für Saatgut und Dünger verändert werden soll.

 Drücken Sie die Taste hinter dieser Anzeige, um zwischen der Einstellfunktion f
ür Saatgut, D
ünger oder Saatgut und D
ünger zu wechseln.

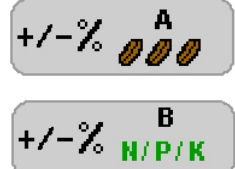

Saatgut

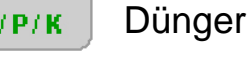

Saatgut und Dünger

- 10 %
- Drücken Sie diese Taste, um den prozentualen Schrittwert für die Veränderung der Aussaatmenge einzugeben.

Der Wert kann zwischen 1% und 20% variiert werden.

#### 6.10 Ausschalten der Alarmfunktionen

Generell sind alle Alarmfunktionen eingeschaltet.

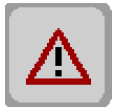

 Drücken Sie diese Taste, um in das Menü für das Ausschalten der Alarme zu gelangen.

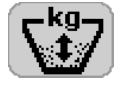

 Drücken Sie die Taste hinter dieser Anzeige, um den Tankalarm einoder auszuschalten.

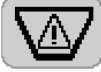

 Drücken Sie die Taste vor dieser Anzeige, um die Mindestmenge einzugeben. Bei Unterschreitung dieser Mindestmenge wird der Tankalarm ausgelöst.

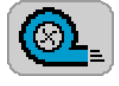

 Drücken Sie die Taste hinter dieser Anzeige, um den Gebläsealarm ein- oder auszuschalten.

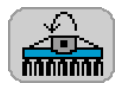

 Drücken Sie die Taste hinter dieser Anzeige, um den Alarm Gelenkwellenüberwachung ein- oder auszuschalten.

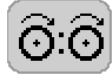

- Drücken Sie diese Taste hinter dieser Anzeige, um den Alarm f
  ür die S
  ärohr
  überwachung ein- oder auszuschalten.
- Drücken Sie die Taste hinter dieser Anzeige, um den Koppelboxalarm ein- oder auszuschalten.

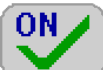

Alarmfunktion eingeschaltet

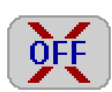

Alarmfunktion ausgeschaltet

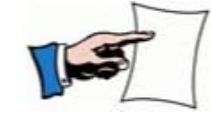

Nach dem Aus- und Einschalten der Steuerung werden alle Alarmfunktionen wieder eingeschaltet.

#### 6.11 Ein- und Ausklappen

#### WARNUNG

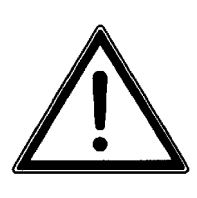

Beachten Sie die allgemeinen Sicherheitshinweise sowie die Sicherheitshinweise "Hydraulik".

**WARNUNG** Beschädigungen des Gerätes infolge falscher Klappung.

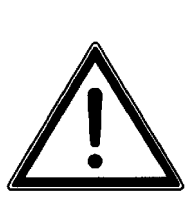

- Die Nichtbeachtung der Reihenfolge kann zu Beschädigungen des Gerätes führen.
- Halten Sie sich beim Ein- und Ausklappen des Gerätes zwingend an die vorgegebene Reihenfolge.

Vor dem Ein- und Ausklappen müssen alle hydraulischen und elektrischen Anschlüsse mit dem Traktor verbunden werden.

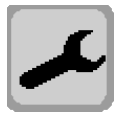

– Drücken Sie diese Taste, um in das Eingabemenü zu gelangen.

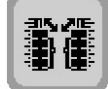

 Drücken Sie diese Taste, um in das Menü für das Ein- und Ausklappen zu gelangen.

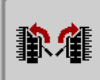

Erscheint diese Anzeige, ist die Ausklappfunktion aktiviert.

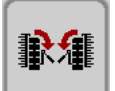

Erscheint diese Anzeige, ist die Einklappfunktion aktiviert.

#### 6.11.1 Ausklappen

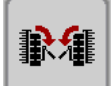

歌雅

- Drücken Sie ggf. diese Taste, um in die Funktion Ausklappen zu wechseln.
- Diese Taste signalisiert die Funktion Ausklappen.

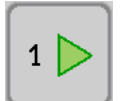

– Drücken Sie diese Taste, um die Funktion Ausklappen zu starten.

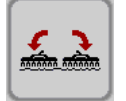

- Drücken Sie diese Taste und bedienen Sie gleichzeitig das Steuergerät, um das Bodenbearbeitungsgerät und die Säschiene auszuklappen.
- Halten Sie die Taste gedrückt, bis das Bodenbearbeitungsgerät und die Säschiene komplett ausgeklappt sind.

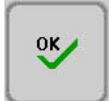

Es erscheint diese Taste.

 Drücken Sie diese Taste, um die komplette Ausklappung des Bodenbearbeitungsgerätes und der Säschiene zu bestätigen.

Sollte diese Taste nicht angezeigt werden:

 Drücken Sie die Taste F2 mindestens 30 Sekunden, um diese Taste einzublenden.

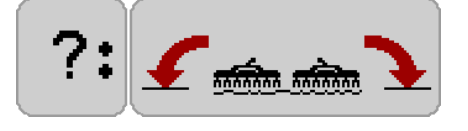

Es folgt eine Sicherheitsabfrage.

- Pr
  üfen Sie die komplette Ausklappung des Bodenbearbeitungsger
  ätes und der S
  äschiene.
- Drücken Sie diese Taste, um die komplette Ausklappung des Bodenbearbeitungsgerätes und der Säschiene zu bestätigen.

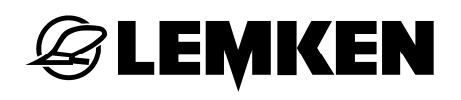

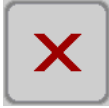

- Drücken Sie diese Taste, falls das Bodenbeabeitungsgerät und die Säschiene nicht komplett ausgeklappt sind.
- Wiederholen Sie den Vorgang.

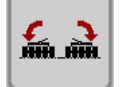

- Drücken Sie diese Taste und bedienen Sie gleichzeitig das Steuergerät, um den Reifenpacker auszuklappen.
- Halten Sie die Taste gedrückt, bis der Reifenpacker komplett ausgeklappt ist.

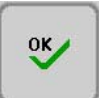

Es erscheint diese Taste.

 Drücken Sie diese Taste, um die komplette Ausklappung des Reifenpackers zu bestätigen.

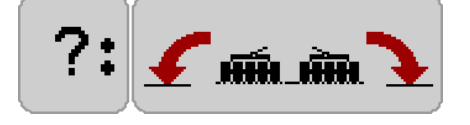

Es folgt eine Sicherheitsabfrage.

- Prüfen Sie die komplette Ausklappung des Reifenpackers.
- Drücken Sie diese Taste, um die komplette Ausklappung des Reifenpackers zu bestätigen.

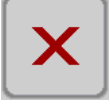

OK

- Drücken Sie diese Taste, falls der Reifenpacker nicht komplett ausgeklappt ist.
- Wiederholen Sie den Vorgang.

### *😂* LEMKEN

#### 6.11.2 Einklappen

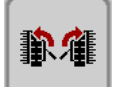

歌律

 Drücken Sie ggf. diese Taste, um in die Funktion Einklappen zu wechseln.

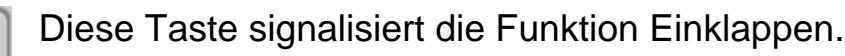

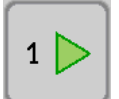

– Drücken Sie diese Taste, um die Funktion Einklappen zu starten.

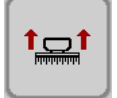

Das Bodenbearbeitungsgerät und die Säschiene müssen zum Einklappen komplett ausgehoben sein.

 Drücken Sie diese Taste und bedienen Sie gleichzeitig das Steuergerät, um das Bodenbearbeitungsgerät und die Säschiene komplett auszuheben.

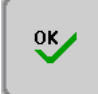

Es erscheint diese Taste.

 Drücken Sie diese Taste, um die komplette Aushebung des Bodenbearbeitungsgerätes und der Säschiene zu bestätigen.

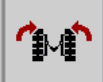

- Drücken Sie diese Taste und bedienen Sie gleichzeitig das Steuergerät, um den Reifenpacker einzuklappen.
- Halten Sie die Taste gedrückt, bis der Reifenpacker komplett eingeklappt ist.

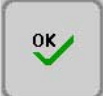

Es erscheint diese Taste.

 Drücken Sie diese Taste, um die komplette Einklappung des Reifenpackers zu bestätigen.

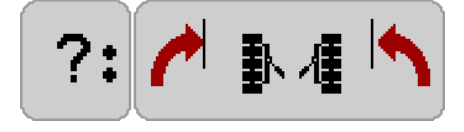

Es folgt eine Sicherheitsabfrage.

 Prüfen Sie die komplette Einklappung des Reifenpackers.

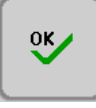

 Drücken Sie diese Taste, um die komplette Einklappung des Reifenpackers zu bestätigen.

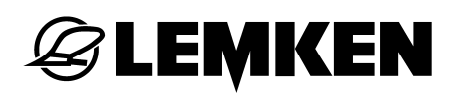

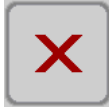

- Drücken Sie diese Taste, falls der Reifenpacker nicht komplett eingeklappt ist.
- Wiederholen Sie den Vorgang.

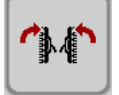

- Drücken Sie diese Taste und bedienen Sie gleichzeitig das Steuergerät, um das Bodenbearbeitungsgerät und die Säschiene einzuklappen.
- Halten Sie die Taste gedrückt, bis das Bodenbearbeitungsgerät und die Säschiene komplett eingeklappt sind.

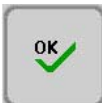

- Es erscheint diese Taste.
- Drücken Sie diese Taste, um die komplette Einklappung des Bodenbearbeitungsgerätes und der Säschiene zu bestätigen.

Sollte diese Taste nicht angezeigt werden:

 Drücken Sie die Taste F2 mindestens 30 Sekunden, um diese Taste einzublenden.

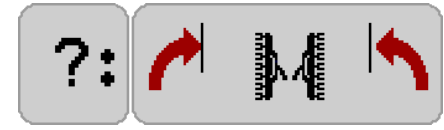

Es folgt eine Sicherheitsabfrage.

- Prüfen Sie die komplette Einklappung des Bodenbearbeitungsgerätes und der Säschiene.
- Drücken Sie diese Taste, um die komplette Einklappung des Bodenbearbeitungsgerätes und der Säschiene zu bestätigen.

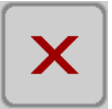

OK

- Drücken Sie diese Taste, falls das Bodenbearbeitungsgerät und die Säschiene nicht komplett eingeklappt sind.
- Wiederholen Sie den Vorgang.

#### 6.12 Teilflächenspezifische Aussaat über GPS

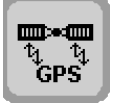

 Drücken Sie diese Taste, um in das Eingabemenü für die teilflächenspezifische Aussaat über GPS zu gelangen.

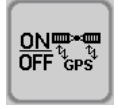

– Drücken Sie diese Taste, um die Funktion ein- bzw. auszuschalten.

#### 6.12.1 Schnittstelle

Die elektronische Steuerung wird über ein serielles Schnittstellenkabel mit dem GPS-Empfänger verbunden (Anschluss "R" am Rumpfkabelbaum). Zur genauen Definition, welches Schnittstellenkabel benötigt wird, ist die Angabe des verwendeten GPS-Empfängers erforderlich.

#### 6.12.2 Aussaatmenge

Die Abdrehprobe wird wie im Abschnitt "Abdrehprobe" beschrieben durchgeführt. Dabei sollte jedoch der Mittelwert der geplanten Aussaatmenge als Vorgabe dienen.

Beispiel: Niedrigste Aussaatmenge: 120 kg/ha

Höchste Aussaatmenge: 170 kg/ha

Mittelwert Aussaatmenge (Vorgabe): (120 + 170) / 2 = 145 kg/ha

#### 6.12.3 Werte empfangen vom GPS-Empfänger

Wird nun eine teilflächenspezifische Aussaatmenge vom GPS-Empfänger an die elektronische Steuerung geschickt, so wird diese Aussaatmenge während der Fahrt übernommen.

Der GPS-Empfang wird in dem jeweiligen Betriebsmenü mit diesem eingeblendeten Symbol dargestellt.

Die geplante teilflächenspezifische Aussaatmenge kann zu jeder Zeit angepasst werden. Siehe Abschnitt "Veränderung der Aussaatmenge".

#### 6.12.4 Werte senden an den GPS-Empfänger

Hierbei wird die in den Betriebsmenüs angezeigte Aussaatmenge an den GPS-Empfänger geschickt. Hier können die Daten zusammen mit den GPS-Koordinaten auf ein Speichermedium gespeichert werden und später mit dem Hof-PC ausgewertet werden.

## **EXEMPLE**

#### 6.13 Folgesteuerung - Eingabe der Zeitverzögerung

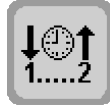

 Drücken Sie diese Taste, um in das Menü für die Zeitverzögerung der Folgeschaltung zu gelangen.

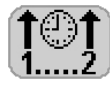

- Drücken Sie die Taste hinter dieser Anzeige, um die Zeitverzögerung für das Anheben der Säschiene nach dem Bodenbearbeitungsgerät einzugeben.
- Geben Sie einen Wert zwischen 0,1 und 10,0 Sekunden ein.
- Bestätigen Sie die Eingabe.

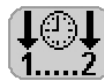

- Drücken Sie die Taste hinter dieser Anzeige, um die Zeitverzögerung für das Absenken der Säschiene nach dem Bodenbearbeitungsgerät einzugeben.
  - Geben Sie einen Wert zwischen 0,1 und 10,0 Sekunden ein.
  - Bestätigen Sie die Eingabe.

#### 6.13.1 Ansteuerung der Dosierwelle

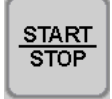

 Drücken Sie diese Taste, um die Ansteuerung der Dosierwelle auszuwählen.

Auswahl bei Geschwindigkeitsermittlung über Impulsrad:

- mit Vordosierung
- ohne Vordosierung

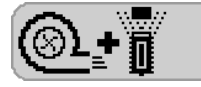

Bei dieser Anzeige läuft die Dosierwelle an, sobald

- das Gebläse läuft
- das Bodenbearbeitungsgerät abgesenkt ist

Die Drehgeschwindigkeit der Dosierwelle richtet sich nach dem eingegebenen Wert der Einfahrtgeschwindigkeit am Vorgewende. Sobald das Impulsrad den Boden berührt, wird die gemessene Geschwindigkeit wieder zur Regelung übernommen.

Zudem ist der Sensor "Autostopp" aktiviert (falls montiert). Sobald dieser Sensor schaltet, stoppt die Dosierwelle, auch wenn der Gerätesensor noch keinen Kontakt hat.

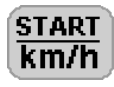

- Drücken Sie die Taste hinter dieser Anzeige, um die Einfahrtgeschwindigkeit am Vorgewende einzugeben.
  - Geben Sie die Einfahrtgeschwindigkeit am Vorgewende ein (+/-2 km/h).
  - Bestätigen Sie die Eingabe.

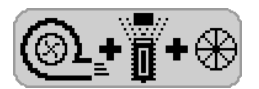

- Bei dieser Anzeige läuft die Dosierwelle an, sobald
- das Gebläse läuft
- das Bodenbearbeitungsgerät abgesenkt ist
- die Säschiene abgesenkt ist
- das Impulsrad läuft

Auswahl bei Geschwindigkeitsermittlung über Traktor ECU + Impulsrad:

- mit Vordosierung
- ohne Vordosierung

**EMKEN** 

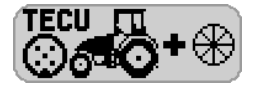

- Bei dieser Anzeige läuft die Dosierwelle an, sobald
- das Gebläse läuft
- das Bodenbearbeitungsgerät abgesenkt ist

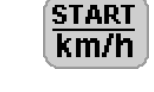

Hinter dieser Anzeige wird die Einfahrtgeschwindigkeit am Vorgewende angezeigt.

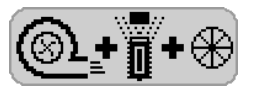

Bei dieser Anzeige läuft die Dosierwelle an, sobald

- das Gebläse läuft
- das Bodenbearbeitungsgerät abgesenkt ist
- die Säschiene abgesenkt ist
- das Impulsrad läuft

Auswahl bei Geschwindigkeitsermittlung über Traktor ECU:

keine Vordosierung

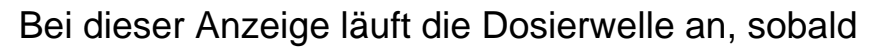

- das Gebläse läuft
- das Bodenbearbeitungsgerät abgesenkt ist

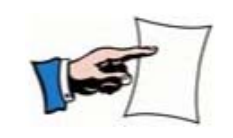

TECU [

Um die Dosierwelle zu aktivieren muss das Gebläse oberhalb der minimalen Gebläsedrehzahl laufen. Siehe »Gebläseüberwachung, Seite 81«.

#### 6.14 Striegelfunktion

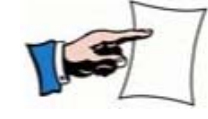

Der Striegel kann nur bei laufendem Gebläse ausgehoben oder abgesenkt werden.

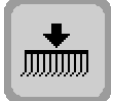

 Drücken Sie diese Taste, um in das Menü für die Auswahl der Striegelbetätigung zu gelangen.

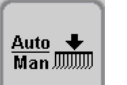

 Drücken Sie diese Taste, um zwischen den Betriebsfunktionen "Manuell" und "Automatisch" umzuschalten.

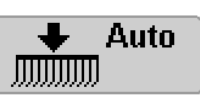

Auto = Automatische Betätigung

Diese Funktion ist zu wählen, wenn der Striegel gleichzeitig beim Ausheben der Drillmaschine ausgehoben und beim Absenken auch gleichzeitig wieder abgesenkt werden soll. Die manuelle Betätigung während der Überfahrt ebenfalls möglich.

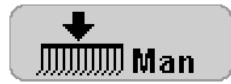

Man = Manuelle Betätigung

Diese Funktion ist zu wählen, wenn der Striegel im Betriebsmenü per Tastendruck ausgehoben oder abgesenkt werden soll.

#### 6.15 Arbeitsscheinwerfer

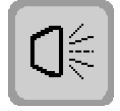

 Drücken Sie diese Taste, um in das Menü für die Arbeitsscheinwerfer zu gelangen.

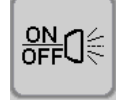

 Drücken Sie diese Taste, um die Arbeitsscheinwerfer ein- bzw. auszuschalten.

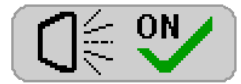

Arbeitsscheinwerfer eingeschaltet

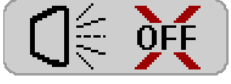

Arbeitsscheinwerfer ausgeschaltet

#### 6.16 Gelenkwellenüberwachung

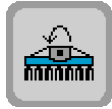

 Drücken Sie diese Taste, um in das Menü für die Gelenkwellenüberwachung zu gelangen.

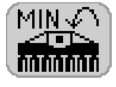

- Drücken Sie die Taste hinter dieser Anzeige.
- Geben Sie die minimal zulässige Drehzahl ein, bei der bei Unterschreitung ein Alarm ausgelöst werden soll.
- Bestätigen Sie die Eingabe.

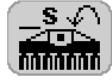

- Drücken Sie die Taste hinter dieser Anzeige.
- Geben Sie die zulässige Zeitdauer ein, nach der bei Unterschreitung der zuvor ausgewählten Drehzahl ein Alarm ausgelöst werden soll.
- Bestätigen Sie die Eingabe.

#### 6.17 Spuranreißer – Eingabe der Zeitdauer

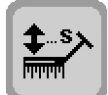

 Drücken Sie diese Taste, um in das Menü für die Bedienung des Spuranreißers zu gelangen.

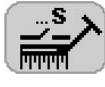

- Drücken Sie die Taste hinter dieser Anzeige.
- Geben Sie die Zeitdauer ein, die der Spuranreißer zum Einklappen und Ausklappen benötigt.
- Bestätigen Sie die Eingabe.

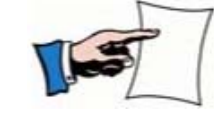

Die Eingabe ist nur bei klappbaren Geräten mit vorhandenen Spuranreißern möglich.

#### 6.18 Intervall-Fahrgassenschaltung

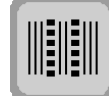

 Drücken Sie diese Taste, um in das Menü für Intervall-Fahrgassenschaltung zu gelangen.

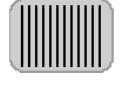

- Drücken Sie die Taste hinter dieser Anzeige.
- Geben Sie den Intervallwert f
  ür die bes
  äte Fahrstrecke im Bereich von 10 bis 99 Metern ein.
- Bestätigen Sie die Eingabe.

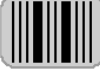

- Drücken Sie die Taste hinter dieser Anzeige.
  - Geben Sie den Intervallwert f
    ür die nicht bes
    äte Fl
    äche im Bereich von 10 bis 99 Metern ein.
  - Bestätigen Sie die Eingabe.

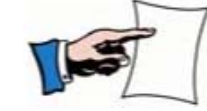

Die Funktion der Intervall-Fahrgassenschaltung kann im Betriebsmenü ein- oder ausgeschaltet werden.

#### 6.19 Solitronic-Management - Option

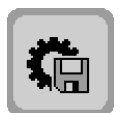

Drücken Sie diese Taste, um in das Solitronic-Management zu gelangen.

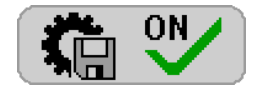

Erscheint dieses Symbol, ist das Solitronic-Management aktiviert.

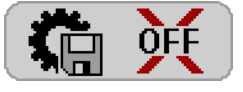

Erscheint dieses Symbol, ist das Solitronic-Management deaktiviert.

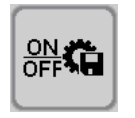

 Drücken Sie diese Taste, um das Solitronic-Management zu aktivieren bzw. zu deaktivieren.

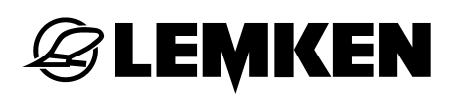

#### 7 INFOMENÜ

#### 7.1 Allgemeines

Im Infomenü können folgende Einstellungen und Funktionen abgerufen werden:

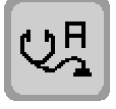

Diagnose Funktionsfehler

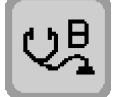

Diagnose Leitungsfehler

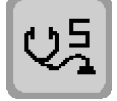

Diagnose Särohrüberwachung

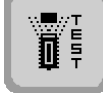

Sensortest

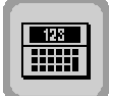

Taschenrechner – Umrechnung Körner/m² in kg/ha

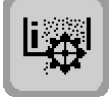

Abdrehmenü

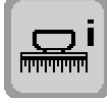

Geräteeinstellung

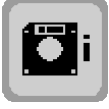

Softwareversion / Displayumschaltung am ISOBUS-Bedienterminal

#### 7.2 Fehleranzeigen und Codeanzeigen

Wenn eine Störung (Hinweis, Warnung, Störung) vorliegt, wird dies im Touchscreen mit Code angezeigt. In Diagnoselisten sind alle Codeanzeigen aufgelistet, zusammen mit einer Beschreibung der Störung, der Ursache und der Beseitigung der Störung.

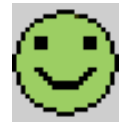

es liegt kein Fehler vor

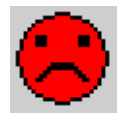

es liegt ein Fehler vor

#### 7.2.1 Funktionsfehler

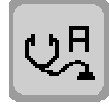

 Drücken Sie diese Taste, um bei einer Codeanzeige A in das Anzeigemenü für Funktionsfehler und Betriebsstörungen zu gelangen.

In diesem Menü werden alle Fehlercodes der Gruppe A angezeigt. Was für ein Fehler (Hinweis, Warnung, Störung) vorliegt, die Fehlerursache und die Abhilfemaßnahmen sind der entsprechenden Diagnoselisten zu entnehmen.

Bei einem schwerwiegenden Fehler im Jobrechner erscheint im unteren Bereich des Touchscreens ein Systemcode mit Zahl, der festgehalten werden muss (z.B. ein Speicherfehler oder ein CAN-Fehler). Dieser Code muss dem LEMKEN Servicemitarbeiter mitgeteilt werden, damit er schnellstens für Abhilfe sorgen kann. Beispiel: SYSTEM CODE: 34.

#### 7.2.2 Leitungsfehler

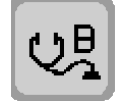

 Drücken Sie diese Taste, um bei einer Codeanzeige B1X oder B2X in das Anzeigemenü für Leiterbrüche und Kurzschlüsse zu gelangen.

In diesem Menü werden alle Fehlercodes der Gruppe B angezeigt. Was für ein Fehler vorliegt, die Fehlerursache und die Abhilfemaßnahmen sind den entsprechenden Diagnoselisten zu entnehmen.

# **E LEMKEN**

#### 7.2.3 Diagnose der Särohrüberwachung

Sobald die Fehlermeldung A14 im Bedienterminal erscheint, kann eine genaue Diagnose der Särohrüberwachung erfolgen. Dazu wechselt man in das Infomenü der elektronischen Drillmaschinensteuerung.

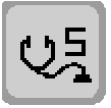

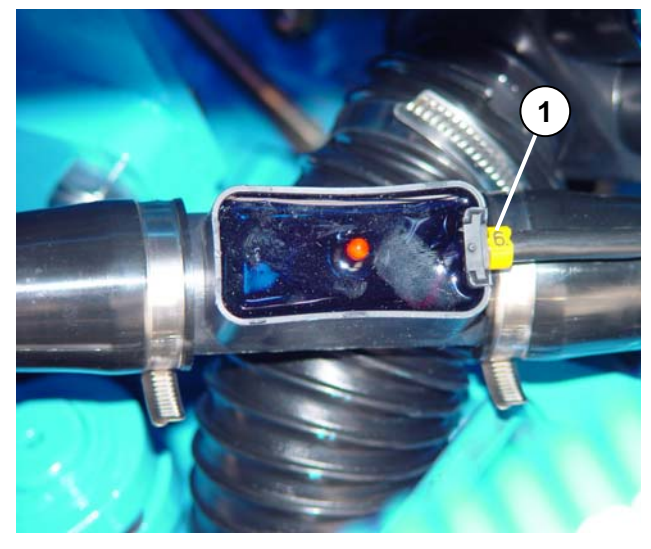

Jeder Saatfluss-Sensor am Gerät ist nummeriert (1).

Daher ist eindeutig in welcher Reihe der oder die Fehler zu suchen sind. Die Fehlermeldung "S06" gehört also zum Sensor 6. Bei der Fehleranalyse ist der jeweilige Zustand der Fahrgassenschaltung, sowie der Teilbreitenschaltung zu berücksichtigen, das heißt, hätten Körner fließen müssen, oder nicht. Die Fehlermeldungen verschwinden erst wieder, wenn erneut ein ordnungsgemäßer Saatfluss gemessen wird.

#### Hardwarekontrolle

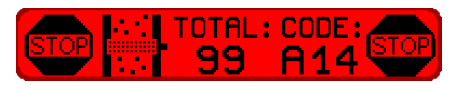

Nach jedem Einschalten der elektronischen Drillmaschinensteuerung erfolgt eine Hardwarekontrolle der Särohrüberwachung. Sollte dabei ein Fehler auftreten, wird dieser wie folgt dargestellt.

Im Störmeldefenster erscheint die Fehlermeldung A14 mit dem Zusatz Total: 99.

#### 7.3 Sensortest

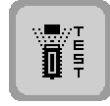

- Drücken Sie diese Taste, um in das Sensortestmenü zu gelangen.

Dort, wo eine 0 steht, ist der jeweilige Sensor nicht geschaltet. Die 1 zeigt an, dass der jeweilige Sensor geschaltet ist. Wenn beim Schalten des Sensors kein Wechsel der 0 auf 1 oder umgekehrt angezeigt wird, muss der Sensor ausgetauscht werden.

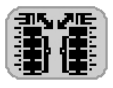

Klappsensor Gerätekombination

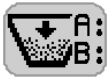

Füllstandssensor | A= Saatgut | B= Dünger

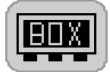

Signal der Koppelbox

Die Koppelbox ist in Ordnung, wenn eine 0 erscheint. Eine 1 signalisiert einen Defekt der Koppelbox, z.B. Sicherung defekt.

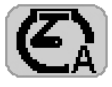

Motorsensor für Saatgut

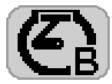

Motorsensor für Düngerdosierung

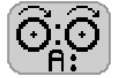

Säwellensensor für Saatgut

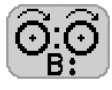

Säwellensensor für Dünger

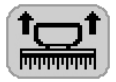

Sensor Geräteaushub

A: Aushubsensor | B: Stopsensor

Sensor Gelenkwellenüberwachung

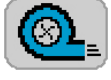

Gebläsesensor

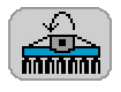

L: links | R: rechts

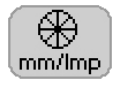

Sensor des Impulsrades

#### 7.4 Taschenrechner - Umrechnung Körner/m<sup>2</sup> in kg/ha

Im Abdrehmenü muss die gewünschte Aussaatmenge in kg/ha eingegeben werden. Um Körner pro m<sup>2</sup> als Aussaatmenge einzugeben, kann die davon abhängige Aussaatmenge in kg/ha wie folgt errechnet werden:

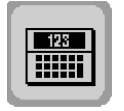

**G LEMKEN** 

– Drücken Sie diese Taste, um den Taschenrechner aufzurufen.

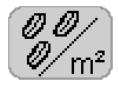

- Drücken Sie die Taste hinter dieser Anzeige.
- Geben Sie die gewünschte Aussaatmenge in Körner/m<sup>2</sup> ein.
- Bestätigen Sie die Eingabe.

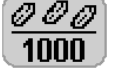

- Drücken Sie die Taste hinter dieser Anzeige.
  - Geben Sie das Tausendkorngewicht in g ein.
  - Bestätigen Sie die Eingabe.

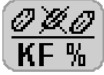

- Drücken Sie die Taste hinter dieser Anzeige.
  - Geben Sie die Keimfähigkeit in % ein.
  - Bestätigen Sie die Eingabe.

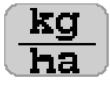

Hinter dieser Anzeige erscheint die entsprechend umgerechnete Aussaatmenge in kg/ha. Dieser Wert ist bei der Abdrehprobe einzugeben.

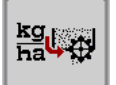

Es besteht zudem die Möglichkeit, direkt in das Abdrehmenü für Saatgut zu wechseln. Die errechnete Aussaatmenge wird automatisch in das Abdrehprogramm übertragen.

 Drücken Sie diese Taste, um in das Abdrehmenü für Saatgut zu wechseln.

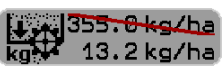

Der zuletzt gespeicherte Wert wird durch den neu errechneten
 Wert ersetzt.
# 7.5 Abdrehmenü

|                     | <ul> <li>Drücken Sie diese Taste, um die Information zum Abdrehmenü<br/>aufzurufen.</li> </ul> |
|---------------------|------------------------------------------------------------------------------------------------|
| <b>%</b> 2          | Kennzahl für Saatgut                                                                           |
| kg 0.5kg/ha         | Aussaatmenge                                                                                   |
| g<br>Imp 0.007      | Wert Impulsrad                                                                                 |
| 2.56 km/h           | minimale Arbeitsgeschwindigkeit                                                                |
| MRX 11<br>6-00 km/h | maximale Arbeitsgeschwindigkeit                                                                |

Bei eingeschalteter Option "Düngen und Drillen" werden die Informationen zum Abdrehmenü für Saatgut und Dünger gesondert angezeigt.

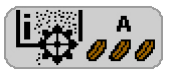

Information zum Abdrehmenü für Saatgut

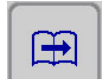

- Blättern Sie zum weiteren Abdrehmenü.

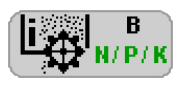

Information zum Abdrehmenü für Dünger

# **EXEMPLE**

## 7.6 Geräteeinstellung

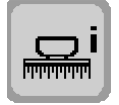

 Drücken Sie diese Taste, um in das Anzeigemenü der Geräteeinstellungen zu gelangen.

In diesem Menü werden folgende Informationen angezeigt:

- Fabrikationsnummer
- eingestellte Arbeitsbreite
- Anzahl der Säschare
- Anzahl der Rückführungen
- eingestellte mm/Imp des Antriebsrades
- Anzahl der Schare in Fahrgassen
- Angaben über die Fahrgasseneinstellung
- Ausführung der Särohrüberwachung (Option)

#### 7.7 Softwareversion

 Drücken Sie diese Taste, um die Softwareversionen des Gerätes anzuzeigen.

Softwareversion Menübilder

Softwareversion Solitronic-Bedienterminal

Softwareversion Gateway (bei ISOBUS-Ausrüstung)

MDA Softwareversion Jobrechner

#### 7.7.1 Displayumschaltung am ISOBUS-Bedienterminal

Bei einem Betrieb mit mehreren ISOBUS-Bedienterminals kann die Gerätebedienung auf ein anderes ISOBUS-Bedienterminal geschaltet werden.

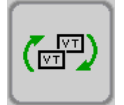

 Drücken Sie diese Taste mehrfach, bis die Gerätebedienung auf dem gewünschten ISOBUS-Bedienterminal erscheint.

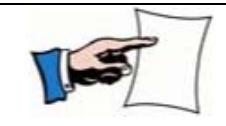

Diese Taste wird nur angezeigt, wenn zwei oder mehrere ISO-BUS-Bedienterminals am ISOBUS angeschlossen sind.

# 8 ISOBUS TASKCONTROLLER

Folgende Daten können mittels ISOBUS Taskcontroller protokolliert werden:

- Zustand Fahrgasse
- Soll-Ausbringmenge
- Arbeitszustand
- gesamte ausgebrachte Menge
- Gesäte Fläche
- Gesamt-Arbeitszeit

Die Soll-Ausbringmenge kann per ISOBUS Taskcontroller vorgegeben werden (Precision-Farming). Sobald eine Sollmengenvorgabe aktiv ist, wird dieses durch das Satelliten-Symbol im Betriebsmenü angezeigt. Außerdem erfolgt einmalig der Hinweis A47.

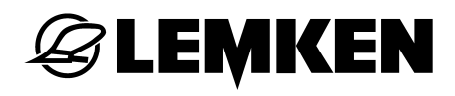

#### 9 SICHERUNGEN

Die elektronische Steuerung weist insgesamt 4 Sicherungen auf, die das System, die Koppelbox (1) und den Jobrechner (2) vor Überlastung schützen. Die Positionen der Sicherungen sind den nachfolgenden Abbildungen zu entnehmen.

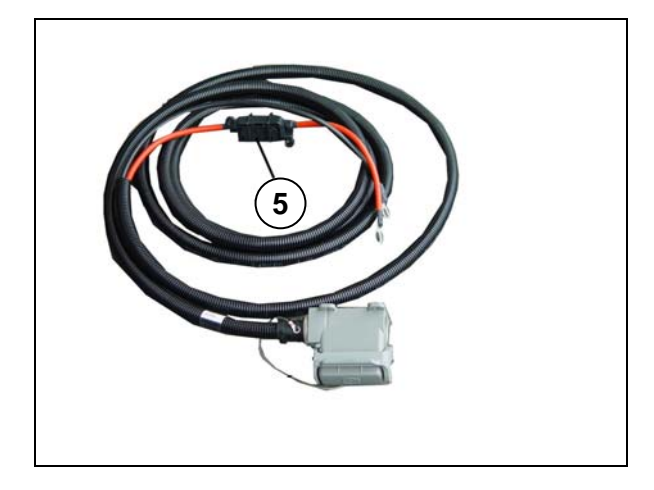

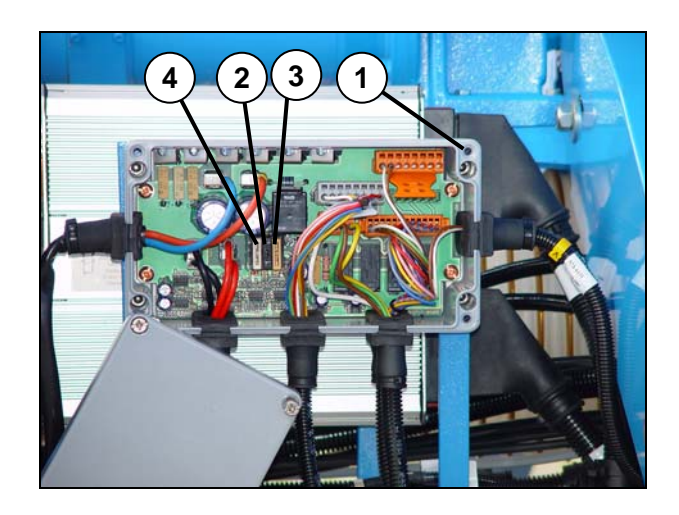

| Sicherung | Ampere |
|-----------|--------|
| 2         | 1      |
| 3         | 5      |
| 4         | 25     |
| 5         | 40     |

#### 10 DIAGNOSELISTEN

#### 10.1 Codeanzeigen

Abhängig vom Betriebszustand erscheinen im Touchscreen Codeanzeigen für Hinweise, Warnungen und Störungen.

| Code      | Erklärung |
|-----------|-----------|
| A40 - A49 | Hinweise  |
| A20 - A29 | Warnungen |
| A01 - A15 | Störungen |
| B1X - B2X | Störungen |

In den nachfolgenden Diagnoselisten wird auf die Codegruppe, Beschreibung des Fehlers, mögliche Fehlerursache und Abhilfemaßnahme detailliert eingegangen.

#### 10.2 Hinweise

| Code | Beschreibung                                              | Mögliche Ursache                                                               | Abhilfemaßnahmen                                                                                       |
|------|-----------------------------------------------------------|--------------------------------------------------------------------------------|----------------------------------------------------------------------------------------------------|
| A40  | Fahrgassenschaltung                                       | gewählter Fahrgassen-<br>rhythmus nicht möglich                                | Anderen Fahrgassen-<br>rhythmus wählen                                                                 |
| A41  | Abdrehprobe fehlerhaft                                    | Abdrehprobe wurde<br>nicht korrekt durchge-<br>führt                           | neue Abdrehprobe<br>durchführen                                                                        |
| A42  | mögliche Arbeitsge-<br>schwindigkeit minimal<br>zu hoch   | errechnete minimale<br>Arbeitsgeschwindigkeit<br>nach Abdrehprobe zu<br>hoch   | ein Särad oder mehre-<br>re Säräder pro Dosie-<br>rung abschalten und<br>Abdrehprobe wiederho-<br>len  |
| A43  | mögliche Arbeitsge-<br>schwindigkeit maximal<br>zu gering | errechnete maximale<br>Arbeitsgeschwindigkeit<br>nach Abdrehprobe zu<br>gering | ein Särad oder mehre-<br>re Säräder pro Dosie-<br>rung einschalten und<br>Abdrehprobe wiederho-<br>len |
| A44  | mögliche Arbeitsge-<br>schwindigkeit maximal<br>zu hoch   | errechnete maximale<br>Arbeitsgeschwindigkeit<br>nach Abdrehprobe zu<br>hoch   | ein Särad oder mehre-<br>re Säräder pro Dosie-<br>rung abschalten und<br>Abdrehprobe wiederho-<br>len  |

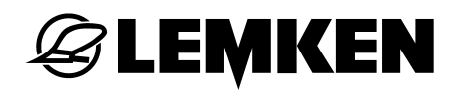

| A45 | Teilbreitenschaltung<br>aktiv, eine oder mehre-<br>re Teilbreiten sind ab-<br>geschaltet | Teilbreiten sind noch abgeschaltet                                                                    | falls erforderlich, Teil-<br>breiten wieder ein-<br>schalten                              |
|-----|------------------------------------------------------------------------------------------|----------------------------------------------------------------------------------------------------|-------------------------------------------------------------------------------------------|
| A46 | halbe Gerätebreite                                                                       | mit halber Gerätebreite<br>anfangen um in den<br>richtigen Pflegerhyth-<br>mus zu kommen              | nach der ersten Fahr-<br>spur wieder alle abge-<br>schalteten Teilbreiten<br>einschalten. |
| A47 | Taskcontroller                                                                           | Sollmengenvorgabe<br>aktiv: Möglicherweise<br>Abdrehprobe anpassen                                    |                                                                                           |
| A48 | Taskcontroller                                                                           | Reserve                                                                                               |                                                                                           |
| A49 | Traktor ECU-Betrieb                                                                      | Im Mischbetrieb Trak-<br>tor ECU + Spornrad ist<br>die Geschwindigkeit<br>vom Spornrad 30%<br>kleiner |                                                                                           |

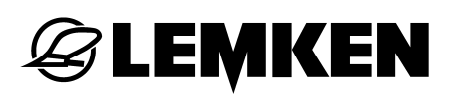

# 10.3 Warnungen

| Code | Beschreibung                                  | Mögliche Ursache                                                                                                    | Abhilfemaßnahmen                                                                               |
|------|-----------------------------------------------|----------------------------------------------------------------------------------------------------|------------------------------------------------------------------------------------------------|
| A20  | Mindesttankmenge er-<br>reicht                | zu wenig Saatgut im<br>Tank                                                                                                    | Saatgut nachfüllen                                                                             |
| A21  | maximale Arbeitsge-<br>schwindigkeit erreicht | Arbeitsgeschwindigkeit zu hoch                                                                                                    | Arbeitsgeschwindigkeit reduzieren                                                              |
| A22  | minimale Arbeitsge-<br>schwindigkeit erreicht | Arbeitsgeschwindigkeit zu gering                                                                                                    | Arbeitsgeschwindigkeit<br>erhöhen                                                              |
| A23  | Gebläsedrehzahl zu<br>hoch                    |                                                                                                    | Ölmenge mittels Strom-<br>regelventil (Trak-<br>tor/Gerät) reduzieren                          |
| A24  | Gebläsedrehzahl zu ge-<br>ring                |                                                                                                    | Ölmenge mittels Strom-<br>regelventil (Trak-<br>tor/Gerät) erhöhen                             |
| A25  | Drehzahl Kreiselegge<br>zu gering             | Kreiselegge steht<br>Nockenschaltkupplung<br>angesprochen                                                                                                    | Störung bei abgeschal-<br>teter Zapfwelle und ab-<br>gestelltem Traktormotor<br>beseitigen     |
| A26  | Tankalarm                                     | zu geringer Füllstand                                                                                                    | Saatgut nachfüllen                                                                             |
| A27  | Motor-Istdrehzahl zu gering                   | zu schnelles Einsetzen<br>am Feldanfang                                                                                                    | langsamer anfahren                                                                             |
| A28  | Motor-Istdrehzahl zu<br>hoch                  |                                                                                                    | langsamer fahren                                                                               |
| A29  | Mindeststart-<br>geschwindigkeit              | die Mindeststart-<br>geschwindigkeit wird<br>nicht erreicht, die Aus-<br>saatmenge kg/ha wird<br>einer Geschwindigkeit<br>von 1,3 km/h entspre-<br>chend eingestellt. | Arbeitsgeschwindigkeit<br>erhöhen, um die Aus-<br>saatmenge kg/ha wie<br>eingestellt zu regeln |

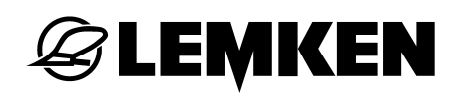

# 10.4 Störungen

| Code | Beschreibung                                              | Mögliche Ursache                                                                                                    | Abhilfemaßnahmen                                                                                                    |
|------|-----------------------------------------------------------|----------------------------------------------------------------------------------------------------|----------------------------------------------------------------------------------------------------|
| A01  | NOT-AUS Kette<br>unterbrochen                             | <ul> <li>fehlender Busab-<br/>schlussstecker</li> <li>NOT-AUS Schalter ge-<br/>drückt</li> <li>defekte Verbindungslei-<br/>tung</li> </ul>                         | <ul> <li>Busabschlussstecker<br/>montieren</li> <li>NOT-AUS Schalter ent-<br/>riegeln</li> <li>Verbindungsleitung<br/>8-polig instand setzen</li> </ul> |
| A02  | Fehlerhafter Soll-<br>Istwert-Vergleich<br>Drehzahl Motor | <ul> <li>Sensor "Motor" defekt</li> <li>Sensor "Motor" nicht<br/>richtig eingestellt</li> <li>Kabelbaum defekt</li> </ul>                                          | <ul> <li>Sensor austauschen</li> <li>Sensor einstellen, Abstand 1,5 – 2,5 mm</li> <li>Kabelbaum instand setzen oder austauschen</li> </ul>              |
| A03  | Batteriespannung<br>zu hoch                               | <ul> <li>falsche Betriebsspan-<br/>nung</li> <li>Versorgungsspannung<br/>vom Schlepper zu hoch</li> </ul>                                                          | <ul> <li>elektrische Anlage vom<br/>Schlepper kontrollieren</li> </ul>                                                                                  |
| A04  | Batteriespannung<br>zu gering                             | <ul> <li>falsche Betriebsspan-<br/>nung</li> <li>Versorgungsspannung<br/>vom Schlepper zu nied-<br/>rig</li> <li>keine ausreichende<br/>Stromversorgung</li> </ul> | <ul> <li>elektrische Anlage vom<br/>Schlepper kontrollieren</li> <li>Spannungsversorgungs-<br/>leitungen kontrollieren</li> </ul>                       |
| A05  | Systemfehler Job-<br>rechner                              | <ul> <li>CAN-Hardware Fehler</li> <li>CPU-Übertemperatur</li> <li>Speicherfehler</li> </ul>                                                                        | LEMKEN Service                                                                                                    |
| A06  | Systemfehler Kop-<br>pelbox                               | <ul> <li>Defekte Sicherung in<br/>Koppelbox</li> <li>Hauptrelais in der Kop-<br/>pelbox defekt (Kontakt-<br/>probleme)</li> </ul>                                  | <ul> <li>Ursache ermitteln und<br/>Sicherung erneuern</li> <li>eventuell Hauptrelais er-<br/>neuern</li> </ul>                                          |

| A07 | Säwelle Dünger<br>keine Impulse                    | <ul> <li>Sensor "Säwelle Dün-<br/>ger" defekt</li> </ul>                                                                          | <ul> <li>Sensor austauschen</li> </ul>                                                            |
|-----|----------------------------------------------------|----------------------------------------------------------------------------------------------------|---------------------------------------------------------------------------------------------------|
|     |                                                    | <ul> <li>Sensor "Säwelle Dün-<br/>ger" nicht richtig einge-<br/>stellt</li> <li>Antriebskette defekt</li> </ul>                   | <ul> <li>Sensor einstellen, Abstand 1,5 – 2,5 mm</li> <li>Antriebskette instand setzen</li> </ul> |
| A08 | Säwelle Saatgut<br>keine Impulse                   | <ul> <li>Sensor "Säwelle Saat-<br/>gut" defekt</li> <li>Sensor "Säwelle Saat-<br/>gut" nicht richtig einge-<br/>stellt</li> </ul> | <ul> <li>Sensor austauschen</li> <li>Sensor einstellen, Abstand 1,5 – 2,5 mm</li> </ul>           |
|     |                                                    |                                                                                                    | <ul> <li>Anthebskette instand set-<br/>zen</li> </ul>                                             |
| A10 | Leiterbruch Sam-<br>melmeldung                     | <ul> <li>keine elektrische Ver-<br/>bindung zum zugehöri-<br/>gen Bauteil</li> </ul>                                              | <ul> <li>siehe Tabelle B1X</li> </ul>                                                             |
| A11 | Kurzschluss Sam-<br>melmeldung                     | <ul> <li>Kurzschluss in der<br/>elektrischen Verbin-<br/>dung</li> </ul>                                                          | <ul> <li>siehe Tabelle B2X</li> </ul>                                                             |
| A12 | Impulszählung<br>(Weg) bei ausge-<br>hobenem Gerät | <ul> <li>Sensor "Geräteaushub"<br/>ist aktiv während der<br/>Überfahrt</li> </ul>                                                 | <ul> <li>Sensorposition neu ein-<br/>stellen</li> </ul>                                           |
| A13 | Softwareversion<br>inkompatibel                    | <ul> <li>Nicht kompatible Soft-<br/>wareversion im Job-<br/>rechner und Bedien-<br/>terminal</li> </ul>                           | LEMKEN-Service                                                                                    |
| A14 | Alarm Särohr-<br>überwachung                       | <ul> <li>Störung in einem oder<br/>mehreren Särohren</li> </ul>                                                                   | <ul> <li>siehe Kapitel Diagnose<br/>der Särohrüberwa-<br/>chung</li> <li>auf Seite 104</li> </ul> |

| A15 | Alarm serielle<br>Schnittstelle | <ul> <li>Fehlerhafte Verbindung<br/>zu einem GPS-<br/>Empfänger</li> </ul>           | <ul> <li>Kabelverbindungen über-<br/>prüfen; ggf. austauschen</li> </ul> |
|-----|---------------------------------|--------------------------------------------------------------------------------------|--------------------------------------------------------------------------|
| B1X | Leiterbruch                     | <ul> <li>keine elektrische Ver-<br/>bindung zum zugehöri-<br/>gen Bauteil</li> </ul> | <ul> <li>siehe Tabelle: B1X</li> </ul>                                   |
| B2X | Kurzschluss                     | <ul> <li>Kurzschluss in der<br/>elektrischen Verbin-<br/>dung</li> </ul>             | <ul> <li>siehe Tabelle: B2X</li> </ul>                                   |

## 10.5 B1X – Leiterbrüche

| Code | Ausgang | Starres Gerät                   | Klappbares Gerät       | Abhilfe-       |
|------|---------|---------------------------------|------------------------|----------------|
|      |         | Beschreibung                    | Beschreibung           | maßnahmen      |
| B01  | SA1     | Fahrgassensignal 1              | Fahrgassensignal 1     | Sichtkontrolle |
| B02  | SA2     | Fahrgassensignal 2              | Fahrgassensignal 2     | Sichtkontrolle |
| B03  | SA3     | Fahrgassensignal 3              | Fahrgassensignal 3     | Sichtkontrolle |
| B04  | SA4     | Fahrgassensignal 4              | Fahrgassensignal 4     | Sichtkontrolle |
| B05  | SA5     | Ventil Y1                       | Ventil Y3/Y4 Heliodor- | Sichtkontrolle |
|      |         | Heliodorfeld   Kreisel-<br>egge | felder   Kreiseleggen  |                |
| B06  | SA6     | Ventil Y8                       |                        | Sichtkontrolle |
|      |         | Düngerschiene                   |                        |                |
| B07  | SA7     | Ventil Y3                       | Ventil Y8              | Sichtkontrolle |
|      |         | Spuranreißer links              | Spuranreißer links     |                |
| B08  | SA8     | Ventil Y4                       | Ventil Y9              | Sichtkontrolle |
|      |         | Spuranreißer rechts             | Spuranreißer rechts    |                |
| B09  | SA9     | Ventil Y9                       |                        | Sichtkontrolle |
|      |         | Düngerschiene                   |                        |                |
| B10  | SA10    | Ventil Y6                       | Ventil Y12             | Sichtkontrolle |
|      |         | Säschiene                       | Säschiene              |                |
| B11  | SA11    | Ventil Y7                       | Ventil Y13             | Sichtkontrolle |
|      |         | Säschiene                       | Säschiene              |                |
| B12  | SA12    | Ventil Y15                      | Ventil Y15             | Sichtkontrolle |
|      |         | Konturfahrt                     | Konturfahrt            |                |
| B13  | SA13    |                                 |                        | Sichtkontrolle |
| B14  | SR      |                                 |                        | Sichtkontrolle |

| B15 | PA1 | PWM Ausgang An- | PWM Ausgang An-      | Sichtkontrolle |
|-----|-----|-----------------|----------------------|----------------|
|     |     | triebsmotor     | triebsmotor          |                |
| B16 | PB1 | Striegel        | Striegel             | Sichtkontrolle |
| B17 | PA2 | Teilbreite 1    | Teilbreite 1         | Sichtkontrolle |
| B18 | PB2 | Teilbreite 2    | Teilbreite 2         | Sichtkontrolle |
| B19 | PA3 | Teilbreite 3    | Teilbreite 3         | Sichtkontrolle |
| B20 | PB3 | Teilbreite 4    | Teilbreite 4         | Sichtkontrolle |
| B21 | PA4 |                 |                      | Sichtkontrolle |
| B22 | PB4 |                 |                      | Sichtkontrolle |
| B23 | PA5 |                 |                      | Sichtkontrolle |
| B24 | PB5 |                 |                      | Sichtkontrolle |
| B25 | PA6 |                 | Ventil Y32           | Sichtkontrolle |
|     |     |                 | Planierzinkenfeld    |                |
| B26 | PB6 |                 | Ventil Y14           | Sichtkontrolle |
|     |     |                 | Pendelung            |                |
| B27 | PB7 |                 | Ventil Y1 / Y2       | Sichtkontrolle |
|     |     |                 | Klappung Bodenbear-  |                |
|     |     |                 | beitung              |                |
| B28 | PA7 |                 | Ventil Y17 / Y18     | Sichtkontrolle |
|     |     |                 | Klappung Reifenpa-   |                |
|     |     |                 | cker                 |                |
| B29 | PA8 |                 | Ventil Y7            | Sichtkontrolle |
|     |     |                 | Spuranreißer links / |                |
|     |     |                 | rechts               |                |
| B30 | PB8 |                 |                      | Sichtkontrolle |

#### 10.6 B2X – Kurzschlüsse

| Code | Ausgang | Starres Gerät                   | Klappbares Gerät       | Abhilfe-       |
|------|---------|---------------------------------|------------------------|----------------|
|      |         | Beschreibung                    | Beschreibung           | maßnahmen      |
| B31  | SA1     | Fahrgassensignal 1              | Fahrgassensignal 1     | Sichtkontrolle |
| B32  | SA2     | Fahrgassensignal 2              | Fahrgassensignal 2     | Sichtkontrolle |
| B33  | SA3     | Fahrgassensignal 3              | Fahrgassensignal 3     | Sichtkontrolle |
| B34  | SA4     | Fahrgassensignal 4              | Fahrgassensignal 4     | Sichtkontrolle |
| B35  | SA5     | Ventil Y1                       | Ventil Y3/Y4 Heliodor- | Sichtkontrolle |
|      |         | Heliodorfeld   Kreisel-<br>egge | felder   Kreiseleggen  |                |
| B36  | SA6     | Ventil Y8                       |                        | Sichtkontrolle |
|      |         | Düngerschiene                   |                        |                |
| B37  | SA7     | Ventil Y3                       | Ventil Y8              | Sichtkontrolle |
|      |         | Spuranreißer links              | Spuranreißer links     |                |
| B38  | SA8     | Ventil Y4                       | Ventil Y9              | Sichtkontrolle |
|      |         | Spuranreißer rechts             | Spuranreißer rechts    |                |
| B39  | SA9     | Ventil Y9                       |                        | Sichtkontrolle |
|      |         | Düngerschiene                   |                        |                |
| B40  | SA10    | Ventil Y6                       | Ventil Y12             | Sichtkontrolle |
|      |         | Säschiene                       | Säschiene              |                |
| B41  | SA11    | Ventil Y7                       | Ventil Y13             | Sichtkontrolle |
|      |         | Säschiene                       | Säschiene              |                |
| B42  | SA12    | Ventil Y15                      | Ventil Y15             | Sichtkontrolle |
|      |         | Konturfahrt                     | Konturfahrt            |                |
| B43  | SA13    |                                 |                        | Sichtkontrolle |
| B44  | SR      |                                 |                        | Sichtkontrolle |

| B45 | PA1 | PWM Ausgang An- | PWM Ausgang An-      | Sichtkontrolle |
|-----|-----|-----------------|----------------------|----------------|
|     |     | triebsmotor     | triebsmotor          |                |
| B46 | PB1 | Striegel        | Striegel             | Sichtkontrolle |
| B47 | PA2 | Teilbreite 1    | Teilbreite 1         | Sichtkontrolle |
| B48 | PB2 | Teilbreite 2    | Teilbreite 2         | Sichtkontrolle |
| B49 | PA3 | Teilbreite 3    | Teilbreite 3         | Sichtkontrolle |
| B50 | PB3 | Teilbreite 4    | Teilbreite 4         | Sichtkontrolle |
| B51 | PA4 |                 |                      | Sichtkontrolle |
| B52 | PB4 |                 |                      | Sichtkontrolle |
| B53 | PA5 |                 |                      | Sichtkontrolle |
| B54 | PB5 |                 |                      | Sichtkontrolle |
| B55 | PA6 |                 | Ventil Y32           | Sichtkontrolle |
|     |     |                 | Planierzinkenfeld    |                |
| B56 | PB6 |                 | Ventil Y14           | Sichtkontrolle |
|     |     |                 | Pendelung            |                |
| B57 | PB7 |                 | Ventil Y1 / Y2       | Sichtkontrolle |
|     |     |                 | Klappung Bodenbear-  |                |
|     |     |                 | beitung              |                |
| B58 | PA7 |                 | Ventil Y17 / Y18     | Sichtkontrolle |
|     |     |                 | Klappung Reifenpa-   |                |
|     |     |                 | cker                 |                |
| B59 | PA8 |                 | Ventil Y7            | Sichtkontrolle |
|     |     |                 | Spuranreißer links / |                |
|     |     |                 | rechts               |                |
| B30 | PB8 |                 |                      | Sichtkontrolle |

## STICHWORTVERZEICHNIS

| Abdrehmenü               | 44, 107    |
|--------------------------|------------|
| Abdrehmenü für Dünger    | 55         |
| Abdrehmenü für Saatgut   | 45         |
| Alarmfunktionen          |            |
| Arbeitsscheinwerfer      |            |
| Ausklappen               | 90         |
| Aussaatmenge             | 25, 29, 87 |
| Automatikbetrieb         |            |
| Betriebsmenü             | 20         |
| Codeanzeigen             | 103        |
| Diagnoselisten           |            |
| Diagnosemenü Traktor ECU |            |
| Displayumschaltung       | 109        |
| Dosierwelle              | 97         |
| Eingabemenü              | 61         |
| Eingeben von Werten      | 18         |
| Einklappen               | 92         |
| Fahrgassenmenü           | 64         |
| Fahrgassenrhythmus       | 66         |
| Fahrgassenschaltung      | 28, 31     |
| Fehleranzeigen           | 103        |
| Folgesteuerung           | 96         |
| Gebläsedrehzahl          | 25         |
| Gebläseüberwachung       | 81         |
| Gelenkwelle              | 25         |
| Gelenkwellenüberwachung  | 100        |
| Geräteeinstellung        | 108        |

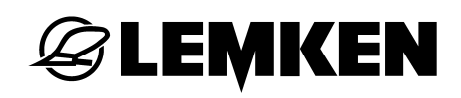

| Geschwindigkeitssignal        |     |
|-------------------------------|-----|
| GPS                           |     |
| Hektarzähler                  |     |
| Hinweise                      |     |
| Infomenü                      |     |
| Intervall-Fahrgassenschaltung | 101 |
| ISOBUS Taskcontroller         |     |
| ISOBUS-STOP-Schalter          | 15  |
| Körner/m² in kg/ha umrechnen  |     |
| Kurzschlüsse                  |     |
| Leiterbrüche                  |     |
| Manueller Betrieb             |     |
| Planierzinkenfeld             |     |
| Radkalibrierung               |     |
| Rhythmusanzeige               | 71  |
| Saatstriegel-S                |     |
| Särohrüberwachung             |     |
| Schardruckverstellung         |     |
| Sensortest                    |     |
| Sicherungen                   |     |
| Softwareversion               |     |
| Solitronic-Management         |     |
| Spuranreißer                  |     |
| Spuranreißerbetrieb           |     |
| Störungen                     |     |
| Striegelfunktion              |     |
| Stromversorgung               | 9   |
| Tankmenü                      |     |

| Taschenrechner         |     |
|------------------------|-----|
| Teilbreitenabschaltung |     |
| Walzendruckverstellung |     |
| Warnungen              | 114 |